# iPAC-8000 User Manual (C Language Based)

Version 1.0.1, June 2010

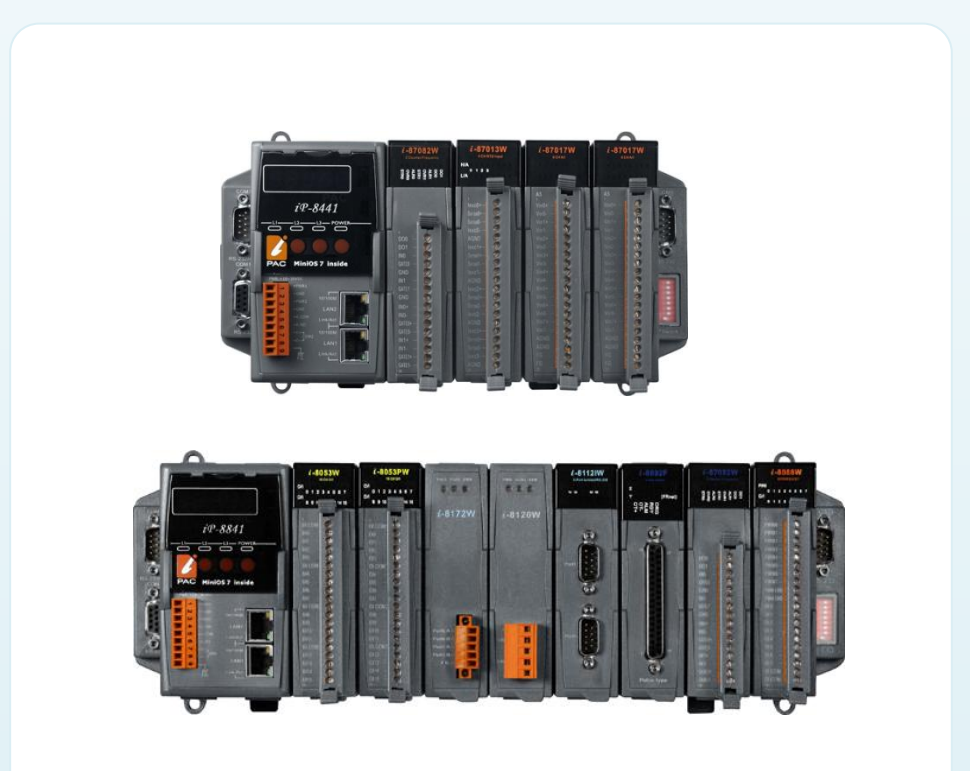

# Service and usage information for

iP-8411

iP-8811

iP-8441/iP-8441-FD

iP-8841/iP-8841-FD

#### Warranty

All products manufactured by ICP DAS are under warranty regarding defective materials for a period of one year, beginning from the date of delivery to the original purchaser.

#### Warning

ICP DAS assumes no liability for any damage resulting from the use of this product.ICP DAS reserves the right to change this manual at any time without notice. The information furnished by ICP DAS is believed to be accurate and reliable. However, no responsibility is assumed by ICP DAS for its use, not for any infringements of patents or other rights of third parties resulting from its use.

#### Copyright

Copyright @ 2009 by ICP DAS Co., Ltd. All rights are reserved.

#### Trademark

The names used for identification only may be registered trademarks of their respective companies.

#### **Contact US**

If you have any question, please feel free to contact us. We will give you a quick response within 2 workdays.

Email: <a href="mailto:service@icpdas.com">service@icpdas.com</a>

# **Table of Contents**

| 1. Introduction                                           | 6  |
|-----------------------------------------------------------|----|
| 1.1. Features                                             | 7  |
| 1.2. Specification                                        | 12 |
| 1.3. Overview                                             | 14 |
| 1.4. Dimension                                            | 15 |
| 1.4.1. 4 Slots                                            | 15 |
| 1.4.2. 8 Slots                                            | 16 |
| 1.5. Companion CD                                         | 18 |
| 2. Getting Started                                        | 19 |
| 2.1. Hardware Installation                                | 20 |
| 2.2. Software Installation                                | 24 |
| 2.3. Boot Configuration                                   | 26 |
| 2.4. Uploading iPAC-8000 Programs                         | 27 |
| 2.4.1. Establishing a connection between PC and iPAC-8000 | 28 |
| 2.4.1.1. COM1 Connection                                  | 29 |
| 2.4.1.2. USB Connection                                   | 32 |
| 2.4.1.3. Ethernet Connection                              | 35 |
| 2.4.2. Uploading and executing iPAC-8000 programs         | 40 |
| 2.4.3. Making programs start automatically                | 41 |
| 2.5. Updating iPAC-8000 OS image                          | 43 |

| 3. | "Hello | World" | - You | r First | Program |  | 46 | 3 |
|----|--------|--------|-------|---------|---------|--|----|---|
|----|--------|--------|-------|---------|---------|--|----|---|

| 3.1. C Compiler Installation                        | 47  |
|-----------------------------------------------------|-----|
| 3.1.1. Installing the C compiler                    | 48  |
| 3.1.2. Setting up the environment variables         | 52  |
| 3.2. iPAC-8000 APIs                                 | 55  |
| 3.3. First Program in iPAC-8000                     | 58  |
|                                                     |     |
| 4. APIs and Demo References                         | 69  |
| 4.1. API for COM Port                               | 74  |
| 4.1.1. Types of COM port functions                  | 75  |
| 4.1.2. API for MiniOS7 COM port                     | 76  |
| 4.1.3. API for standard COM port                    | 79  |
| 4.1.4. Port functions Comparison                    | 82  |
| 4.1.5. Request/Response protocol define on COM port | 84  |
| 4.2. API for I/O Modules                            | 85  |
| 4.3. API for EEPROM                                 | 87  |
| 4.4. API for Flash Memory                           | 89  |
| 4.5. API for NVRAM                                  | 91  |
| 4.6. API for 5-Digital LED                          | 93  |
| 4.7. API for Timer                                  | 95  |
| 4.8. API for WatchDog Timer (WDT)                   | 97  |
| 4.9. API for microSD                                | 101 |
|                                                     |     |
| Appendix A. What is MiniOS7?                        | 101 |
|                                                     |     |
|                                                     |     |

Appendix B. What is MiniOS7 Utility? ------ 107

Appendix C. What is MiniOS7 File System (MFS)? ------ 108

| A | Appendix D. More C Compiler Settings | 111 |
|---|--------------------------------------|-----|
|   | D.1. Turbo C 2.01                    | 112 |
|   | D.2. BC++ 3.1. IDE                   | 115 |
|   | D.3. MSC 6.00                        | 119 |
|   | D.4. MSVC 1.50                       | 121 |

# 1. Introduction

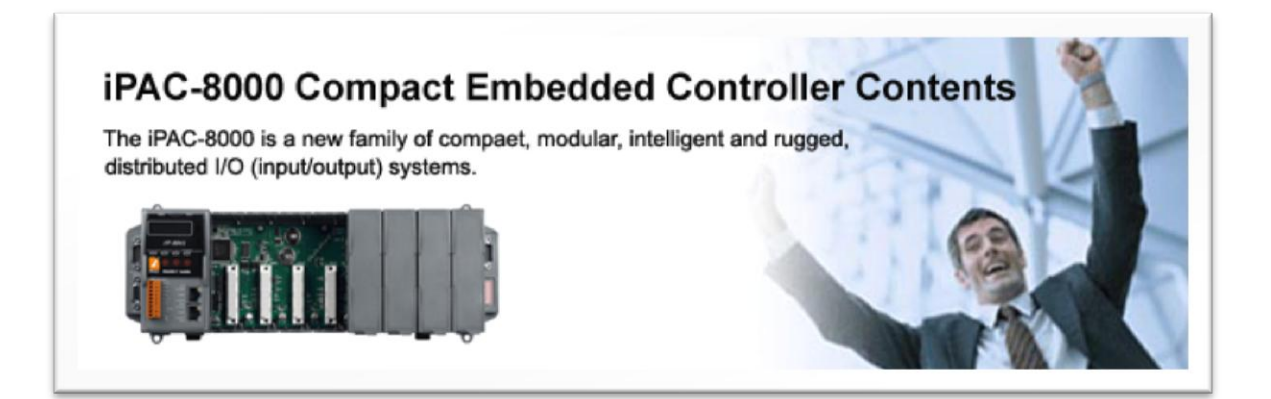

iPAC-8000 is a compact size PAC (Programmable Automation Controller). It equips an 80186 CPU (16bits and 80MHz) running a MiniOS7 operating system, several communication interface (Ethernet, RS-232/485) and 4/8 slots to expand I/O modules.

The operating system, MiniOS7, can boot up in a very short time (0.4~0.8 seconds). It has a built-in hardware diagnostic function, and supports the full range of functions required to access all high profile I-8K and I-87K series I/O modules, such as DI, DO, DIO, AI, AO, Counter/Frequency, motion control modules, etc. And to simplify the TCP/IP software developing process, a software development template, X-Server, is provided. It implements 90% functionalities of Ethernet communication. Software engineer can easily finish the 10% remaining functionality and greatly shorten the developing time.

The iPAC-8000 is designed for applications to industrial monitoring, measurement and controlling; therefore, we made it with redundant power inputs with 1KV isolation from noise and surges, and a wide range of operating temperature (-25°C~+75°C). It is tough enough to service in harsh and rough environments.

# 1.1. Features

## ➤ Software Features

#### MiniOS7 embedded operating system

MiniOS7 was introduced in 1996 as an MS-DOS like operating system for embedded controller developers. The features of MiniOS7 include

- A. Small kernel size (64KB)
- B. Fast boot speed (0.4~0.8 second)
- C. Hardware diagnostic functions
- D. Simple command line operation over RS-232 or Ethernet
- E. Load files via RS-232 or Ethernet

#### VxComm Technique Supported

VxComm technique is used to create virtual COM ports on PC (for windows 2K/XP) to map remote COM ports of PDS-700, I-7188E, I-8000 and iPAC-8000 over the Ethernet. Using the technique, RS-232/485 software can access devices locally (via the physical RS-232/485 bus) or remotely (via the Ethernet). The RS-232/485 software only needs to change COM port number from the physical COM port to virtual COM port.

#### Redundant Ethernet Communication (for iP-8441 and iP-8841 modules only)

With the dual LAN features of iPAC-8000, user's software on PCs or other controllers can implement redundant Ethernet communication. With VxComm technique, the redundant Ethernet communication is ready. One virtual COM port on PC can map to one COM port of iPAC-8000 via two IP address. When the communication is failed (or timeout), the VxComm driver can automatically and quickly switch the virtual COM port mapping to another IP address to keep the communication.

## Easy-Use Software Development Template (Xserver) for TCP/IP Application

To simplify the TCP/IP software developing process, we designed a software develop template, called XServer. It is a reliable, opened, expandable, all purposed, and easily to be used library. The Xserver implements 90% functionalities of Ethernet communication. Refer the rich demo programs we provided, software engineer can easily finish the 10% remaining functionalities and greatly shorten the developing time.

## Slave I/O firmware options (for DCON or Modbus/TCP protocol)

In some simple Ethernet I/O applications, users just want to know how to send a command to the I/O to get back a response. They don't want to develop a firmware. That is too difficult to them. Thus, we also provide two firmware for this purpose.

A. DCON firmware

DCON firmware supports an ASCII string based command set, called DCON protocol

B. Modbus firmware

Modbus firmware supports the standard Modbus/TCP protocol. SCADA software can easily access the I/O module plugged in the iPAC-8000.

## 80186 CPU (16bit and 80MHz) with 512KB Flash and 768KB SRAM

The 512KB flash is for storing files, and the 768KB SRAM is for running programs.

## 64-bit Hardware Serial Number

The 64-bit hardware serial number is unique and individual. Every serial number of iPAC-8000 is different. Users can add a checking mechanism to their AP to prevent software from pirating.

## Dual Battery Backup SRAM (512KB)

To maintain important data while power off, non-volatile memory is the ideal design. The iPAC-8000 equips a 512KB SRAM with two Li-batteries to maintain data while power off. The two Li-batteries can continually supply power to the 512KB SRAM to retain the data for 5 years; and the dual-battery design can avoid data lost while replacing a new battery.

## I/O Module Hot Swap Ability

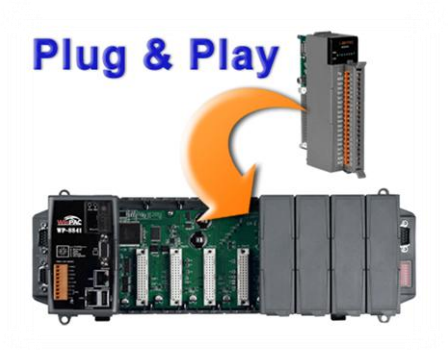

The iPAC-8000 features hot swap which means that there is no need to power off the iPAC-8000 for replacing modules. And the OS provides a function sending plug-in and removing messages to user's applications. Using this feature, users can design its own plug-and-play applications.

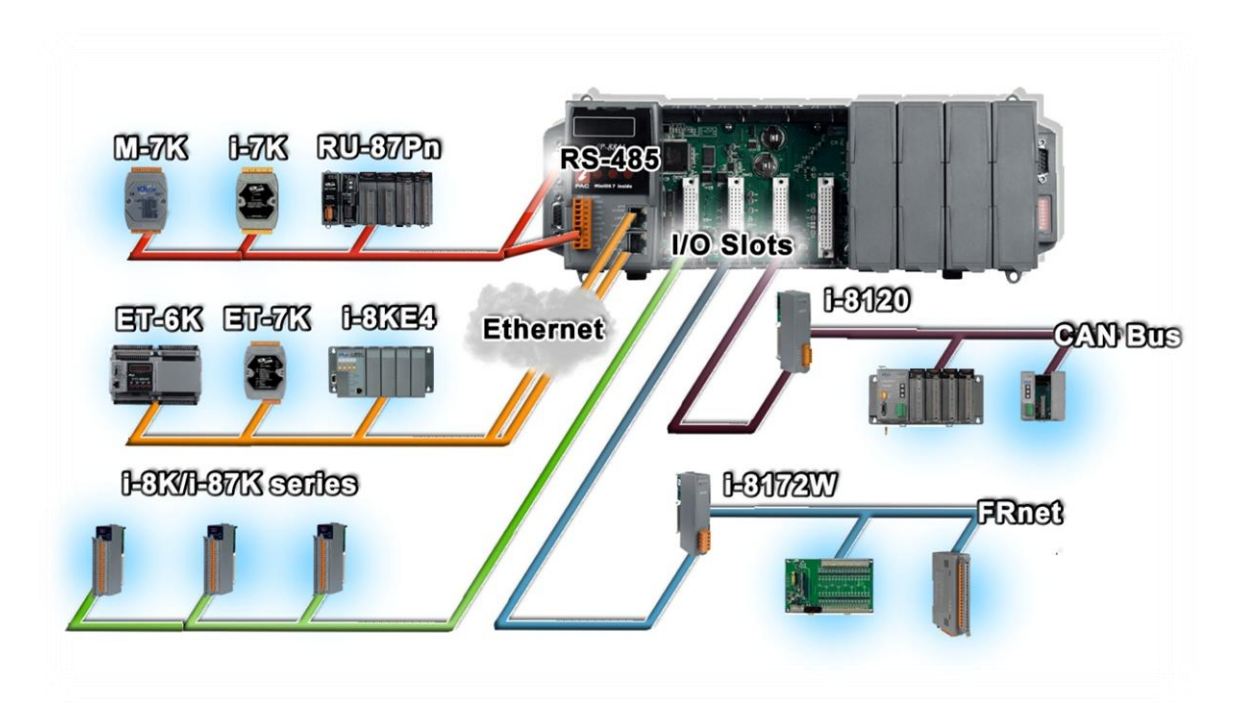

Beside the local I/O slots, iPAC-8000 also equips several RS-232/485 ports, two Ethernet ports to connect serial I/O and Ethernet I/O. And with FRnet and CAN communication module in local slot, FRnet I/O and CAN devices are easy to be integrated.

## Dual Ethernet Ports (for iP-8441 and iP-8841 modules only)

iPAC-8000 provides two Ethernet ports. The two Ethernet ports can be used to implement redundant Ethernet communication and separate Ethernet communication (one for global Internet, one for private Ethernet).

## **Redundant Power Inputs**

To prevent theiPAC-8000 from failing by the power loss, the power module is designed with two inputs. The iPAC-8000 can keep working even one power input fails, and mean while there is a relay output for informing the power failure.

## Rich I/O Expansion Ability (RS-232/485, Ethernet, FRnet, CAN)

# Ventilated Housing Design Allows Operation Between -25 ~ +75 $\,\,^\circ \! C$

Each iPAC-8000 is housed in a plastic-based box with a column-like ventilator that can help to cool the working environment inside the box and allow the iPAC-8000 operating between -25 °C and +75 °C.

# 1.2. Specification

| Models                                                                              |                     | iP-8411                                                                    | iP-8441      | iP-8441-FD     | iP-8811                  | iP-8841       | iP-8841-FD      |  |
|-------------------------------------------------------------------------------------|---------------------|----------------------------------------------------------------------------|--------------|----------------|--------------------------|---------------|-----------------|--|
| System Softv                                                                        | ware                |                                                                            |              |                |                          |               |                 |  |
| OS                                                                                  |                     | MiniOS7 (DOS-like embedded operating system)                               |              |                |                          |               |                 |  |
| Dra ava av Dav                                                                      | unless d'Intenfesse | RS-232                                                                     |              | RS-232         | DS 222 (COM1) or Etherne |               |                 |  |
| Program Dov                                                                         | vnioad interiace    | (COM1)                                                                     | KS-232 (CON  | (1) Of Ethemet | (COM1)                   | RS-232 (CON   | (1) of Ethernet |  |
| Programming                                                                         | g Language          | C Language                                                                 |              |                |                          |               |                 |  |
|                                                                                     |                     | TC++ 1.01 (Freeware)                                                       |              |                |                          |               |                 |  |
|                                                                                     |                     | TC 2.01 (Freeware)                                                         |              |                |                          |               |                 |  |
| Compilers to                                                                        | create.exe files    | BC++ 3.1 ~ 5.2x                                                            |              |                |                          |               |                 |  |
|                                                                                     |                     | MSC 6.0                                                                    |              |                |                          |               |                 |  |
|                                                                                     |                     | MSVC++ (before version 1.5.2)                                              |              |                |                          |               |                 |  |
| CPU Module                                                                          |                     |                                                                            |              |                |                          |               |                 |  |
| CPU                                                                                 |                     | 80186 or co                                                                | mpatible (16 | bit and 80 M   | /Hz)                     |               |                 |  |
| SRAM                                                                                |                     | 512 KB                                                                     | 768 KB       |                | 512 KB                   | 768 KB        |                 |  |
| Flash 512 KB (100,000 erase/write cycles) with Flash protection swite               |                     |                                                                            | tch          |                |                          |               |                 |  |
| Expansion F                                                                         | lash Memory         | microSD socket (can support 1/2 GB microSD)                                |              |                |                          |               |                 |  |
| 64 MB NAND                                                                          | ) Flash Disk        | -                                                                          |              | Yes            | -                        |               | Yes             |  |
| Dual Battery                                                                        | Backup SRAM         | 512 KB (for 5 years data retention)                                        |              |                |                          |               |                 |  |
| EEPROM                                                                              |                     | 16 KB; data retention: 40 years; 1,000,000 erase/write cycles              |              |                |                          |               |                 |  |
| NVRAM                                                                               |                     | 31 bytes (battery backup, data valid up to 5 years)                        |              |                |                          |               |                 |  |
| RTC (Real Time Clock) Provide second, minute, hour, date, day of week, month, year) |                     |                                                                            | )            |                |                          |               |                 |  |
| 64-bit Hardware Serial                                                              |                     | Vac                                                                        |              |                |                          |               |                 |  |
| Number                                                                              |                     | 165                                                                        |              |                |                          |               |                 |  |
| Watchdog Ti                                                                         | mers                | Yes (0.8 second)                                                           |              |                |                          |               |                 |  |
| NET ID                                                                              |                     | 8-pin DIP switch to assign NET ID as 1 ~ 255                               |              |                |                          |               |                 |  |
| Communication Ports                                                                 |                     |                                                                            |              |                |                          |               |                 |  |
|                                                                                     |                     |                                                                            | RJ-45 x      | 2, 10/100      |                          | RJ-45 x       | 2, 10/100       |  |
|                                                                                     |                     |                                                                            | Base-TX      |                |                          | Base-TX       |                 |  |
| Ethernet                                                                            |                     | -                                                                          | (Auto nego   | tiating, auto  | -                        | (Auto nego    | tiating, auto   |  |
|                                                                                     |                     |                                                                            | MDI/MDI-X,   | LED            |                          | MDI/MDI-X,    | LED             |  |
|                                                                                     |                     |                                                                            | indicators)  |                |                          | indicators)   |                 |  |
| COM0                                                                                |                     | Internal communication with the high profile I-87K series modules in slots |              |                |                          |               |                 |  |
| COM1                                                                                |                     | RS-232 (to                                                                 | update firmw | vare) (RxD, T  | xD and GND               | ); non-isolat | ed              |  |
| COM2                                                                                | RS-485              | D2+, D2-; self-tuner ASIC inside                                           |              |                |                          |               |                 |  |

|               | Isolation                                                                | 3000 V <sub>DC</sub>                                            |                          |                          |                      |  |
|---------------|--------------------------------------------------------------------------|-----------------------------------------------------------------|--------------------------|--------------------------|----------------------|--|
| COM2          |                                                                          | RS-232/RS-485 (RxD, TxD, CTS, RTS and GND for RS-232, Data+ and |                          |                          |                      |  |
| COM3          |                                                                          | Data- for R                                                     | S-485); non-isolated     |                          |                      |  |
| COM4          | COM4 RS-232 (RxD, TxD, CTS, RTS, DSR, DTR, CD, RI and GND); non-isola    |                                                                 |                          | I and GND); non-isolated |                      |  |
| SMMI          |                                                                          |                                                                 |                          |                          |                      |  |
| 5-Digital LEE | D Display                                                                | Yes                                                             |                          |                          |                      |  |
| 3-Programm    | able LED                                                                 | Vac                                                             |                          |                          |                      |  |
| Indicators    |                                                                          | res                                                             |                          |                          |                      |  |
| 4-Push        |                                                                          | Yes                                                             |                          |                          |                      |  |
| Buzzer        |                                                                          | -                                                               | Yes                      | -                        | Yes                  |  |
| I/O Expansio  | on Slots                                                                 |                                                                 |                          |                          |                      |  |
| Slot Number   |                                                                          | 4                                                               | 4 8                      |                          |                      |  |
| SIOUNUMBER    |                                                                          | (For high profile I-8K and I-87K modules only)                  |                          |                          |                      |  |
| Hot Swap * \  | Swap * Will be available For high profile I-87K modules only             |                                                                 |                          |                          |                      |  |
| Data Bus      | Data Bus 8/16 bits                                                       |                                                                 |                          |                          |                      |  |
| Address Bus   | Address Bus Range 2 K for each slot                                      |                                                                 |                          |                          |                      |  |
| Mechanical    |                                                                          |                                                                 |                          |                          |                      |  |
| Dimensions    | Dimensions (W x L x H) 231 mm x 132 mm x 111 mm 355 mm x 132 mm x 111 mm |                                                                 |                          | 32 mm x 111 mm           |                      |  |
| Installation  | Installation DIN-Rail or Wall Mounting                                   |                                                                 |                          |                          |                      |  |
| Operating Er  | nvironment                                                               |                                                                 |                          |                          |                      |  |
| Operating Te  | erating Temperature -25 ~ +75 °C                                         |                                                                 |                          |                          |                      |  |
| Storage Tem   | perature                                                                 | -30 ~ +80 °C                                                    |                          |                          |                      |  |
| Humidity      |                                                                          | 10 ~ 90 % RH (non-condensing)                                   |                          |                          |                      |  |
| Power         |                                                                          |                                                                 |                          |                          |                      |  |
| Input Range   | +10 ~ +30 V <sub>DC</sub>                                                |                                                                 |                          |                          |                      |  |
| Isolation     |                                                                          | 1 kV                                                            |                          |                          |                      |  |
| Redundant     | Power Inputs                                                             | Yes, with one power relay (1 A @ 24 $V_{DC}$ ) for alarm        |                          |                          |                      |  |
| Capacity      |                                                                          | 0.85 A, 5                                                       | V supply to CPU and      | 0.9 A, 5                 | V supply to CPU and  |  |
|               |                                                                          | backplane, 5.51 A, 5 V supply to backplane, 5.1 A, 5 V supp     |                          | 5.1 A, 5 V supply to I/O |                      |  |
|               |                                                                          | I/O expans                                                      | ion slots, 30 W in total | expansion                | slots, 30 W in total |  |
| Consumptio    | n                                                                        | 6.7 W (0.28 A @ 24 V <sub>DC</sub> )                            |                          |                          |                      |  |

# 1.3. Overview

Here is a brief overview of the components and its descriptions for module status.

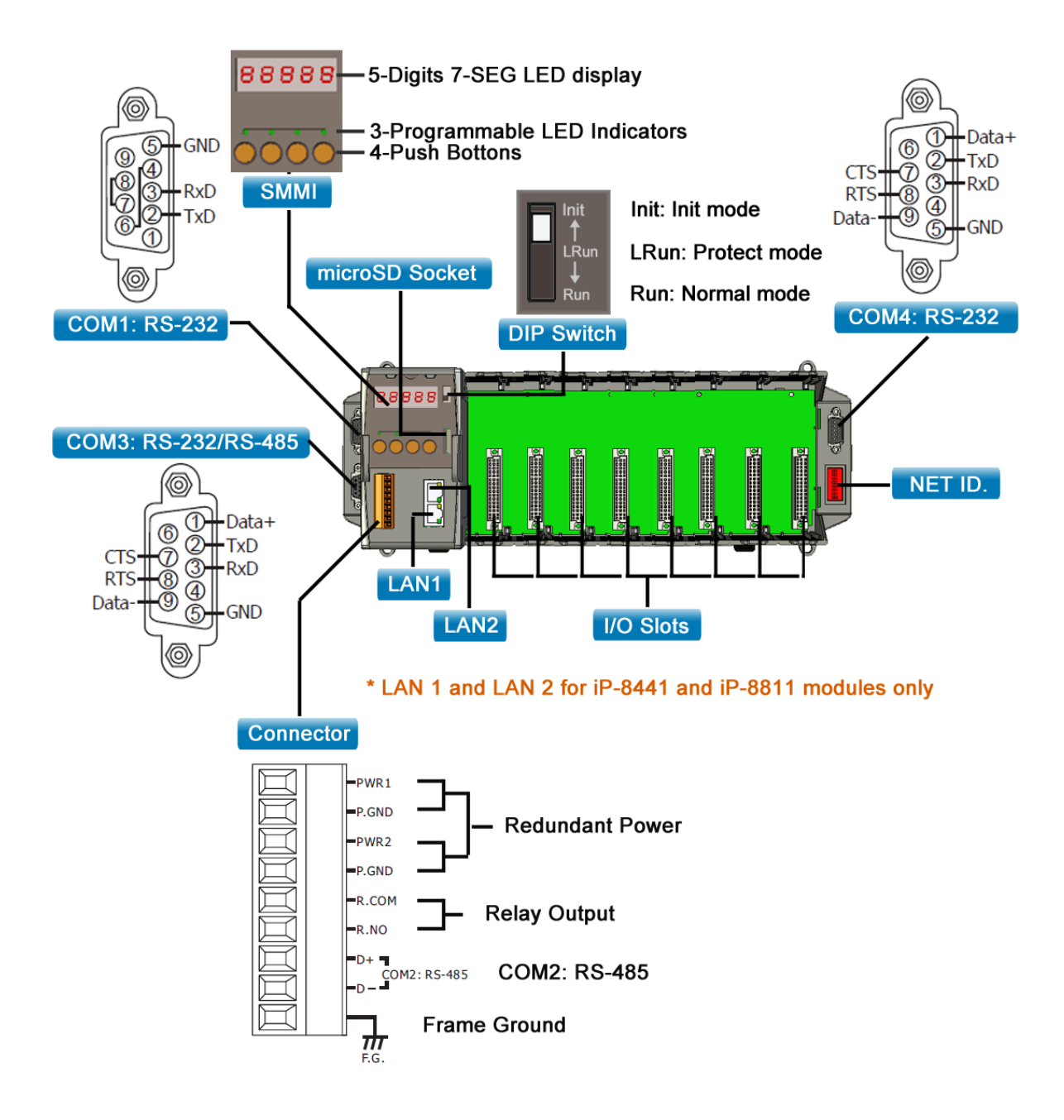

# 1.4. Dimension

There are several series of iPAC-8000 modules whose dimensions depended on the quantity of the slot.

# 1.4.1. 4 Slots

# ► Top View

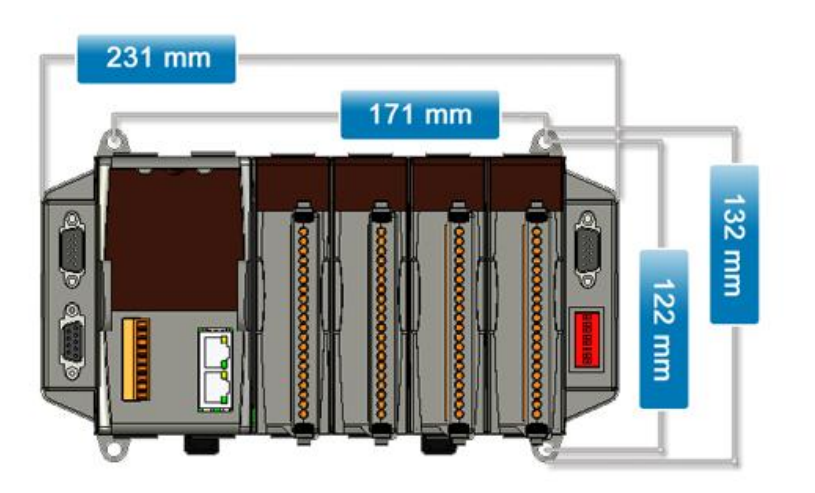

► Front View

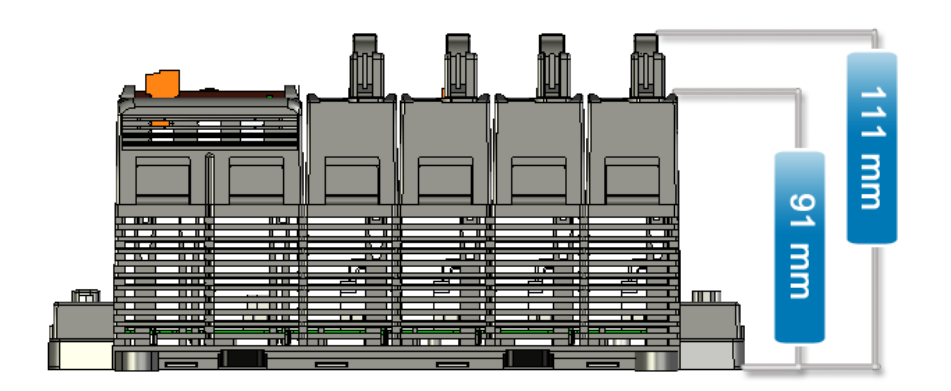

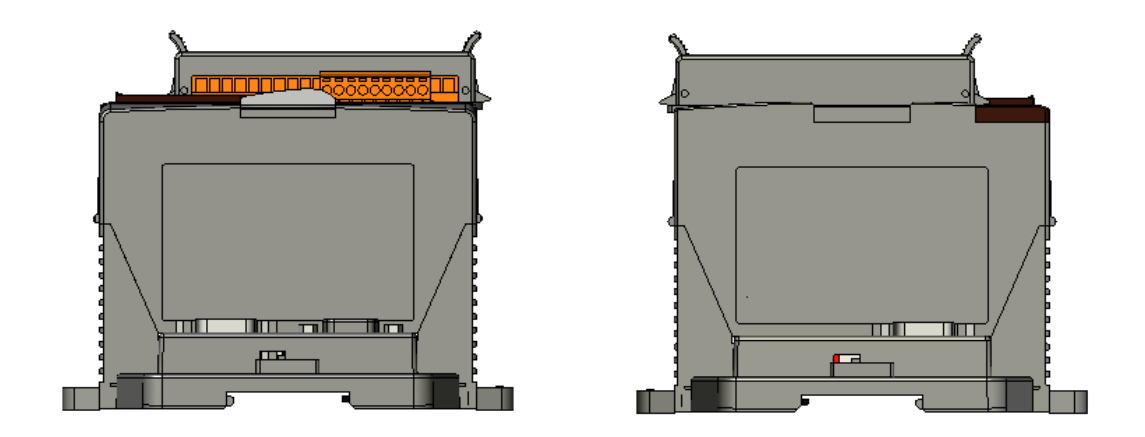

# 1.4.2. 8 Slots

# ➤ Top View

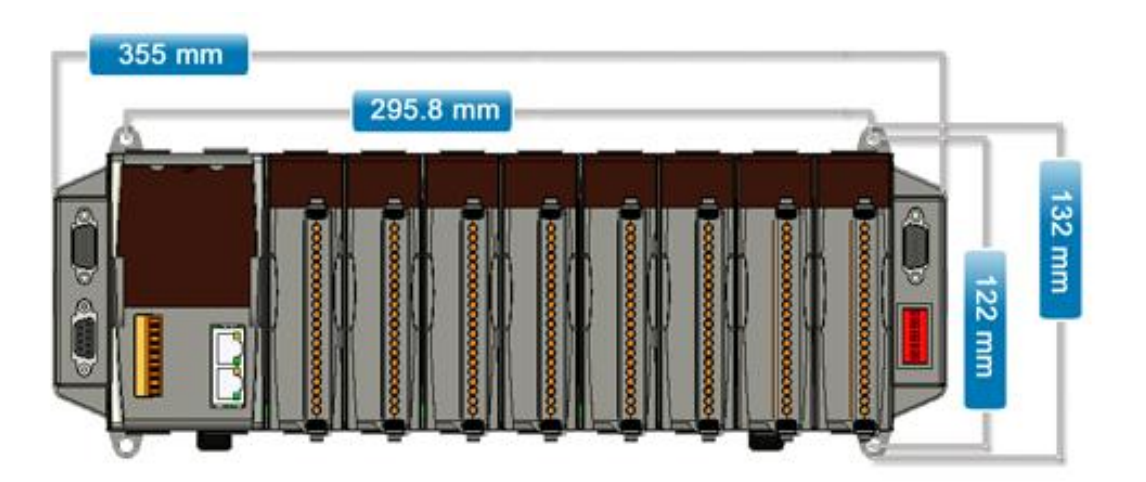

## ► Front View

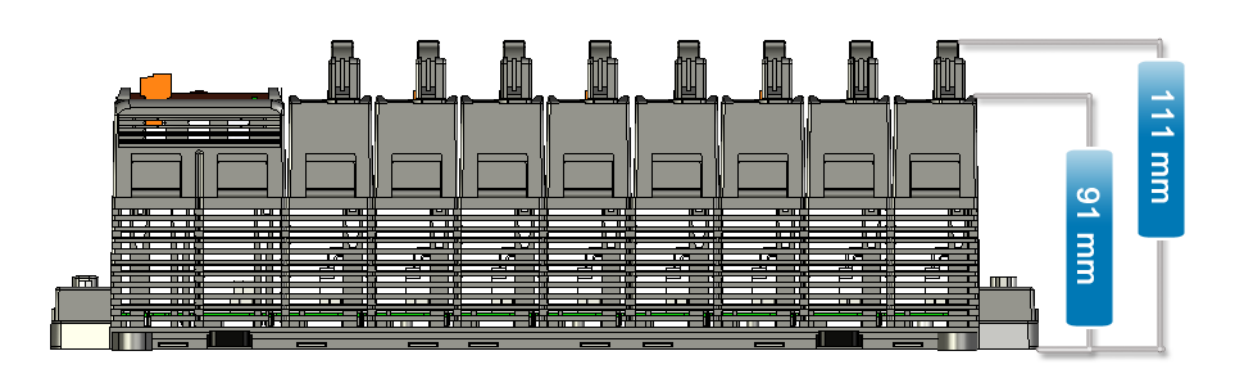

# ➤ Side View

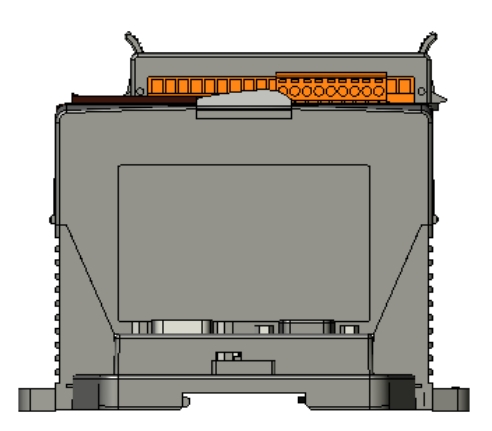

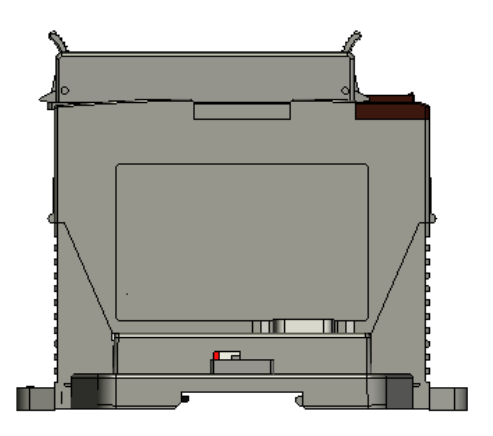

# 1.5. Companion CD

This package comes with a CD that provides drivers, software utility, all of the required documentations..., etc. All of them are listed below.

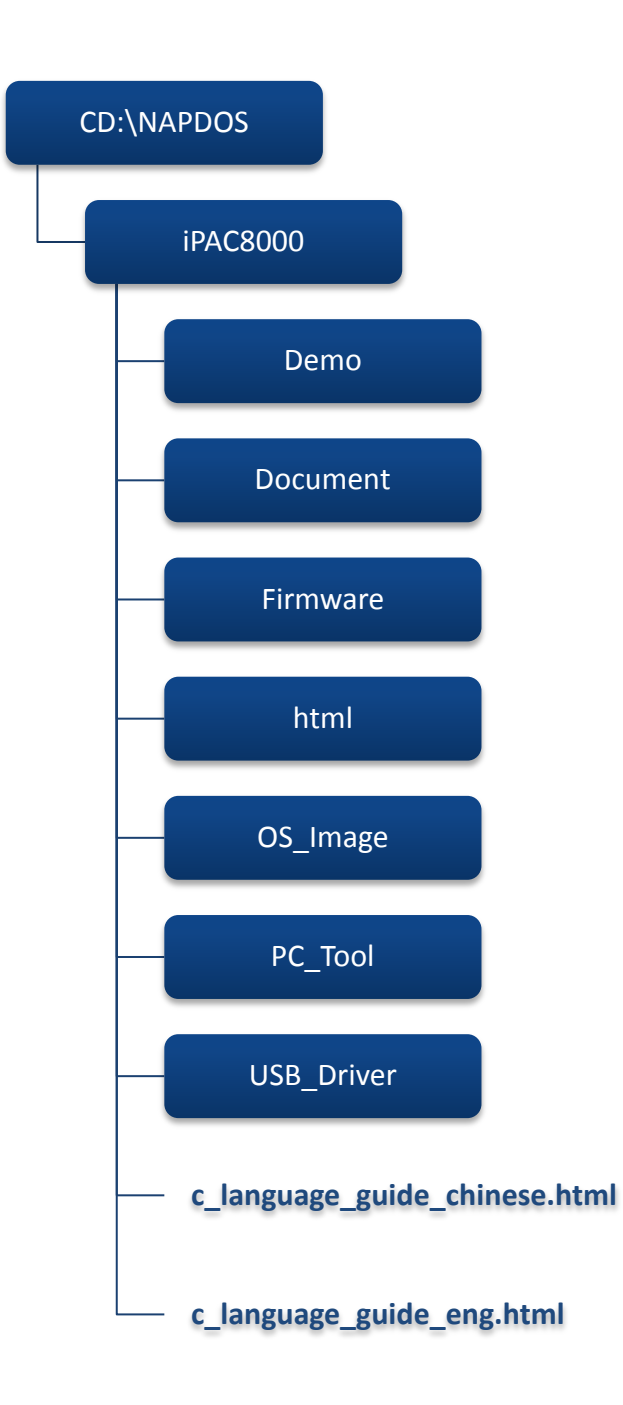

# 2. Getting Started

If you are a new user, begin with this chapter, it includes a guided tour that provides a basic overview of installing, configuring and using the iPAC-8000.

Before beginning any installation, please check the package contents. If any items are damaged or missing, please contact us.

In addition to Quick Start Guide, the package includes the following items:

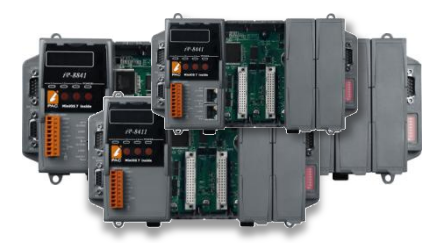

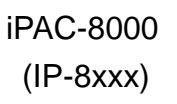

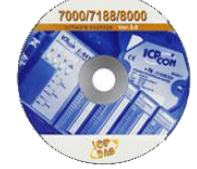

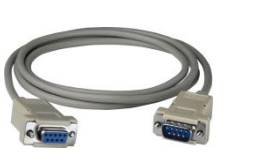

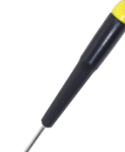

Software Utility CD

RS-232 Cable Screw Driver (CA-0915) (1C016)

# 2.1. Hardware Installation

Before installing the hardware, you should have a basic understanding of hardware specification, such as the size of hard drive, the usable input-voltage range of the power supply, and the type of communication interfaces.

For complete hardware details, please refer to section "1.2. Specifications"

You also need to know the expansion capacities in order to choose the best expansion module for achieving maximal efficiency.

For more information about expansion module that are compatible with the iPAC-8000, please refer to

http://www.icpdas.com/products/PAC/I-8000/8000\_IO\_modules.htm

Below are step-by-step instructions for deploying the basic iPAC-8000 system.

#### Step 1: Mount the hardware

The iPAC-8000 can be mounted with the bottom of the chassis on the DIN rail.

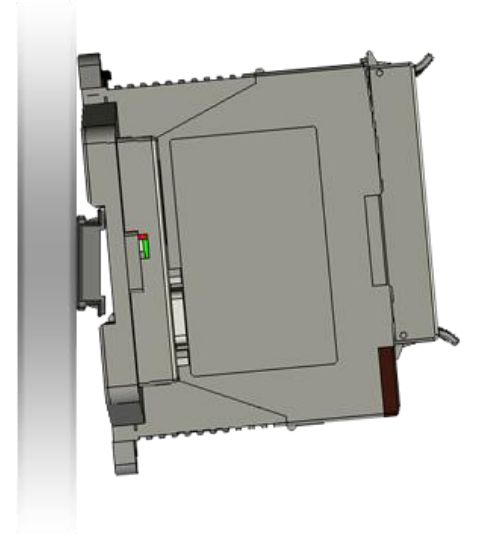

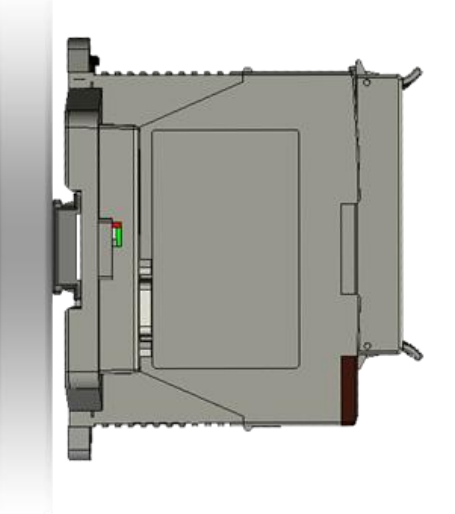

The iPAC-8000 installation must provide proper ventilation, spacing, and grounding to ensure the equipment will operate as specified. A minimum clearance of 50mm between the iPAC-8000 and the top and bottom side of the enclosure panels must be provided.

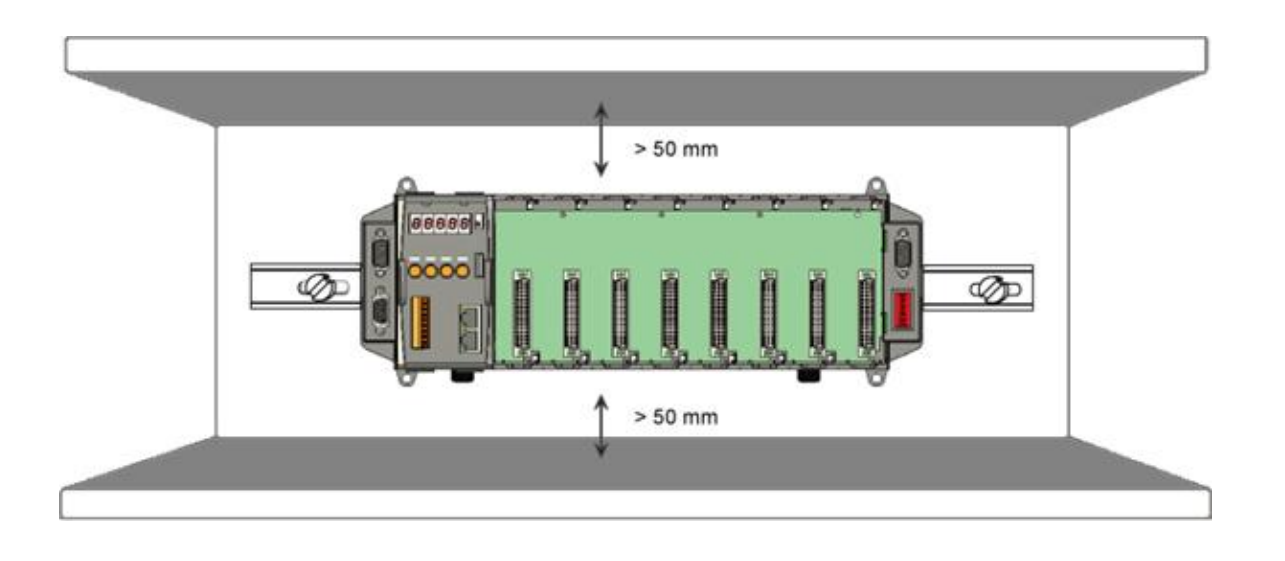

Step 2: Connect the iPAC-8000 to PC and setting up the power supply

The iPAC-8000 equips an RJ-45 Ethernet port for connection to an Ethernet hub/switch and PC, and powered by a standard 12 VDC power supply.

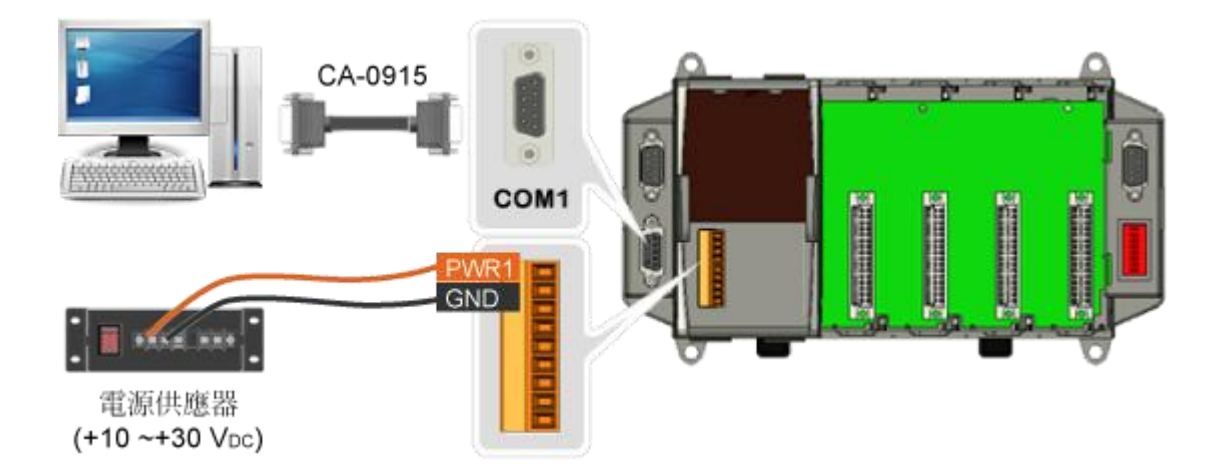

If the PC/Laptop is not fitted with a COM port, you can use the I-7560 (USB to RS-232

converter) for connection between iPAC-8000 and PC/Laptop.

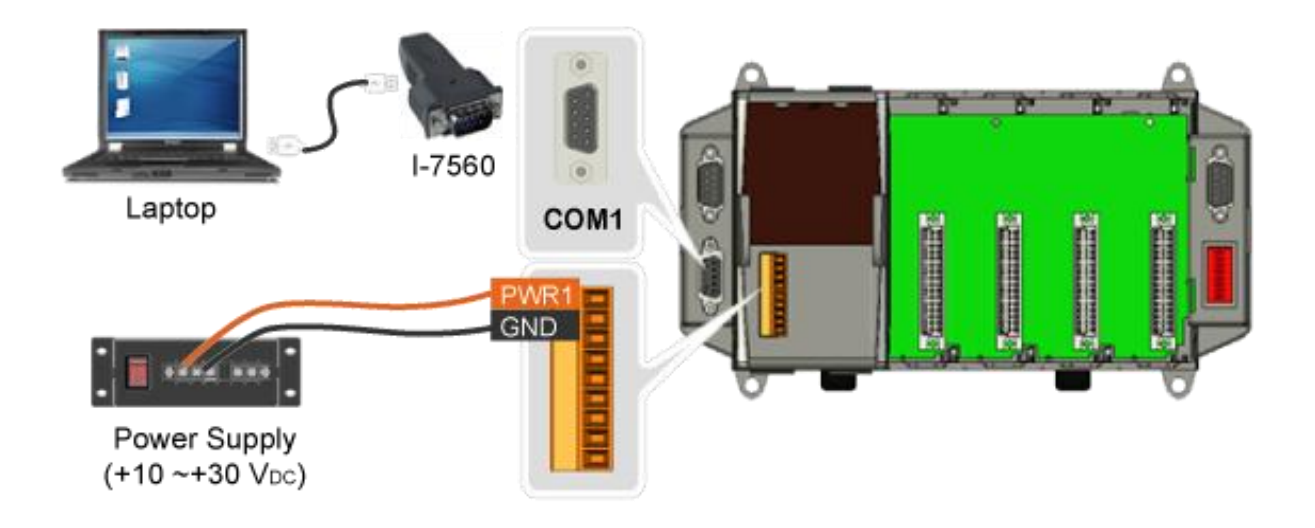

The I-7560 driver need be installed before starting to use it. You can obtain the driver from enclosed CD:

CD:\Napdos\7000\756x or FTP site: ftp://ftp.icpdas.com/pub/cd/8000cd/napdos/7000/756x/

After installing the USB driver, please check the "Device Manager" to make sure the driver has been installed and the COM port number which is assigned to the I-7560.

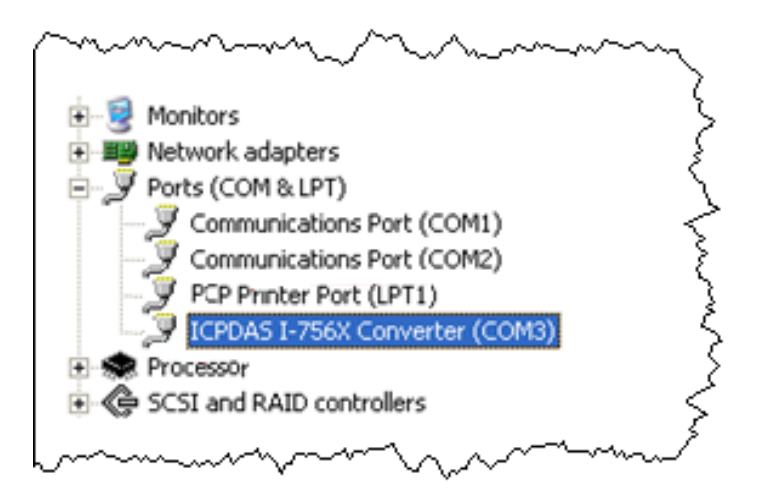

## Step 3: Insert I/O modules

There are various types of I/O expansion modules for interfacing many different field devices to the iPAC-8000 system.

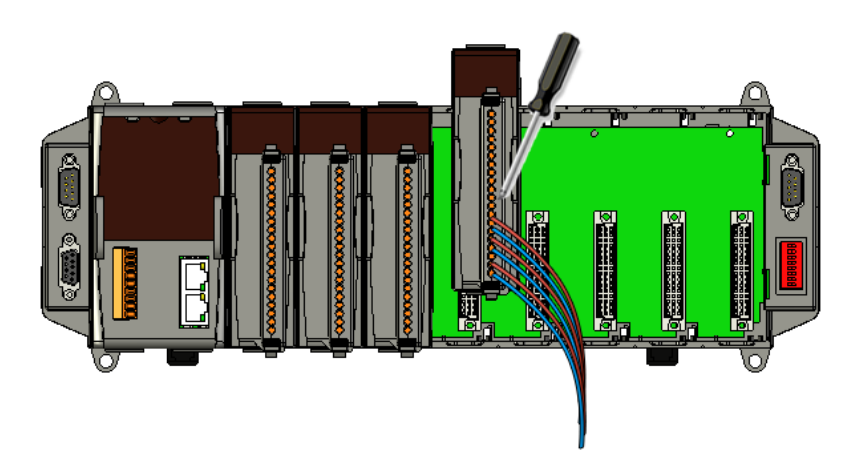

For more information about I/O expansion module, please refer to <a href="http://www.icpdas.com/products/PAC/xpac/remote\_io\_support\_list.htm">http://www.icpdas.com/products/PAC/xpac/remote\_io\_support\_list.htm</a>

These modules have their own manuals, so if you are using them you should supplement this manual with the manual specifically designed for the special module.

# 2.2. Software Installation

The Companion CD includes complete sets of APIs, demo programs and other tools for developing your own applications.

Below are step-by-step instructions for installing the iPAC-8000 APIs, demo programs and tools.

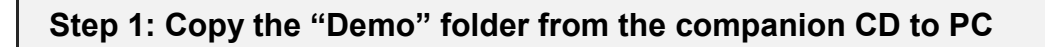

The folder is an essential resource for users developing your own applications which contains libraries, header files, demo programs and more information as shown below.

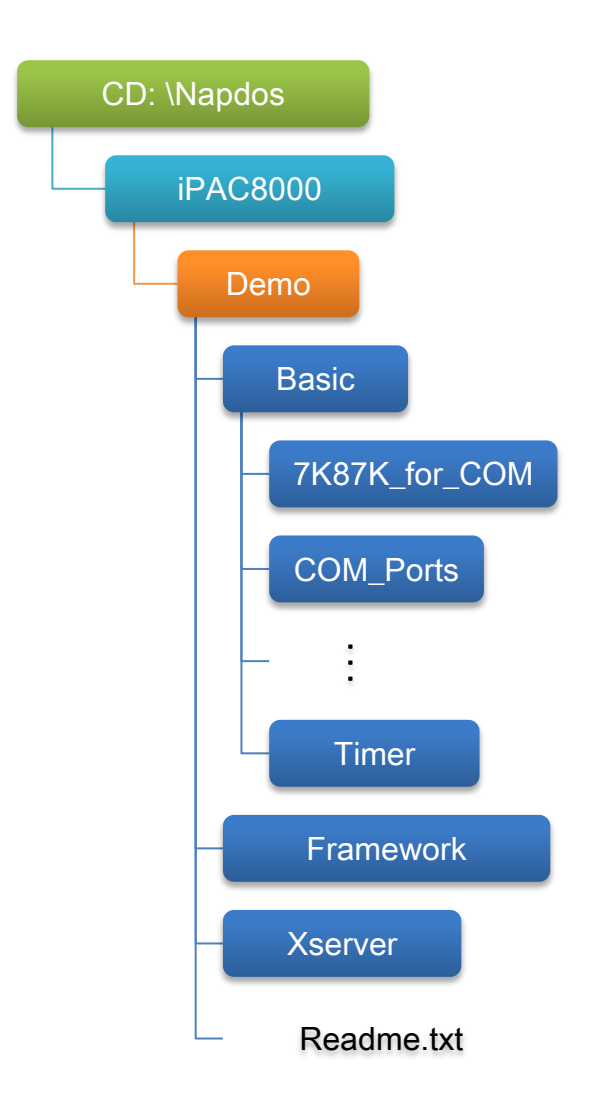

# Step 2: Installing the MiniOS7 Utility

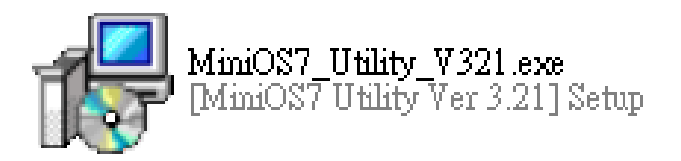

MiniOS7 Utility is a suite of tool for managing MiniOS7 devices ( $\mu$ PAC-5000, iPAC-8000,  $\mu$ PAC-7186, etc.). It's comprised of four components – System monitor, communication manager, file manager and OS loader.

The MiniOS7 Utility can be obtained from companion CD or our FTP site: CD:\Napdos\minios7\utility\minios7\_utility\ ftp://ftp.icpdas.com/pub/cd/8000cd/napdos/minios7/utility/minios7\_utility/

# 2.3. Boot Configuration

Before you upload some programs to iPAC-8000, you need to enter the Init mode to stop the program running.

Make sure the switch of the Lock placed in the "Init" position.

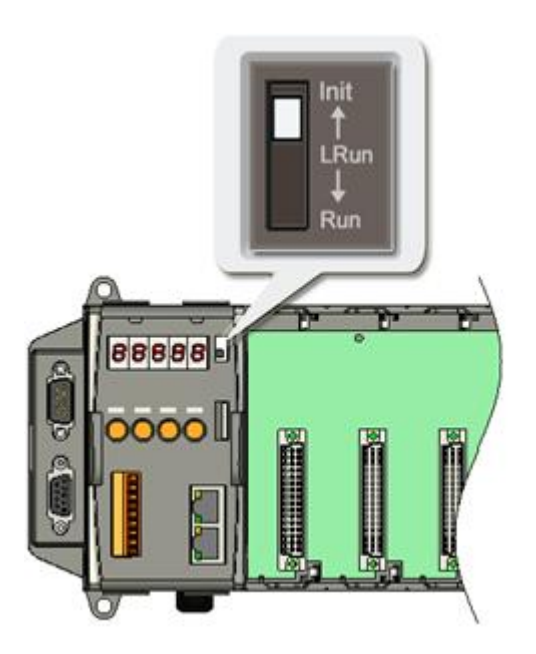

# 2.4. Uploading iPAC-8000 Programs

MiniOS7 Utility is a suite of tool for managing MiniOS7 devices ( $\mu$ PAC-5000, iPAC-8000,  $\mu$ PAC-7186, etc.). It's comprised of four components – System monitor, communication manager, file manager and OS loader.

Before you begin using the MiniOS7 Utility to upload programs, ensure that iPAC-8000 is connected to PC.

The upload process has the following main steps:

- 1. Establishing a connection between PC and iPAC-8000
- 2. Uploading and executing programs on iPAC-8000
- 3. Making programs start automatically

All of these main steps will be described in detail later.

# 2.4.1. Establishing a connection between PC and iPAC-8000

Connect the Host PC to the iPAC-8000 with the following connection types:

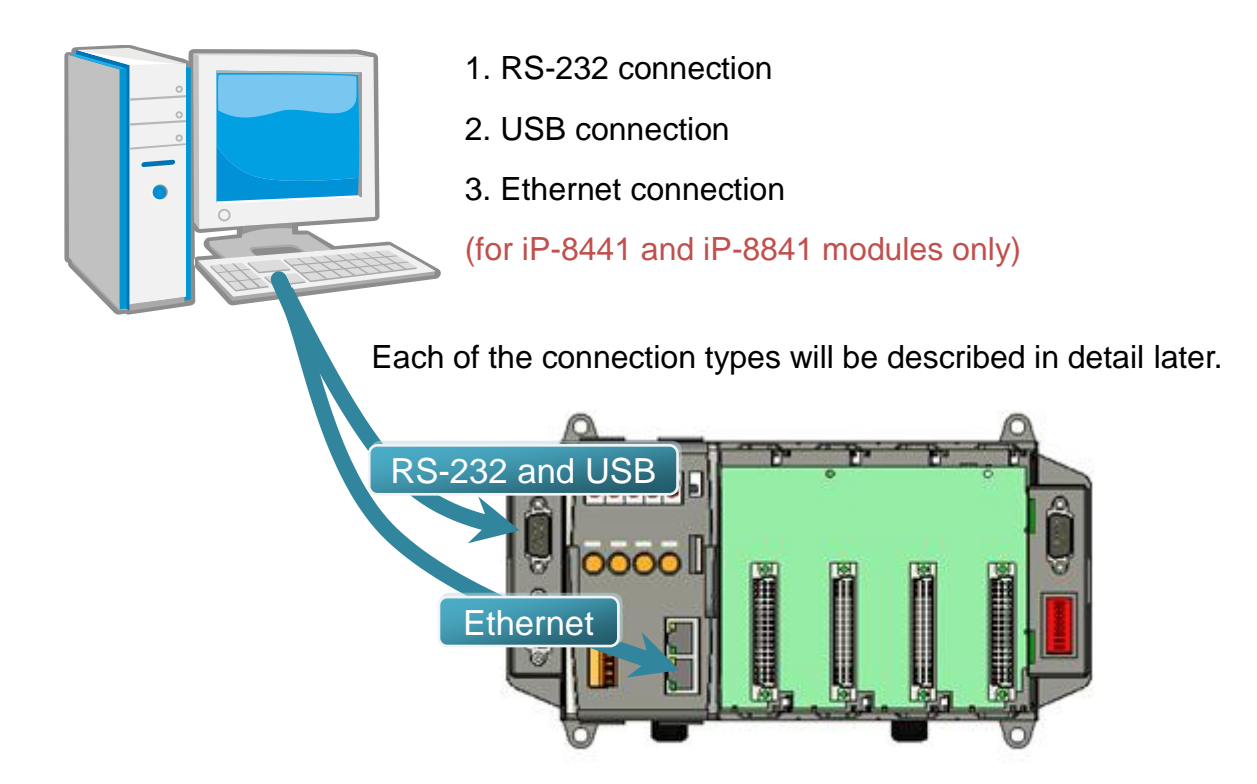

# 2.4.1.1. COM1 Connection

Below are step-by-step instructions on how to connect to PC using a RS-232 connection.

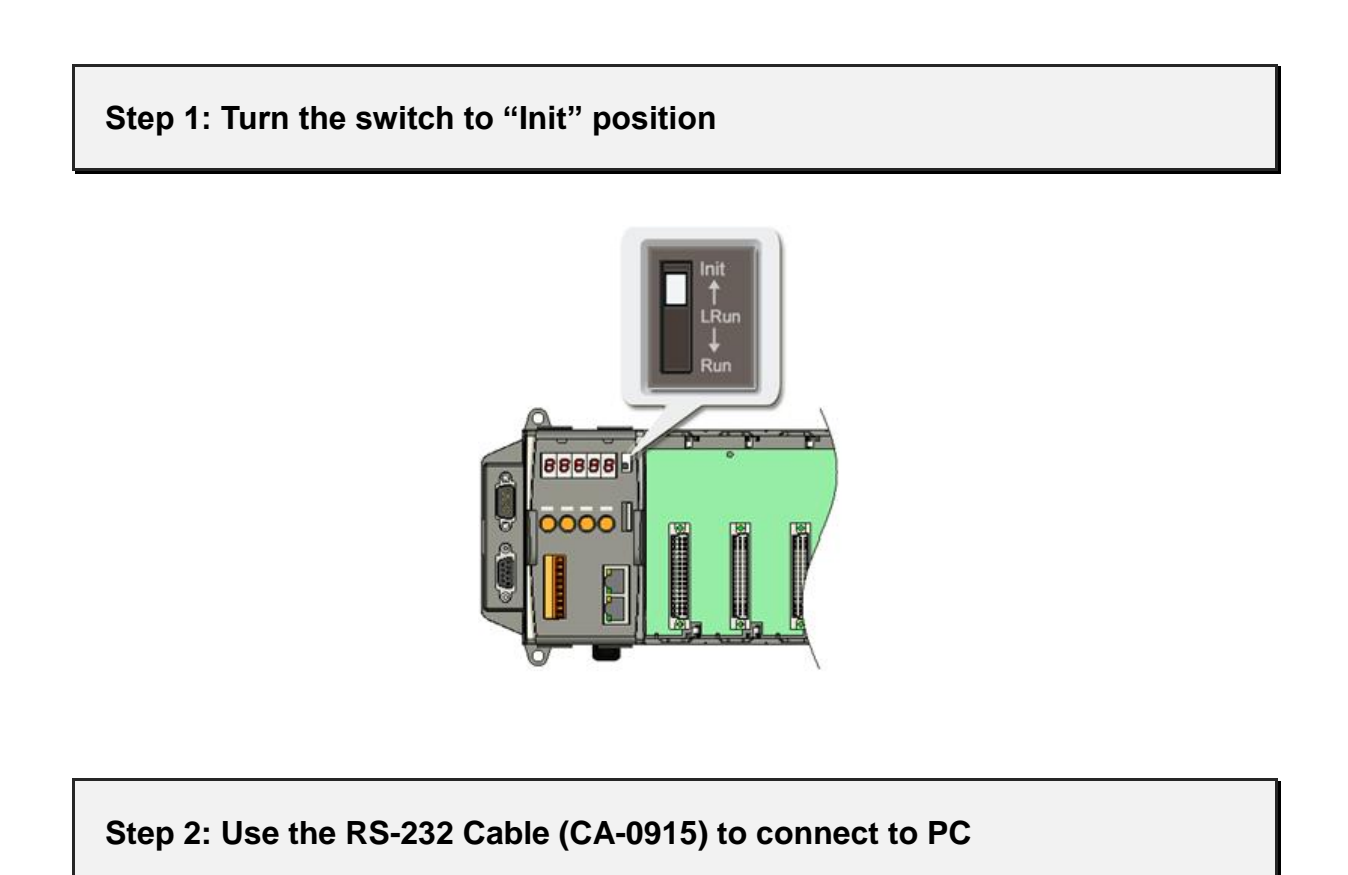

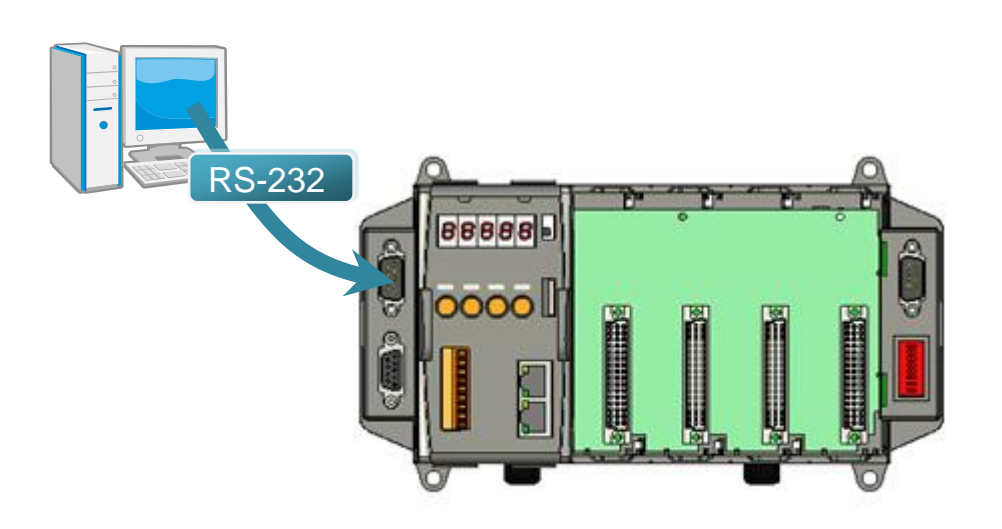

#### Step 3: Run the MiniOS7 Utility

Step 4: Click the "New connection" function from the "Connection" menu

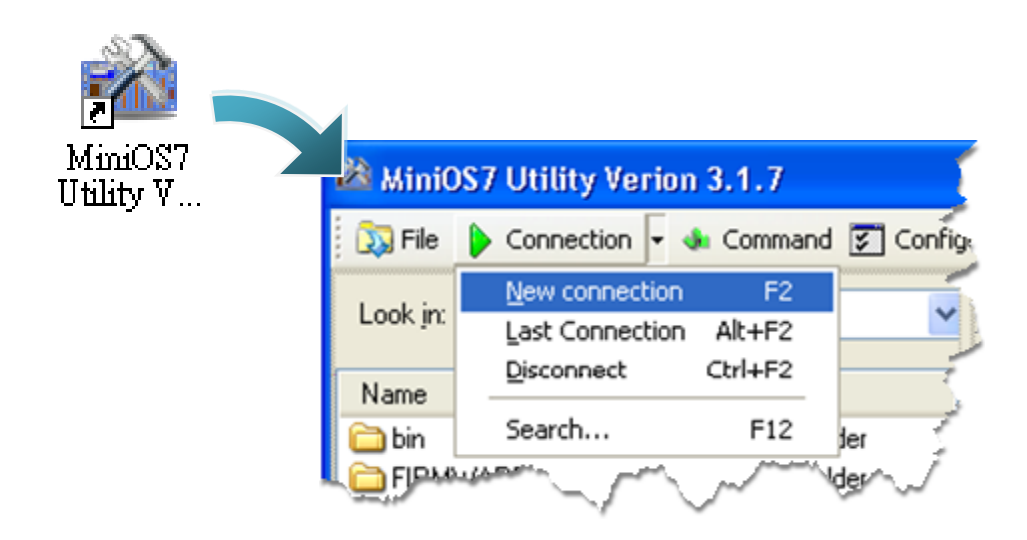

Step 5: On the "Connection" tab of the "Connection" dialog box, select "COM1" from the drop down list, and then click "OK"

| 🚵 Connection             |                   |
|--------------------------|-------------------|
| Connection History       |                   |
| COM1 💌                   |                   |
| COM1<br>COM2<br>TCP      | TCP/UDP           |
| UDP<br>Bauu hate. 113200 | IP: 192.168.255.1 |
| Data Bit: 8 💌            | Port: 10000       |
| Parity: 0(None)          |                   |
| Stop Bit: 1 💌            |                   |
|                          |                   |
| OK Cancel                | Help              |

# Step 6: The connection has already established

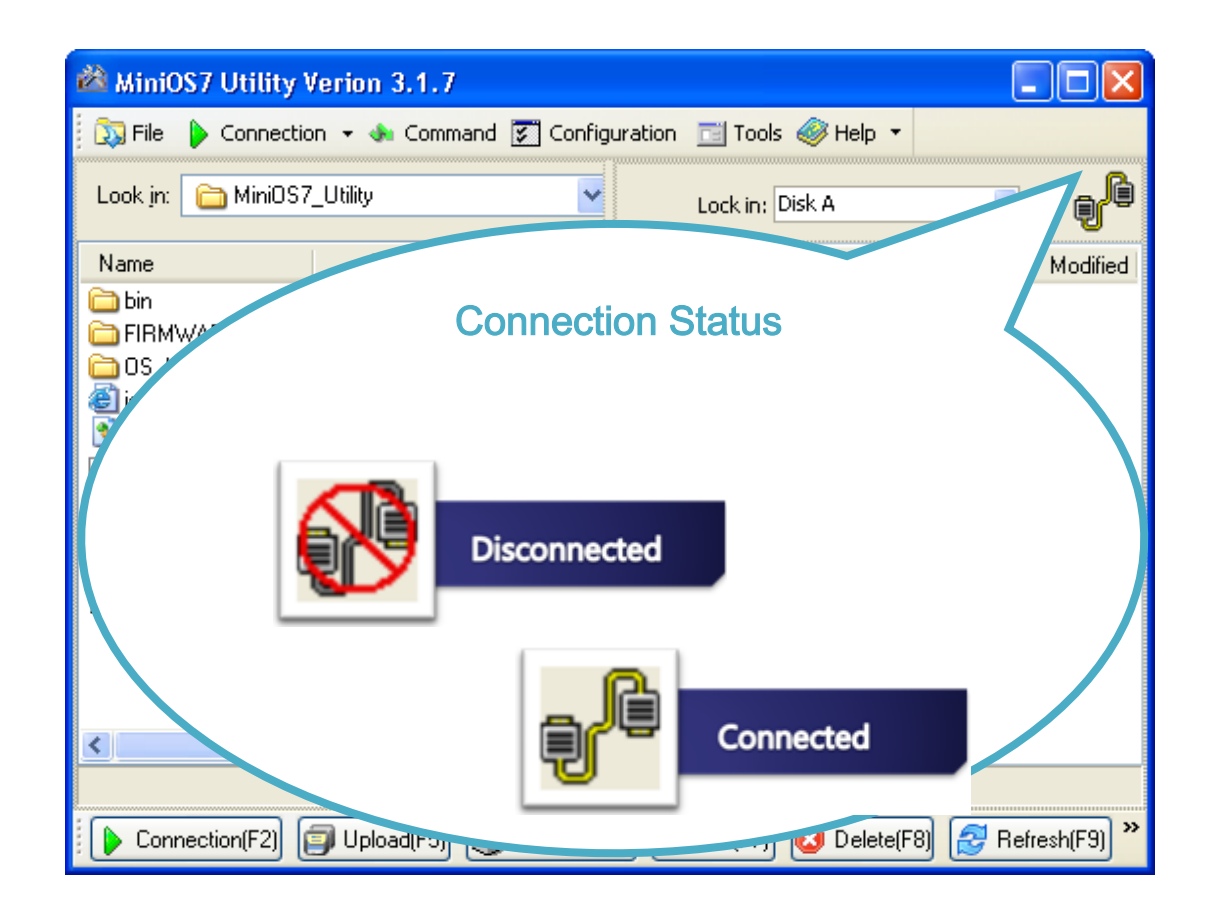

# 2.4.1.2. USB Connection

If the PC/Laptop is not fitted with a COM port, you can use the I-7560 (USB to RS-232 converter) for connection between iPAC-8000 and PC/Laptop.

Below are step-by-step instructions on how to connect to PC using a USB connection.

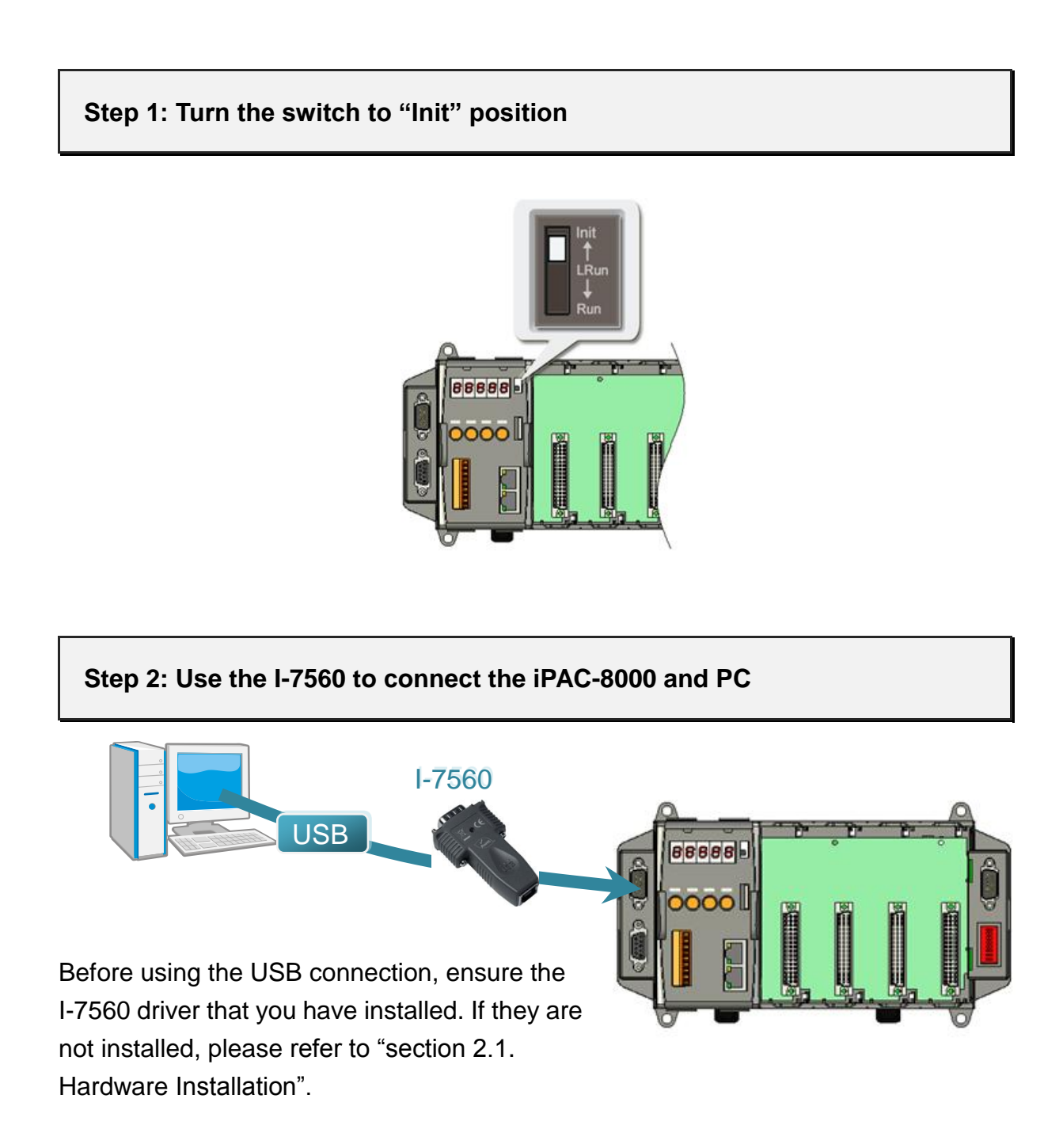

#### Step 3: Run the MiniOS7 Utility

Step 4: Click the "New connection" function from the "Connection" menu

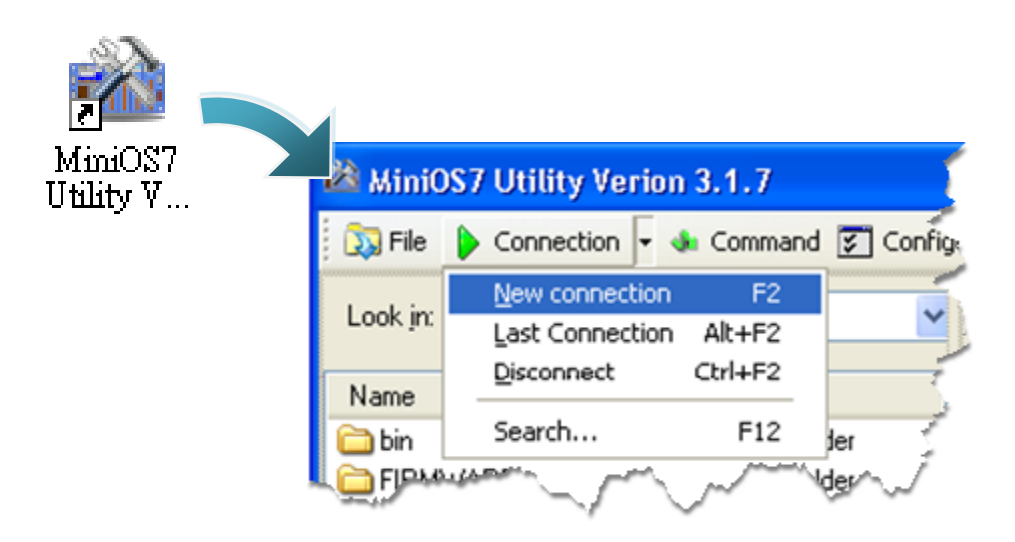

Step 5: On the "Connection" tab of the "Connection" dialog box, select "COM3" from the drop down list, and then click "OK"

| 🚵 Connection                              |             |
|-------------------------------------------|-------------|
| Connection History                        |             |
| COM1<br>COM1<br>COM2<br>COM3<br>TCP       | TCP/UDP     |
| UDP<br>Data Bit: 8 V<br>Parity: 0(None) V | Port: 10000 |
| OK Cancel                                 |             |

#### Step 6: The connection has already established

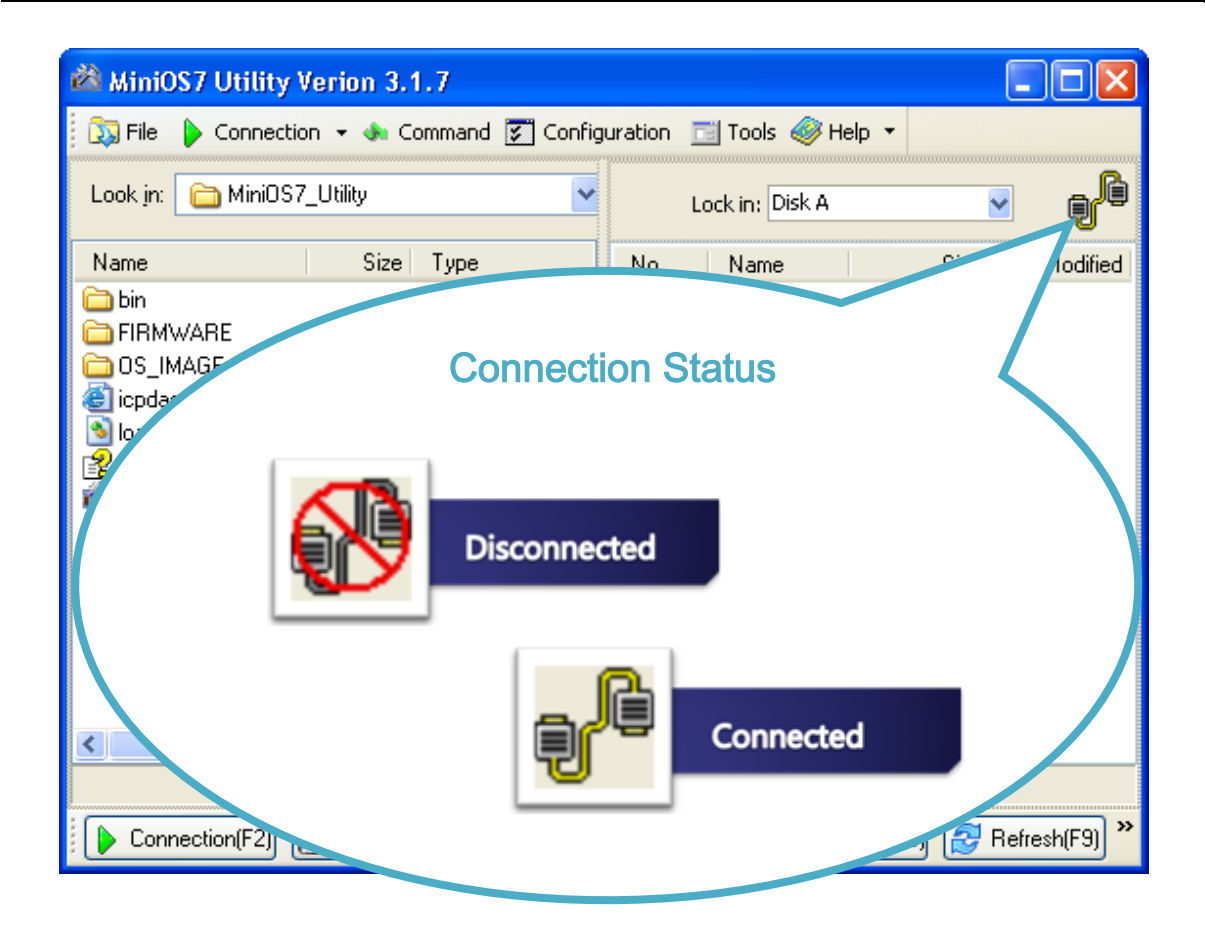

# 2.4.1.3. Ethernet Connection (for iP-8441 and iP-8841 modules only)

Below are step-by-step instructions on how to connect to PC using an Ethernet connection.

# Step 1: Turn the switch to "Init" position

Step 2: Use the Ethernet Cable to connect to PC

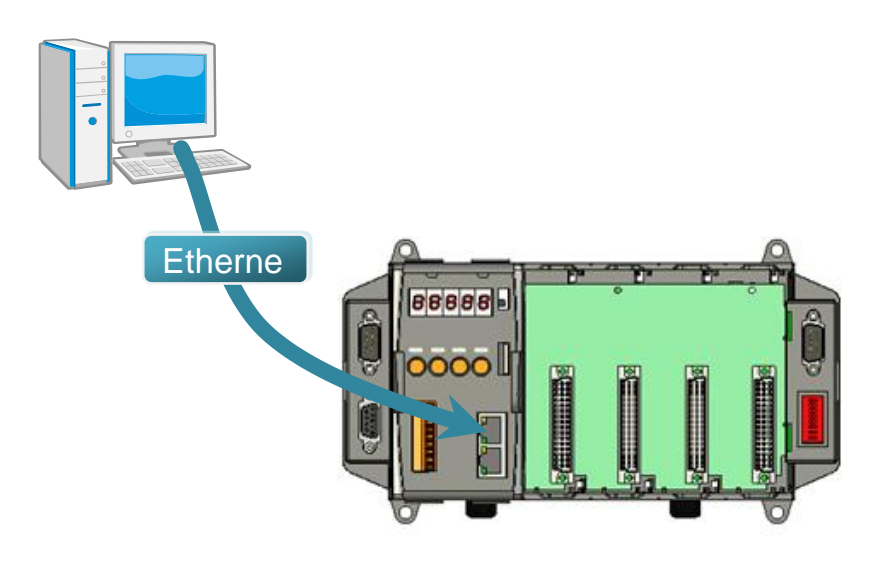

# Step 3: Run the MiniOS7 Utility Step 4: Click the "Search" function from the "Connection" menu

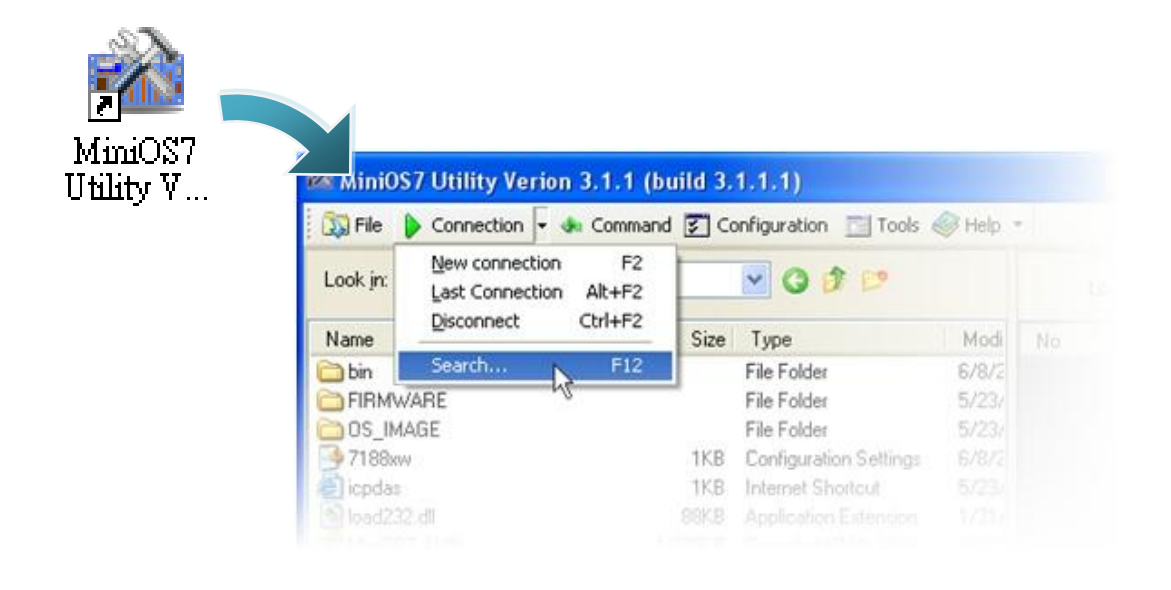

Step 5: On the "MiniOS7 Scan" dialog box, choose the module name from the list and then choose "IP setting" from the toolbar

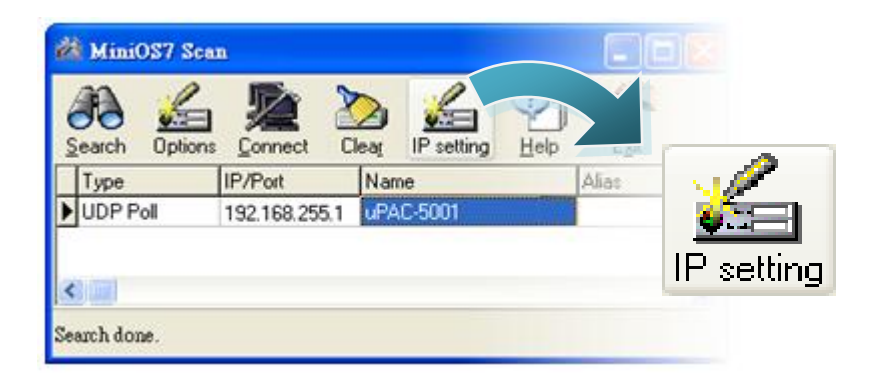
Step 6: On the "IP Setting" dialog, configure the "IP" settings and then click the "Set" button

| 謐 | IP Setting |            |
|---|------------|------------|
|   | Recommend  | Settings   |
|   | IP:        | 10.0.9.52  |
|   | Mask:      | ×          |
|   | Gateway:   | ×          |
|   | Alias:     | 8          |
|   | DHCP       |            |
|   | ⊙ Disabl   | e 🔘 Enable |
|   | S          | et Cancel  |

Step 7: On the "Confirm" dialog box, click "Yes"

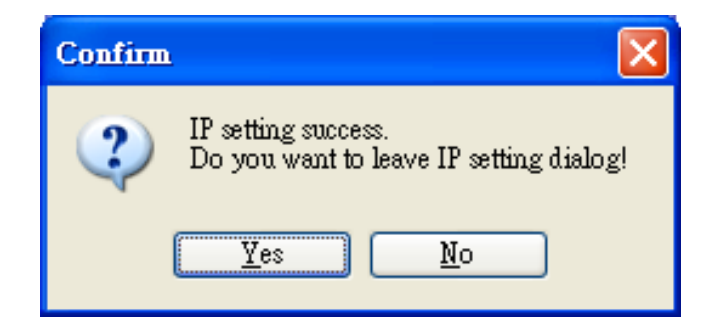

Step 8: Click the "New connection" function from the "Connection" menu

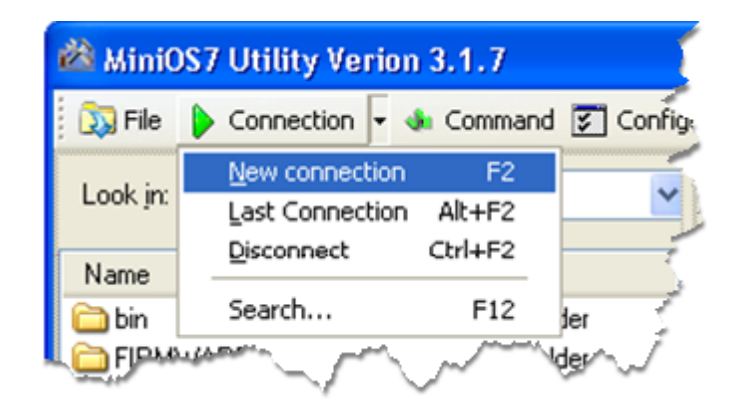

Step 9: On the "Connection" tab of the "Connection" dialog box, select "UDP" from the drop down list, type the IP address which you are assigned, and then click "OK"

| 📸 Connection       |               |
|--------------------|---------------|
| Connection History |               |
| UDP 🔽              |               |
| Serial Port        | TCP/UDP       |
| Baud Rate: 115200  | IP: 10.0.9.52 |
| Data Bit: 8 💌 💌    | Port: 23      |
| Parity: 0(None)    |               |
| Stop Bit: 1        |               |
|                    |               |
| OK Cancel          | <u>H</u> elp  |

### Step 10: The connection has already established

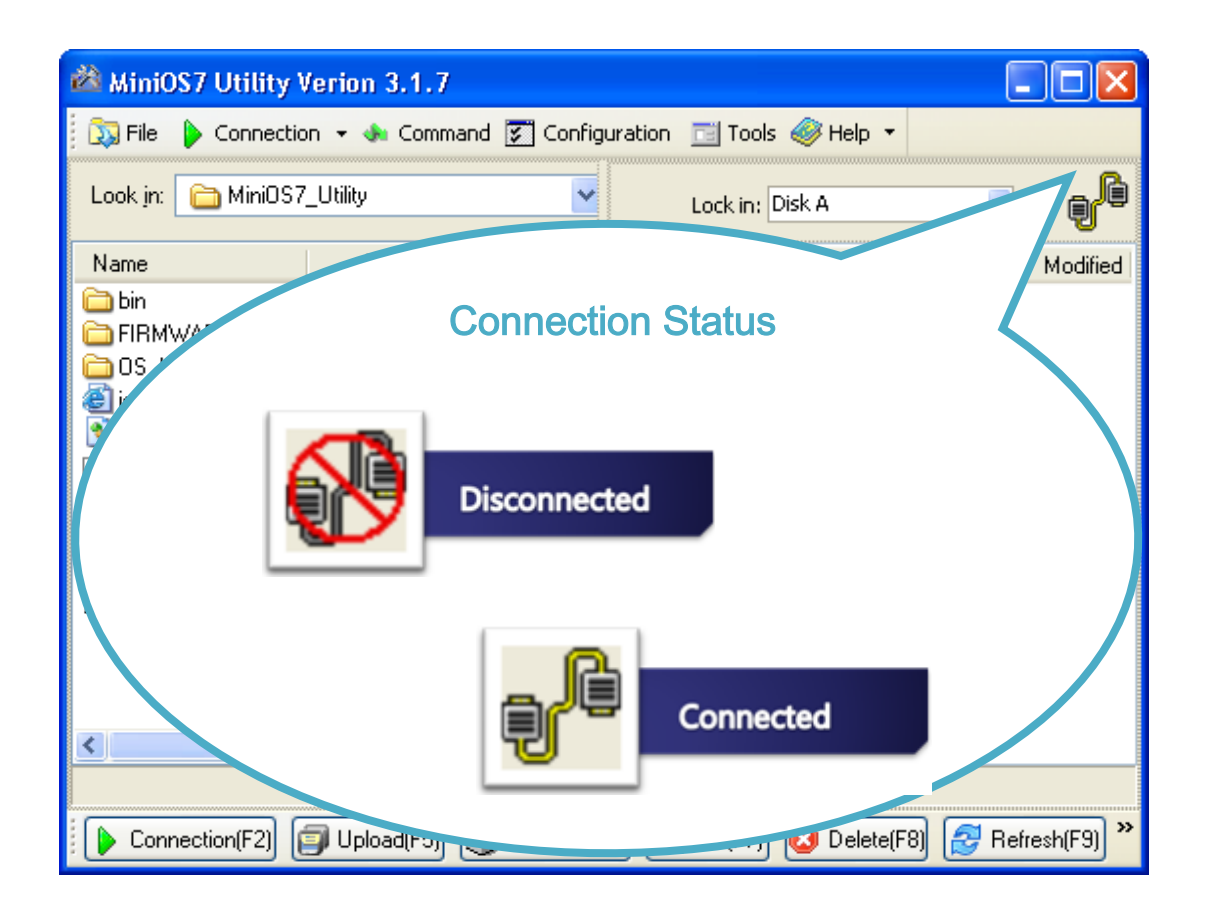

### 2.4.2. Uploading and executing iPAC-8000 programs

Before uploading and executing iPAC-8000 programs, you must firstly establish a connection between PC and iPAC-8000, for more detailed information about this process, please refer to section "2.4.1. Establishing a connection"

# Step 1: On PC side, right click the file name that you wish to upload and then select the "Upload"

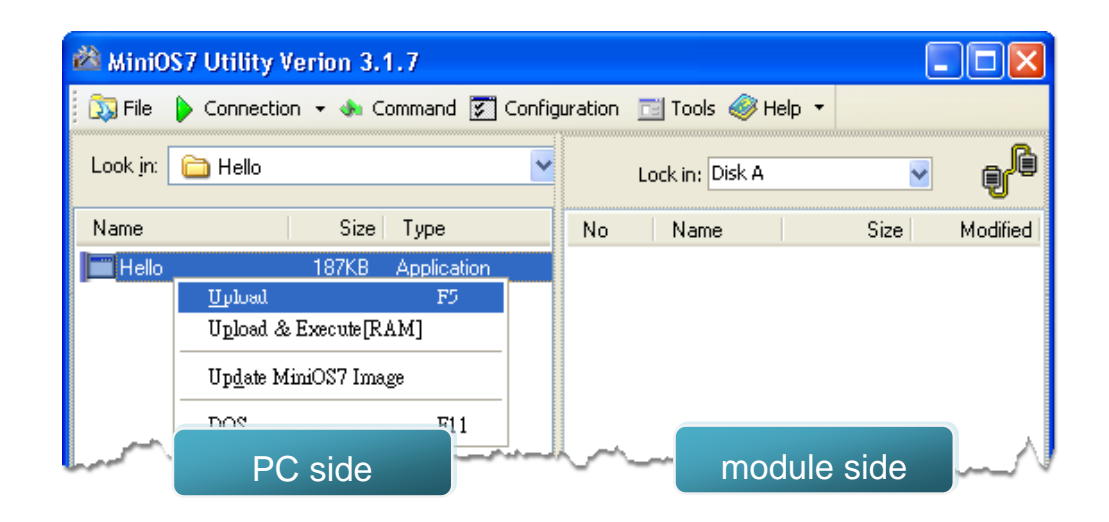

Step 2: On the module side, right click the file name that you wish to execute and then select the "Run"

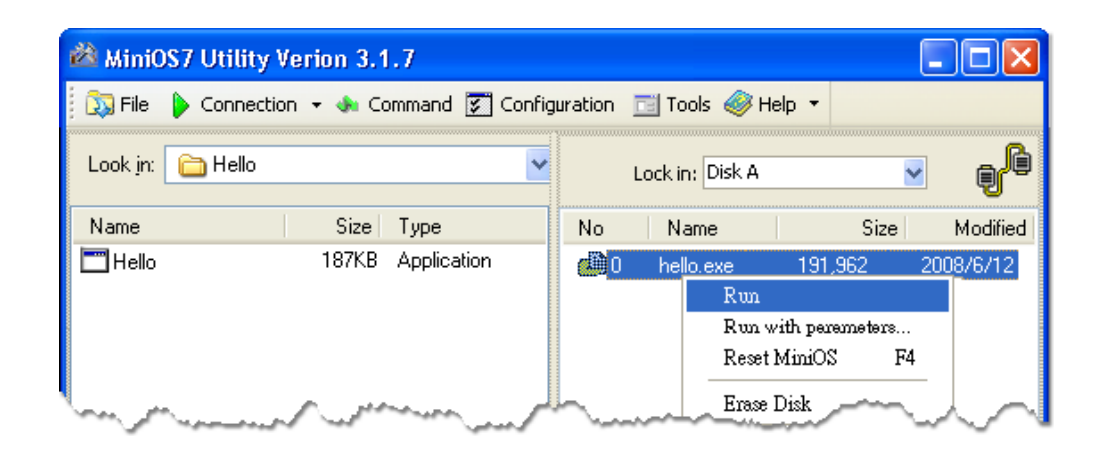

### 2.4.3. Making programs start automatically

After upload programs on the iPAC-8000, if you need programs to start automatically after the iPAC-8000 start-up, it is easy to achieve it, to create a batch file called autoexec.bat and then upload it to the iPAC-8000, the program will start automatically in the next start-up.

For example, to make the program "hello" run on start-up.

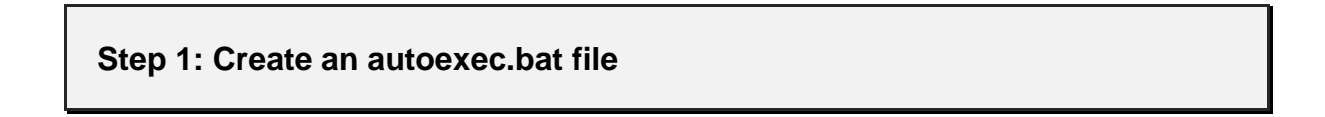

- i. Open the "Notepad"
- ii. Type the command

The command can be either the file name "HELLO.exe" (run the specified file) or "runexe" (run the last exe file)

iii. Save the file as autoexec.bat

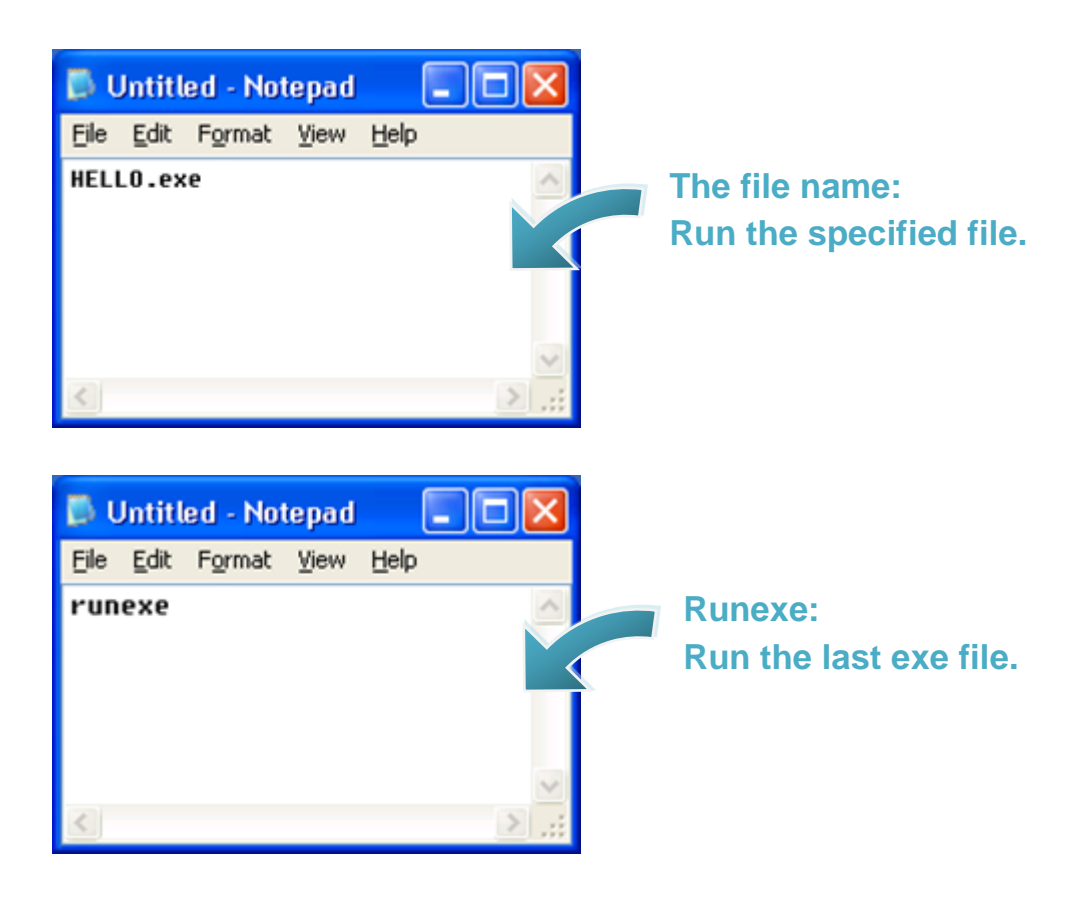

### Step 2: Upload programs to iPAC-8000 using MiniOS7 Utility

For more detailed information about this process, please refer to section "2.4.1. Establishing a connection"

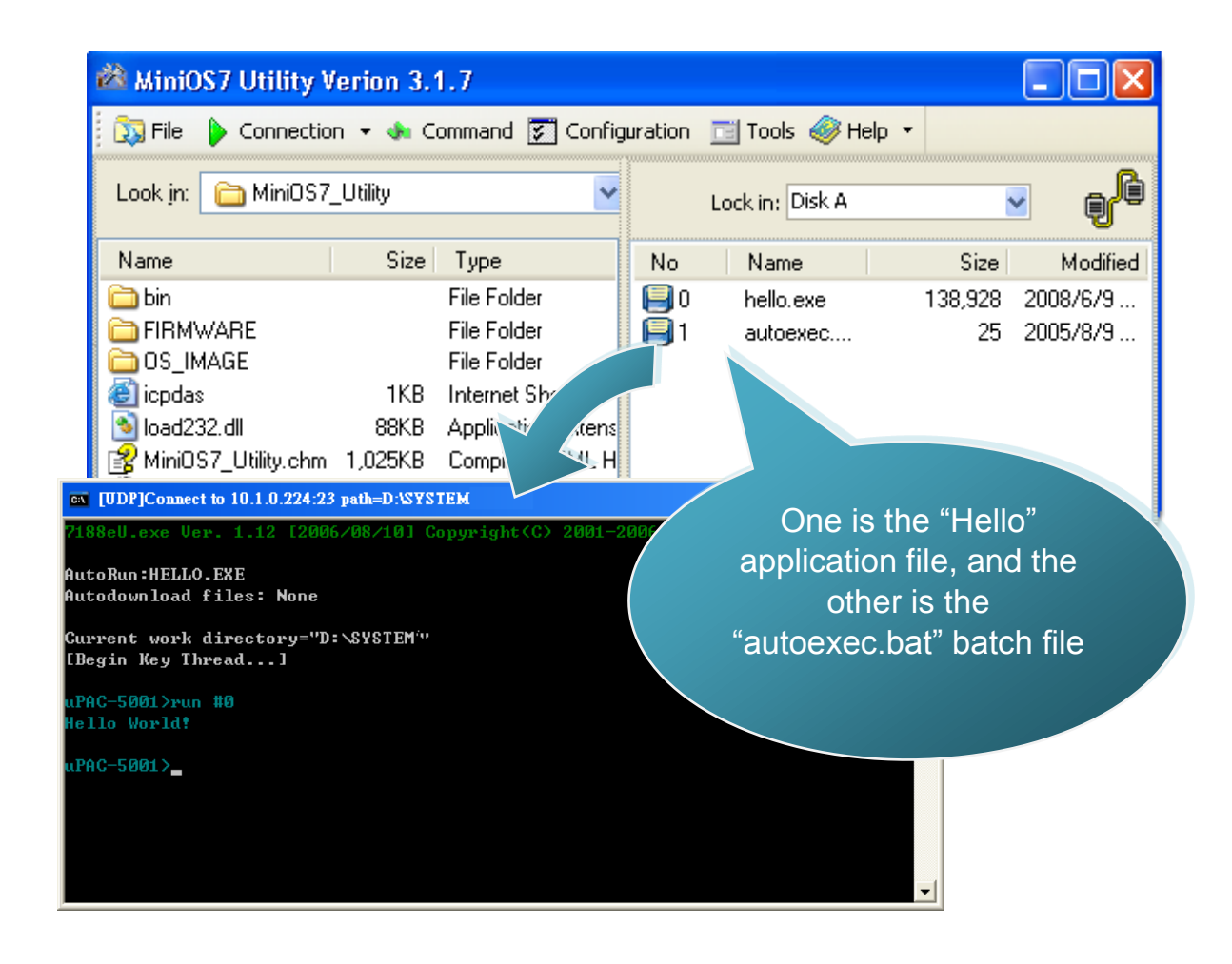

### **Tips & Warnings**

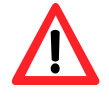

Before restaring the module for settings to take effect, you must firstly turn the switch to "Init" position.

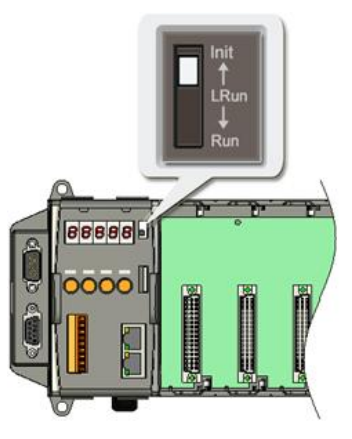

## 2.5. Updating iPAC-8000 OS image

ICP DAS will continue to add additional features to iPAC-8000 in the future, we advise you periodically check the ICP DAS web site for the latest update to iPAC-8000.

### Step 1: Get the latest version of the iPAC-8000 OS image

The latest version of the iPAC-8000 OS image can be obtained from: CD:\NAPDOS\iPAC8000\OS\_Image

http://ftp.lcpdas.com/pub/cd/8000cd/napdos/ipac8000/os\_image/

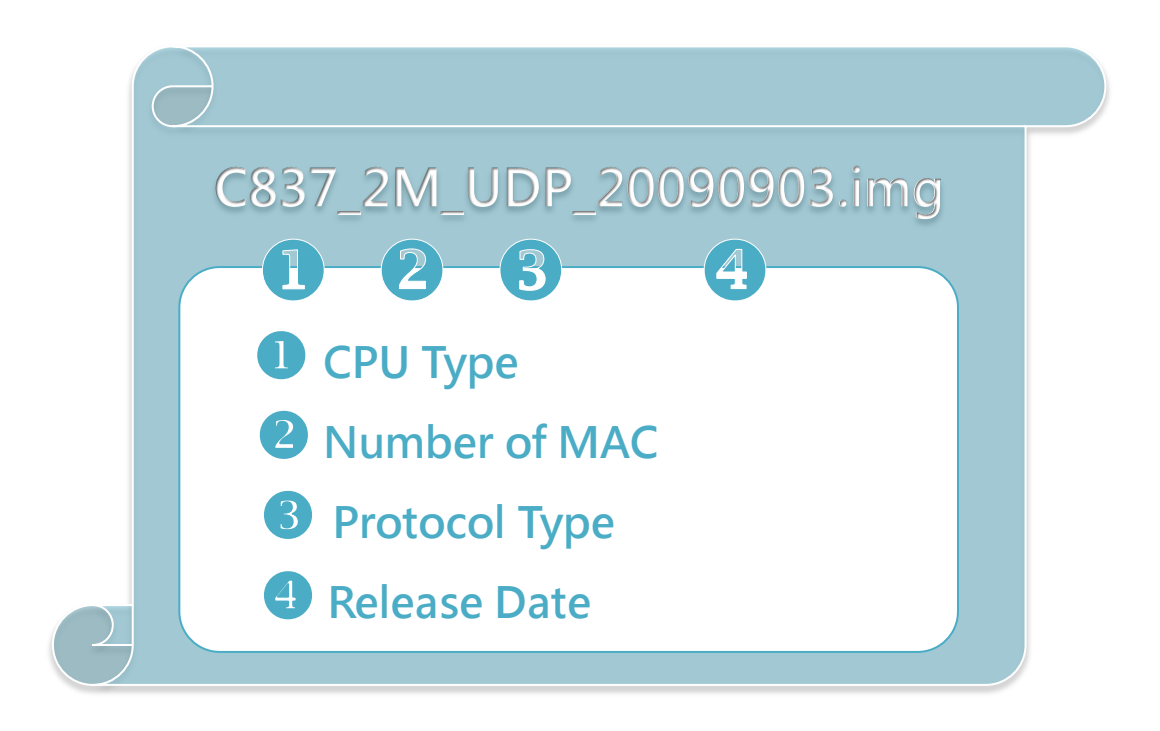

### Step 2: Establish a connection

For more detailed information about this process, please refer to section "2.4.1. Establishing a connection"

Step 3: Click the "Update MiniOS7 Image ..." from the "File" menu

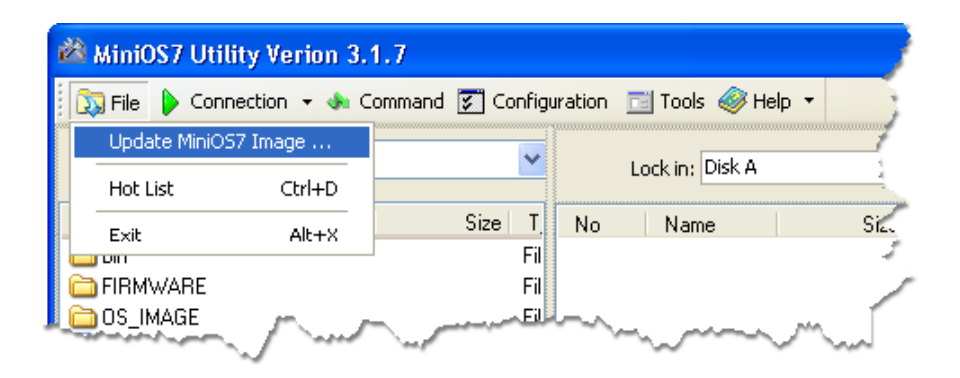

Step 4: Select the latest version of the MiniOS7 OS image

| Select MiniOS7 Image file |                          |        |  |  |  |
|---------------------------|--------------------------|--------|--|--|--|
| Save jn:                  | 😂 OS_Image 🛛 🕑 🏂 🛤       |        |  |  |  |
| My Recent<br>Documents    | C837_2M_UDP-20090603.img |        |  |  |  |
| Desktop                   |                          |        |  |  |  |
| My Documents              |                          |        |  |  |  |
| My Computer               |                          |        |  |  |  |
| <b>S</b>                  | File game:               | Open   |  |  |  |
| My Network                | Save as type: OS Image   | Cancel |  |  |  |

### Step 5: Click the "OK"

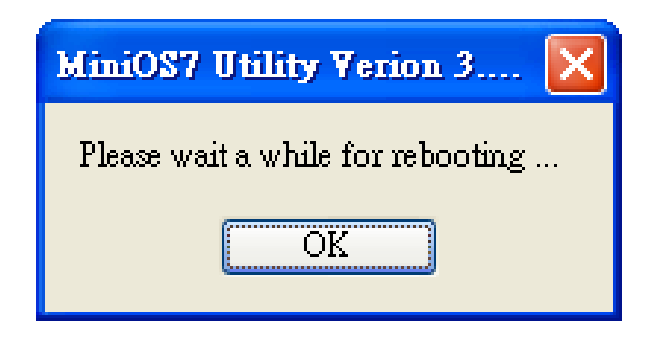

# Step 6: Click the "Info" from the "Command" menu to check the version of the OS image

| 🚵 MiniOS7 Utility Verion 3.2.1                                                                                                    |                                                       |                                 |             |                     |              |                      |
|----------------------------------------------------------------------------------------------------|-------------------------------------------------------|---------------------------------|-------------|---------------------|--------------|----------------------|
| 🔯 File 🌔 Connection 👻                                                                                                    | 🚸 Command                                             | 💽 Co:                           | nfiguration | 🛅 Tools 🥔           | Help 🔻       |                      |
| Look jn: 📄 MiniOS7_Utilit                                                                                                    | Upload<br>DiskTool                                    | F5<br>F6                        | L           | ock in: Disk A      |              |                      |
| Name                                                                                                    | Refresh                                               | F9                              | No          | Name                | Size         | Modified             |
| <ul> <li>bin</li> <li>FIRMWARE</li> <li>OS_IMAGE</li> <li>7188eu.F4</li> <li>icpdas</li> <li>load232.dll</li> <li>MiniOS7_Utility.chm</li> <li>MiniOS7_Utility.exe</li> <li>MiniOS7_Utility.ini</li> <li>uart.dll</li> </ul> | OS Type<br>EEPROM<br>Pack Disk<br>Erase Disk<br>Reset | F4<br>F4<br>156K<br>1K<br>56K V | 0           | autoexec<br>VC6_323 | 16<br>84,236 | 2005/7/1<br>2008/7/2 |
| 10PDS-720>IP:10.1.0.45 Port:10000 via TCP, 2 files(:                                                                                                    |                                                       |                                 |             |                     |              |                      |
| 🕨 🕨 Connection(F2) 🗊 Upload(F5) 📚 DiskTool(F6) 📑 Info(F7) 🔞 Delete(F8)                                                                                                    |                                                       |                                 |             |                     |              |                      |

## 3. "Hello World" - Your First Program

When you learn every computer programming language you may realize that the first program to demonstrate is "Hello World", it provides a cursory introduction to the language's syntax and output.

Below are step-by-step instructions on how to write your first iPAC-8000 program.

## 3.1. C Compiler Installation

C is prized for its efficiency, and is the most popular programming language for writing applications.

Before writing your first iPAC-8000 program, ensure that you have the necessary C/C++ compiler and the corresponding functions library on your system.

The following is a list of the C compilers that are commonly used in the application development services.

- Turbo C++ Version 1.01
- Turbo C Version 2.01
- Borland C++ Versions 3.1 5.2.x
- MSC
- MSVC ++

We recommend that you use Borland C++ compiler as the libraries have been created on the companion CD.

### **Tips & Warnings**

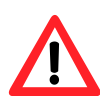

Before compiling an application, you need to take care of the following matters.

- Generate a standard DOS executable program
- > Set the CPU option to 80188/80186
- Set the floating point option to EMULATION if floating point computation is required. (Be sure not to choose 8087)
- Cancel the Debug Information function as this helps to reduce program size. (MiniOS7 supports this feature.).

### 3.1.1. Installing the C compiler

If there is no compiler currently installed on your system, installation of the compiler should be the first step.

Below are step-by-step instructions for guiding you to install Turbo C++ Version 1.01 on your system.

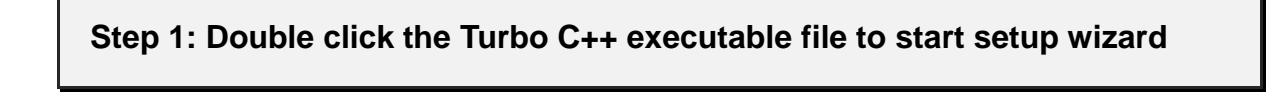

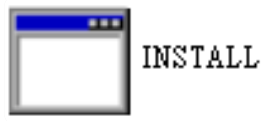

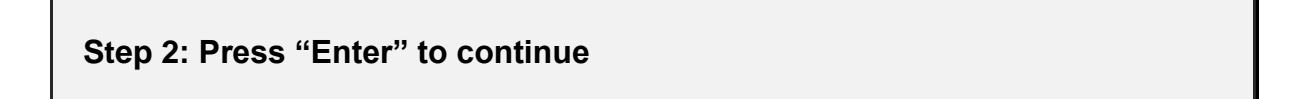

| 🔤 C:\DOCUME~1\User\桌面\tcpp101\UNSTALL.EXE                                                                                                    | - 🗆 🗙 |
|----------------------------------------------------------------------------------------------------|-------|
| Turbo C++ 2nd Edition Installation Utility                                                                                                    |       |
| Copyright <c> 1991 by Borland International, Inc.</c>                                                                                                    |       |
| Install Utility<br>Welcome to the Turbo C++ installation program. This<br>program will copy the files needed to install Turbo C++ on<br>your system. You will need about 7.5 megabytes of<br>available disk space if you wish to install all the memory<br>model, anyach the examples, and copy the Tour files.<br>Press ENTER to continue, ESC to guit. |       |
| ENTER-Continue ESC-Cancel                                                                                                    |       |

### Step 3: Enter the letter of the hard drive you wish to install the software

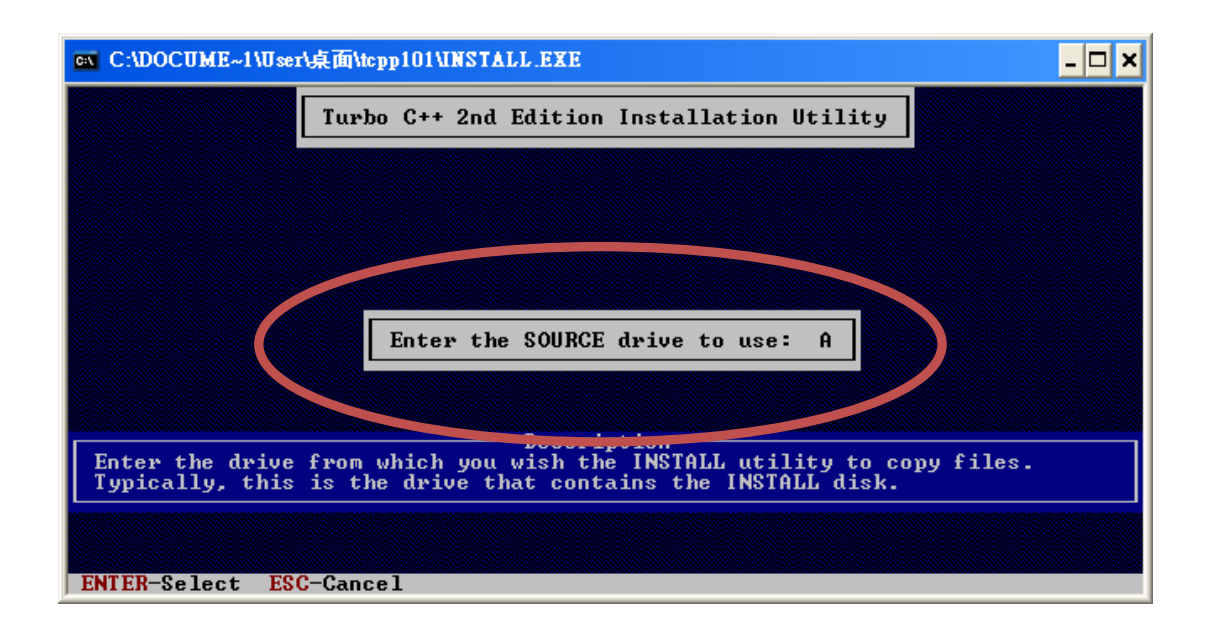

Step 4: Enter the path to the directory you wish to install files to

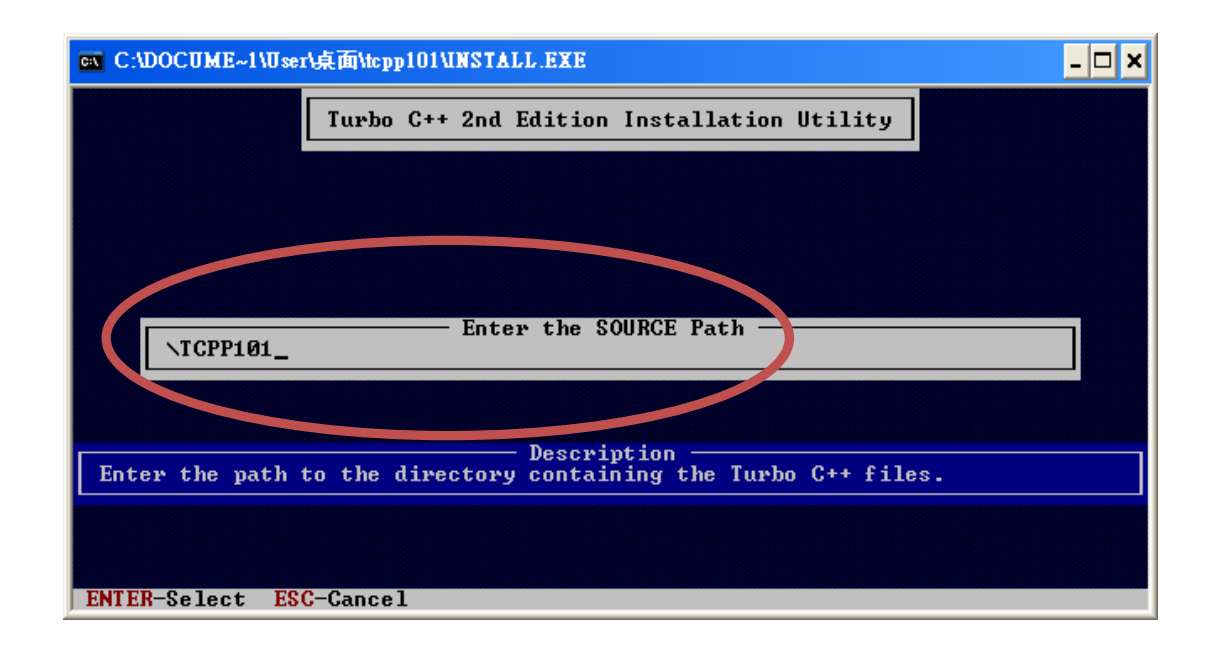

### Step 5: Select "Start Installation" to begin the install process

| 🔤 C:\DOCUME~1\User\桌面\tcpp101\UNSTALL.EXE 📃                                                                                                    |
|----------------------------------------------------------------------------------------------------|
| Turbo C++ 2nd Edition Installation Utility                                                                                                    |
| Turbo C++ Directory:       C:\IC         Binary Files Subdirectory:       C:\IC\BIN         Header Files Subdirectory:       C:\IC\INCLUDE         Library Subdirectory:       C:\IC\SGI         BGI Subdirectory:       C:\IC\SGI         Tour Subdirectory:       C:\IC\TOUR         Class Library Subdirectory:       C:\IC\CLASSLIB         Examples Subdirectory:       C:\IC\EXAMPLES         Install Tour:       Yes         Unrol. Lxamples.       Yes         Hemory Models       I S M C L H J         Start Installation       Start Installation |
| Description —<br>Selecting this option will begin copying files to your hard drive into the<br>directories specified above.                                                                                                    |
| F1-Help F9-Start the installation ENTER-Select ESC-Previous                                                                                                    |

Step 6: Press any key to continue

| 🛯 C:\DOCUME~1\User\桌面\tcpp101\INSTALL.EXE                                                                                                    | - 🗆 ×                                                                                                    |
|----------------------------------------------------------------------------------------------------|----------------------------------------------------------------------------------------------------|
| Turbo C++ 2nd Edition Installati                                                                                                    | n Utility                                                                                                 |
| Turbo C+<br>Binary F<br>Header F<br>Library<br>BGI Subd<br>Tour Sub<br>Class Li<br>Examples       Turbo C++ is now installed on your<br>the necessary files have been copie<br>hard drive and a configuration file<br>created for the command-line versio<br>compiler. You should now read the R<br>typing README and pressing ENTER in<br>C++ directory. Next, make sure the<br>FILES = 20<br>is in your CONFIG cup file of C:\T<br>FILES = 20<br>is in your CONFIG cup file of C:\T<br>BIN;C:\TC\BIN<br>Executing:<br>C:\TC\BIN<br>Executing:<br>C:\TC\BIN\UNZIP.EXE TC.ZIP C:\TC\BIN\TCHELP.TCH /W | ystem. All<br>to your<br>has been<br>of the<br>ADME file by<br>your Turbo<br>ine:<br>NBIN is in<br>TC\BGI |
| Any Key-Continue                                                                                                    |                                                                                                    |

### Step 7: Press any key to continue

| 🔤 C:\DOCUME~1\User\桌面\tcpp101\INSTALL.EXE                                                                    | - 🗆 🗙   |
|----------------------------------------------------------------------------------------------------|---------|
| Turbo C++ 2nd Edition Installation Utility                                                                   |         |
| Turbo C++ Directory: C:\TC<br>Binary Files Subdirectory: C:\TC\BIN                                           |         |
| Header F<br>Library<br>BGI Subd<br>Tour Sub<br>Class Li<br>For example:                                      |         |
| C:NTC/BI<br>C:NTC/BI<br>Executing:<br>C:NTC/BI<br>Fress any key to continue                                  | NTCNBGI |
| EXECUTING:<br>C:\TC\BIN\THELP.COMFC:\TC\BIN\TCHELP.TCH<br>Executing:<br>C:\TC\BIN\UNZIP.EXE TC.ZIP C:\TC\BIN |         |
| Executing:<br>C:\TC\BIN\THELP.COM /FC:\TC\BIN\TCHELP.TCH /W                                                  |         |
| Any Key-Continue                                                                                             |         |

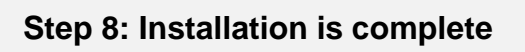

### 3.1.2. Setting up the environment variables

After installing the compiler, several compilers will be available from the Windows Command line. You can set the path environment variable so that you can execute this compiler on the command line by entering simple names, rather than by using their full path names.

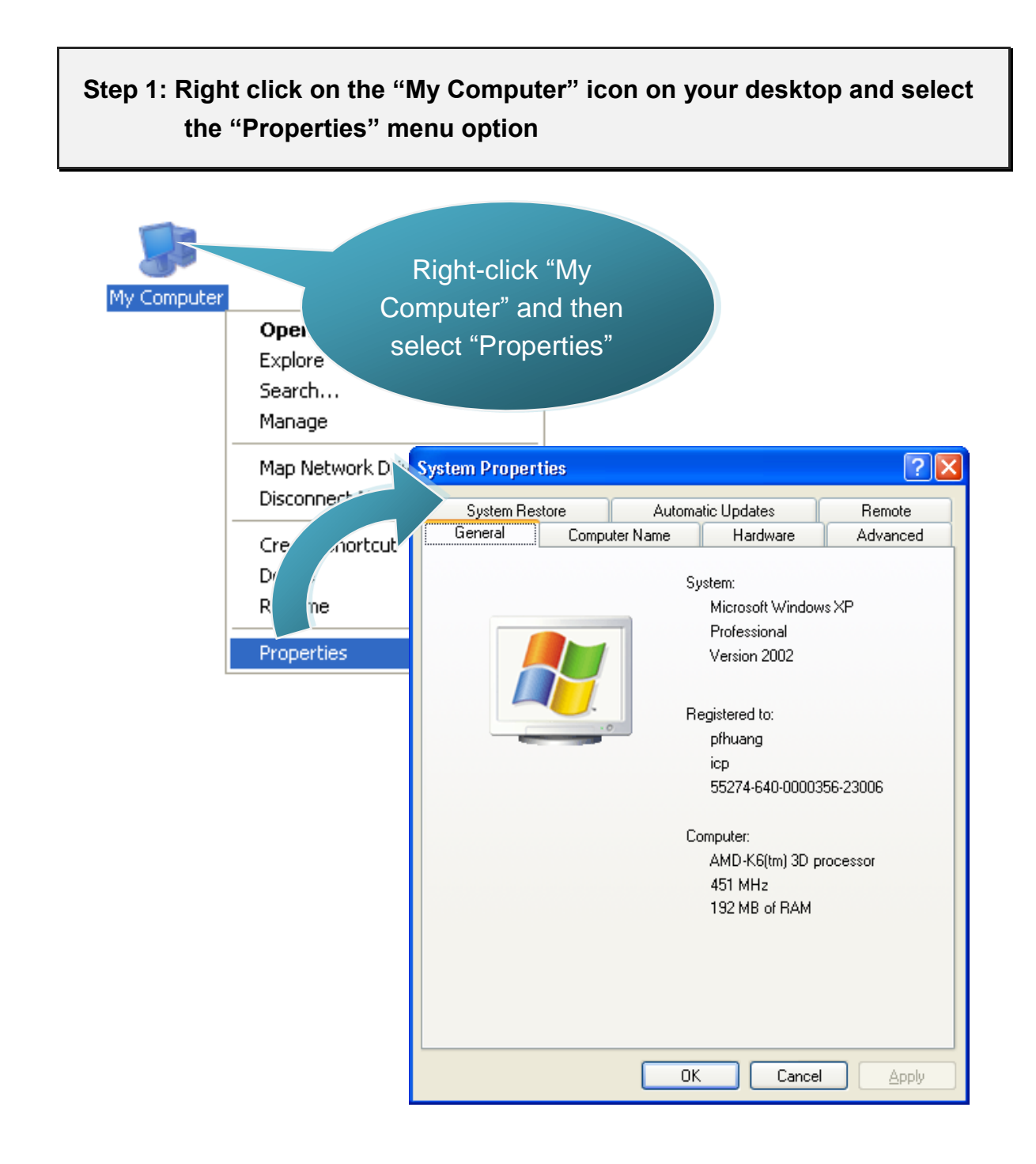

### Step 2: On the "System Properties" dialog box, click the "Environment Variables" button located under the "Advanced" sheet

Step 3: On the "Environment Variables" dialog box, click the "Edit" button located in the "System variables" option

| System Properties                                                                                                    | ? 🗙                                                                                                    |
|----------------------------------------------------------------------------------------------------|----------------------------------------------------------------------------------------------------|
| System Restore Automatic Upda<br>General Computer Name Ha                                                                                                    | ates Remote<br>ardware Advanced                                                                                                    |
| You must be logged on as an Administrator to ma<br>Performance<br>Visual effects, processor scheduling, memory u                                                                                                    | ake most of these changes.<br>sage, and virtual memory                                                                                                    |
| User Profiles<br>Desktop settings related to your logon                                                                                                    | Settings                                                                                                    |
| System startup, system failure, and significant system failure, and significant system failure, and system failure, and significant system failure, and significant system failure, and significant system failure, and significant system failure, and system failure, and significant system failure, and system failure, and system failure | Environment Variables           User variables for Administrator           Variable         Value           TEMP         C:\Documents and Settings\Administrat           TMP         C:\Documents and Settings\Administrat                                                                               |
| ОК                                                                                                    | <u>N</u> ew <u>E</u> dit <u>D</u> elete                                                                                                    |
|                                                                                                    | System variables         Variable       Value         ComSpi       3         INUMBER       1         OS       Windows_NT         Path       C:\WINDOWS\system32;C:\WINDOWS;         PATHEXT       .COM;.EXE;.BAT;.CMD;.VBS;.VBE;.JS;         New       Edit       Delete         4       OK       Cancel |

### Step 4: Add the target directory to the end of the variable value field

A semi-colon is used as the separator between variable values. For example, ";c:\TC\BIN\;c:\TC\INCLUDE\"

| Edit System Variable    |                                      |  |  |
|-------------------------|--------------------------------------|--|--|
|                         |                                      |  |  |
| Variable <u>n</u> ame:  | Path                                 |  |  |
| Variable <u>v</u> alue: | stem32\Wbem;C:\TC\BIN;C:\TC\INCLUDE\ |  |  |
|                         | OK Cancel                            |  |  |

Step 5: Restart the computer to allow your changes to take effect

## 3.2. iPAC-8000 APIs

There are several APIs for customizing the standard features and integrating with other applications, devices and services.

Before creating the application, ensure them that you have installed. If they are not installed, please refer to "section 2.2. Software Installation".

The following introduces the core API, MiniOS7 API, which is integrated into the iPAC-8000 API set.

### Functions Library - 8000a.lib

This file contains the MiniOS7 API (Application Programming Interface) and has hundreds of pre-defined functions related to iPAC-8000

### Header File - 8000a.h

This file contains the forward declarations of subroutines, variables, and other identifiers used for the MiniOS7 API.

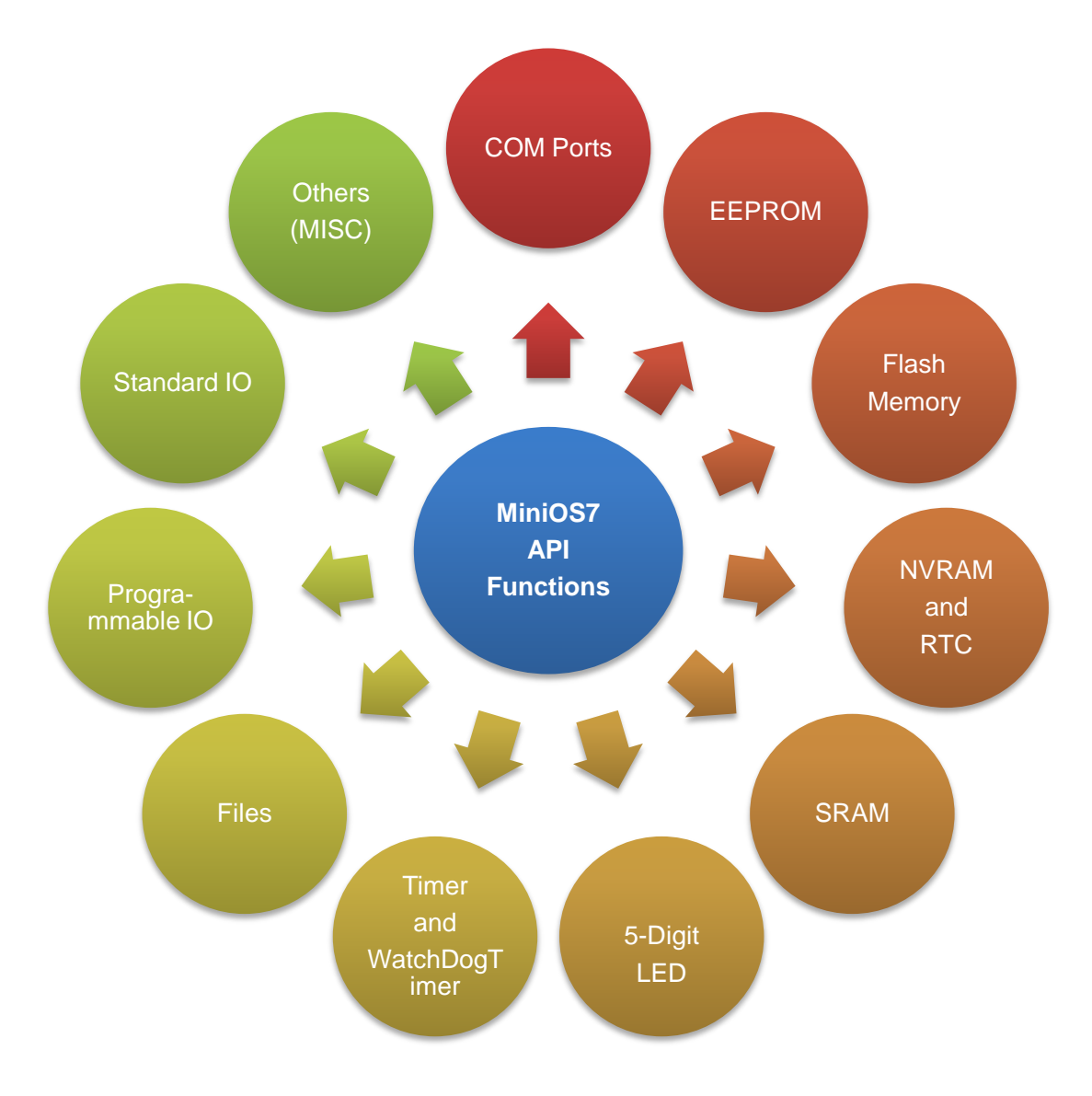

For full usage information regarding the description, prototype and the arguments of the functions, please refer to the "MiniOS7 API Functions User Manual" located at:

CD:\Napdos\MiniOS7\Document

http://ftp.lcpdas.com/pub/cd/8000cd/napdos/minios7/document/

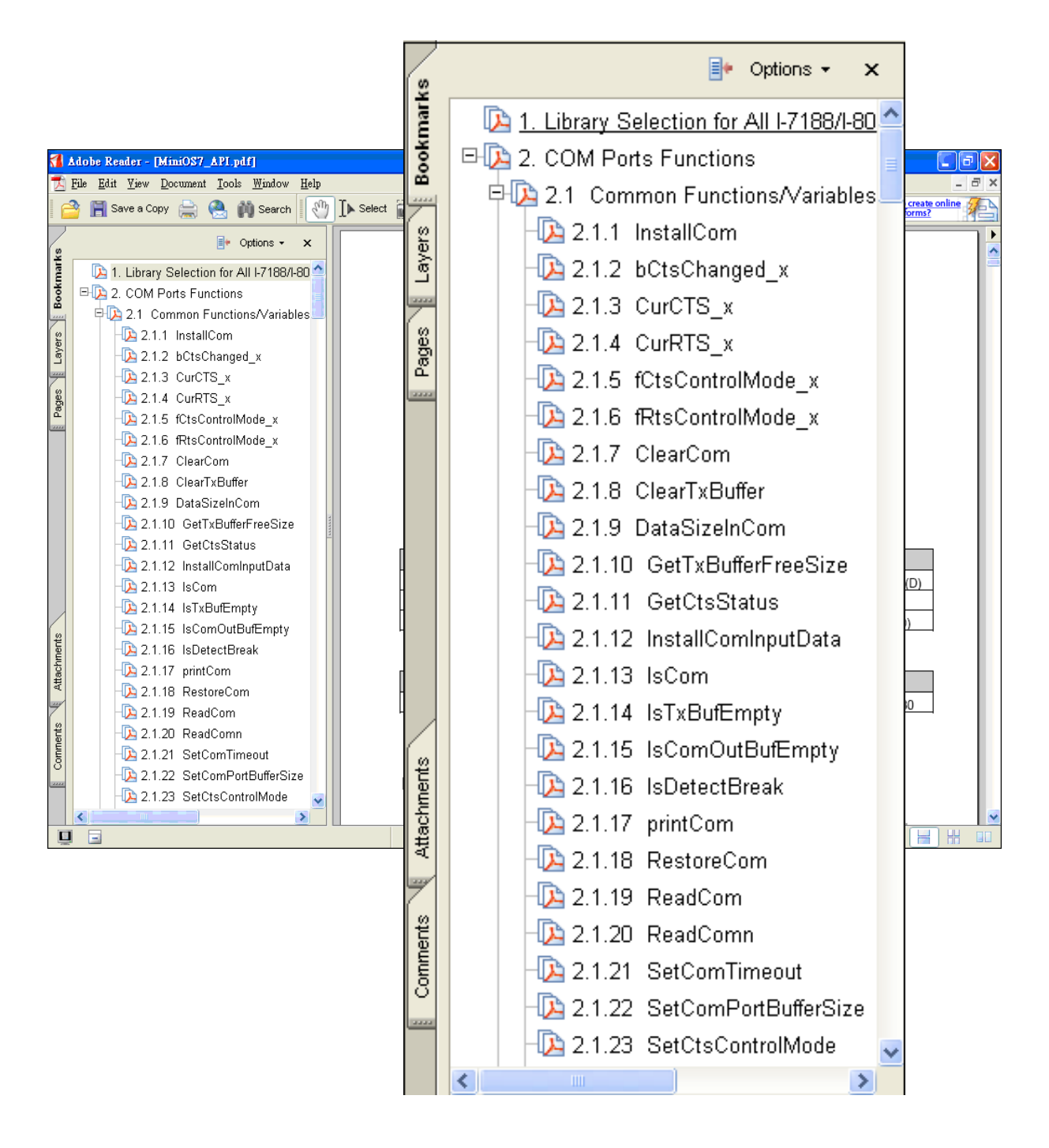

## 3.3. First Program in iPAC-8000

Here we assume you have installed the Turbo C++ 1.01 (as the section "3.1. C Compiler Installation") and the iPAC-8000 APIs (as the section "2.2. Software Installation") under the C driver root folder.

Below are step-by-step instructions for writing your first program.

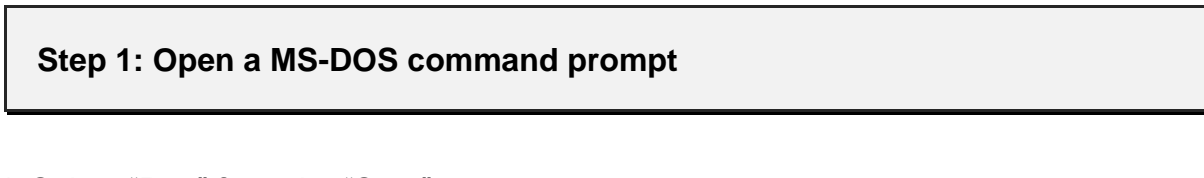

- i. Select "Run" from the "Start" menu
- ii. On the "Run" dialog box, type "cmd"
- iii. Click the "OK" button

|                                                                                 | Run       |                         |               | ? 🛛                                     |
|---------------------------------------------------------------------------------|-----------|-------------------------|---------------|-----------------------------------------|
| Window<br>Window<br>Window                                                      | -         | Type the<br>Internet re | 2. Type "cmd" | , document, or<br>will open it for you. |
|                                                                                 | Open:     | cmd                     |               | ~                                       |
|                                                                                 |           | _                       | 3<br>0K       | pcel Browce                             |
| Settin                                                                          |           |                         |               |                                         |
| Ch<br>Ch<br>Ch<br>Ch<br>Ch<br>Ch<br>Ch<br>Ch<br>Ch<br>Ch<br>Ch<br>Ch<br>Ch<br>C | d Support |                         | - Ş           |                                         |
| Sop 🖅 Run                                                                       | ~         |                         | 3             |                                         |
| 5 Di Shut Do                                                                    | own       |                         | 3             |                                         |
| 背 start 🔰                                                                       | C:\WI     | DOWS\Syste              |               |                                         |

#### Step 2: At the command prompt, type "TC" and then press "Enter"

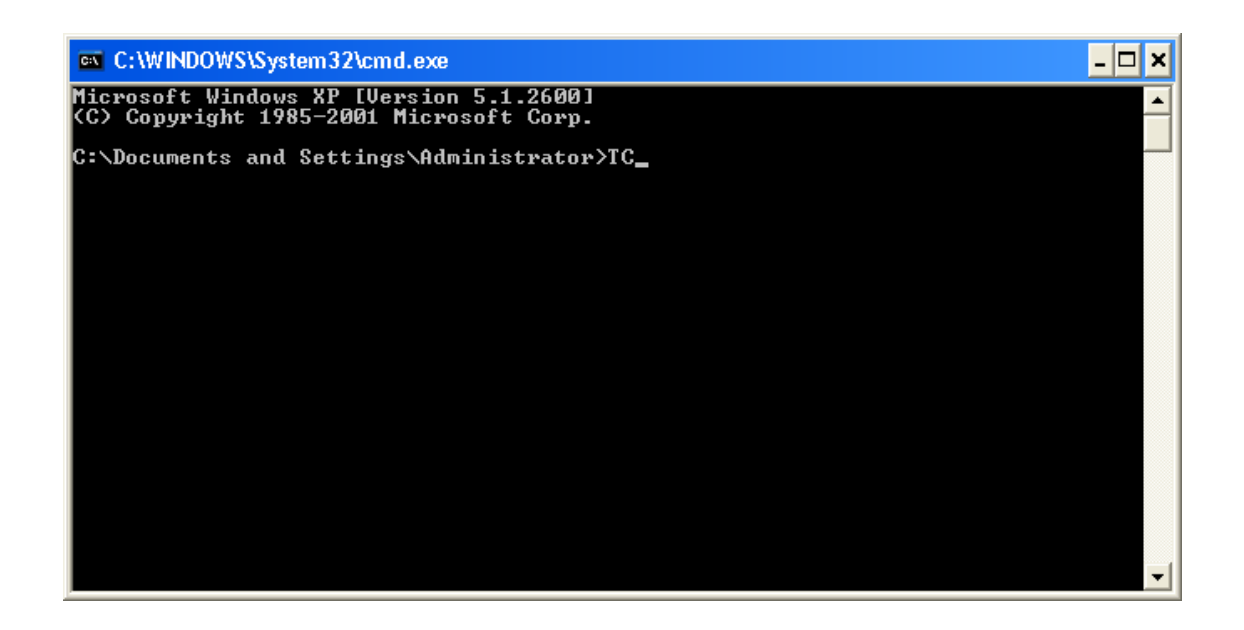

Step 3: Select "New" from the "File" menu to create a new source file

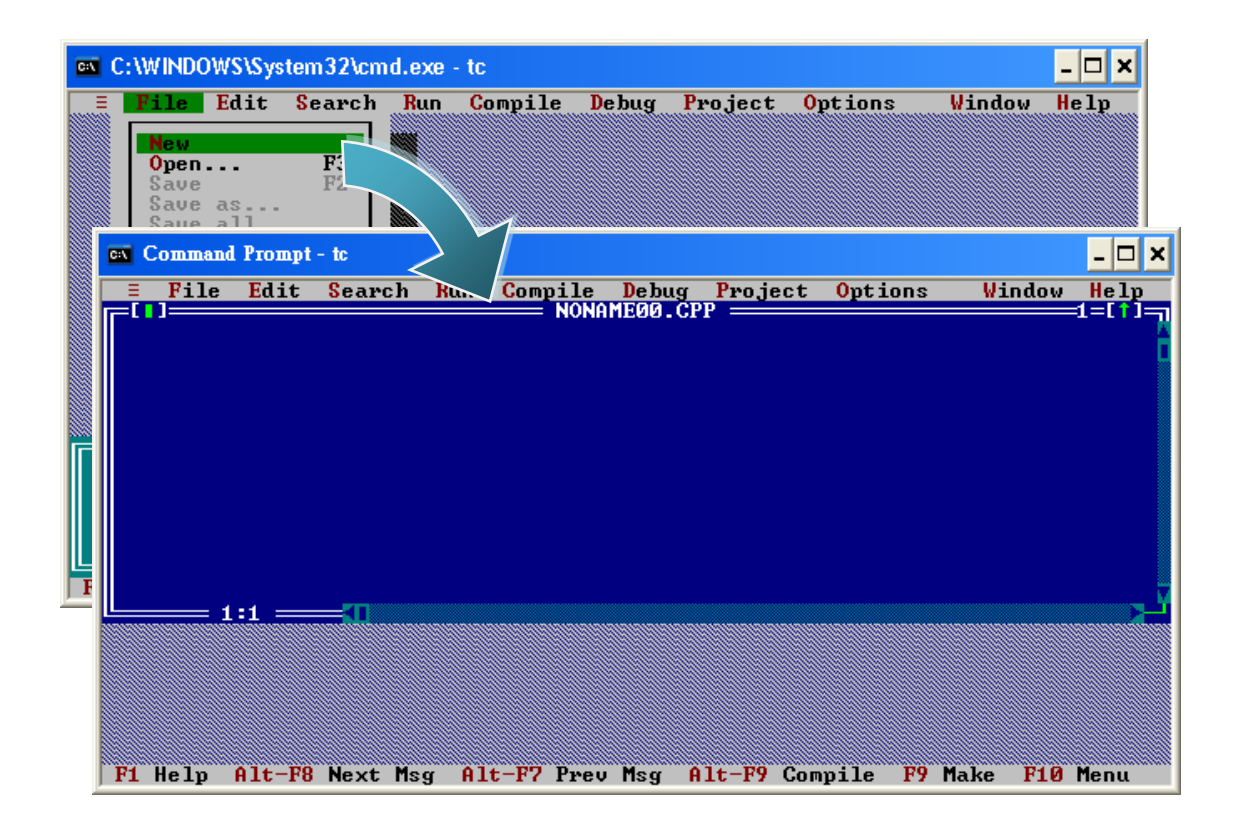

### Step 4: Type the following code. Note that the code is case-sensitive

```
#include "..\..\Demo\basic\Lib\8000a.h"
/* Include the header file that allows 8000a.lib functions to be used */
void main(void)
{
    InitLib(); /* Initiate the 8000a library */
    Print("Hello 8000!\r\n"); /* Print the message on the screen */
}
```

### Step 5: Save the source file

- i. Select "Save" from the "File" menu
- ii. Type the file name "Hello"
- iii. Select "OK"

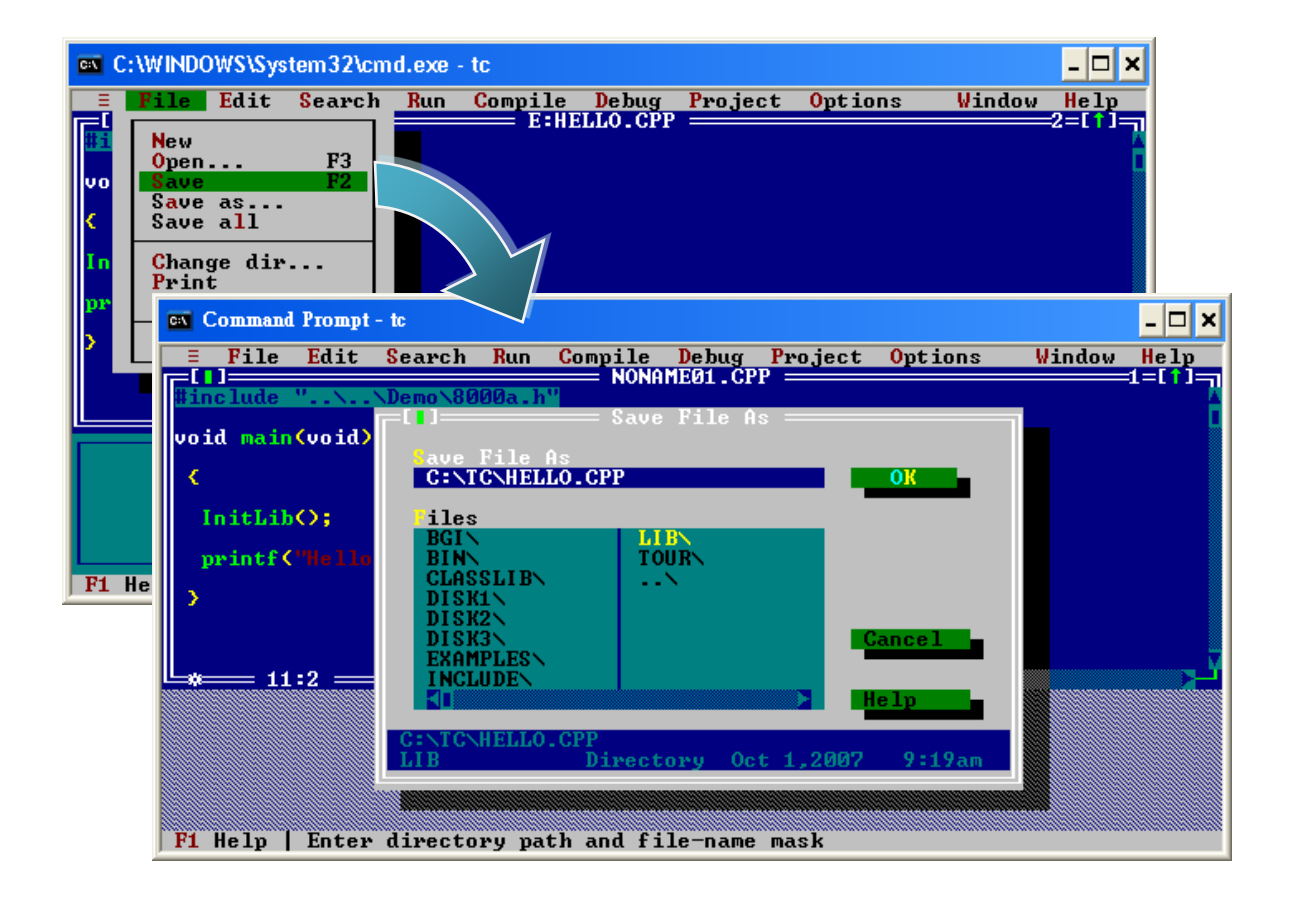

### **Tips & Warnings**

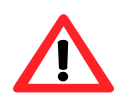

You can write the code as shown below with your familiar text editor or other tools; please note that

you must save the source code under a filename that terminates with the extension "C".

### Step 6: Create a project (\*.prj)

- i. Select "Open project..." from the "Project" menu
- ii. Type the project name "Hello"
- iii. Select "OK"
- iv. Select "Add"
- v. Select "Done" to exit

| Comman            | nd Prompt - tc       |                     |                                 |                              |                        | - 🗆 × |
|-------------------|----------------------|---------------------|---------------------------------|------------------------------|------------------------|-------|
| ≡ File            | Edit Searc           | h Run Compil        | le Debug <b>Pro</b><br>MONHELLO | oject Option                 | ns <mark>Window</mark> | Help  |
| #include          | "\.Demo              | .8000a <b>.</b> h'' |                                 | pen project.<br>lose project |                        | ĉ     |
| void mai          | n(void)              | ~                   | A                               | ld item                      |                        |       |
| ۲.                |                      |                     |                                 | elete item<br>scal ontions   |                        |       |
| ex Command Prompt | - tc                 | L                   |                                 |                              | _ [                    | ⊐ ×   |
| ≡ File Edit       | Search Run           | Compile De          | bug Project                     | <mark>O</mark> ptions        | Window Hel             | lp 🛛  |
| #include "∖.      | \Demo\8000a.         | h"                  |                                 |                              | 1-t 1                  |       |
| void main(void)   |                      |                     | ect File ===                    |                              |                        | - 1 v |
| C.                | C:\TC\He             | llo.PRJ             |                                 | OK                           |                        | F     |
| InitLib();        | iles                 |                     |                                 |                              |                        |       |
| printf("Hello     | BGIN                 | TOUR                |                                 |                              |                        |       |
| 3                 | CLASSLIE<br>DISK1\   | ×  ×                |                                 |                              |                        |       |
|                   | DISK2<br>DISK3       |                     |                                 | Cancel _                     |                        |       |
|                   | EXAMPLES<br>INCLUDEN | N I                 |                                 |                              |                        | 24    |
|                   |                      |                     |                                 | Help                         |                        |       |
|                   | C:\TC\*.PR           | J                   | Oct 1-2007                      | 9:19am                       |                        |       |
|                   |                      | - our coolory       |                                 |                              |                        |       |
| Ri Helm   Enter   | a dinactonu v        | ath and file-       | name mask                       |                              |                        |       |

### Step 8: Add the necessary function libraries to the project (\*.lib)

- i. Select "Add item ... " from the "Project" menu
- ii. Type "\*.LIB " to display a list of all available function libraries
- iii. Choose the function libraries you require
- iv. Select "Add"
- v. Select "Done" to exit

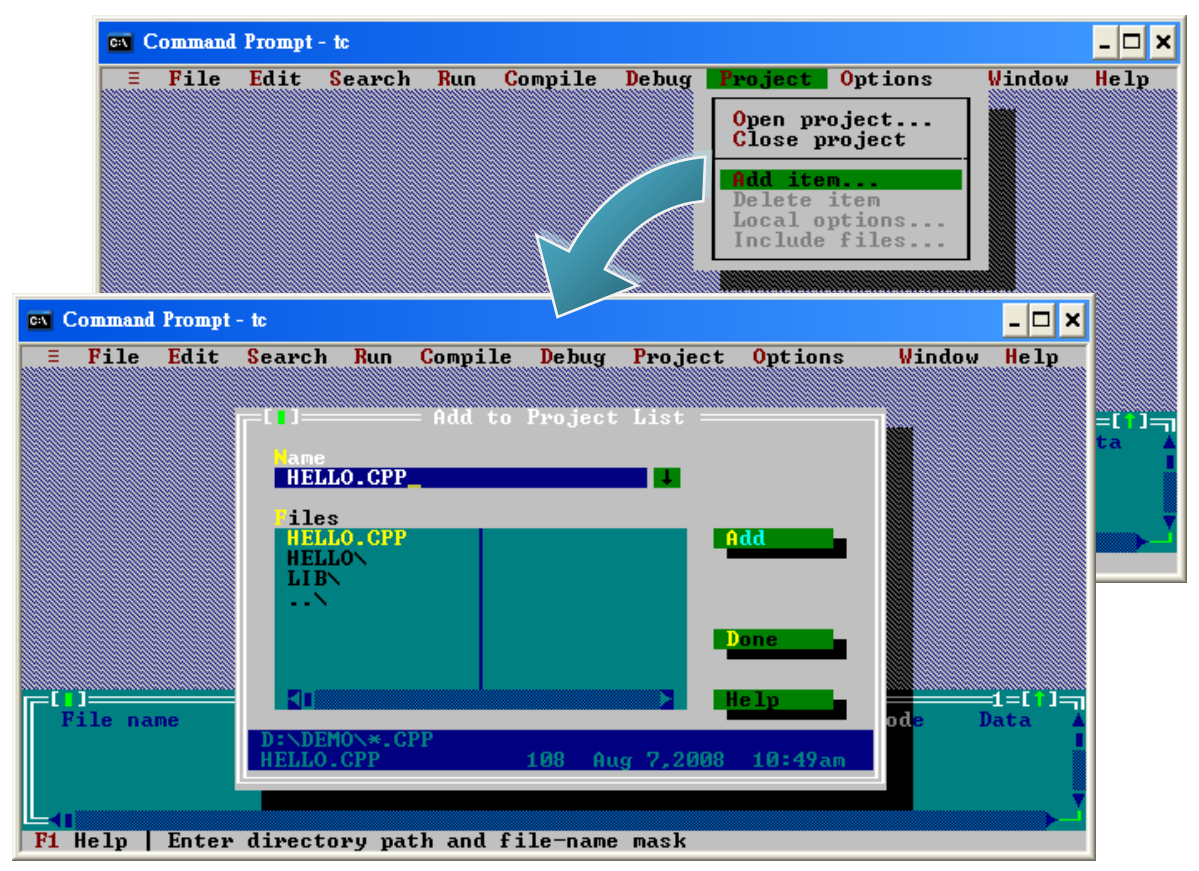

#### Step 9: Set the memory model to large

- i. Select "Compiler" from the "Options" menu and then select "Code generation..."
- ii. On "Model" option, select "Large"
- iii. Select "OK"

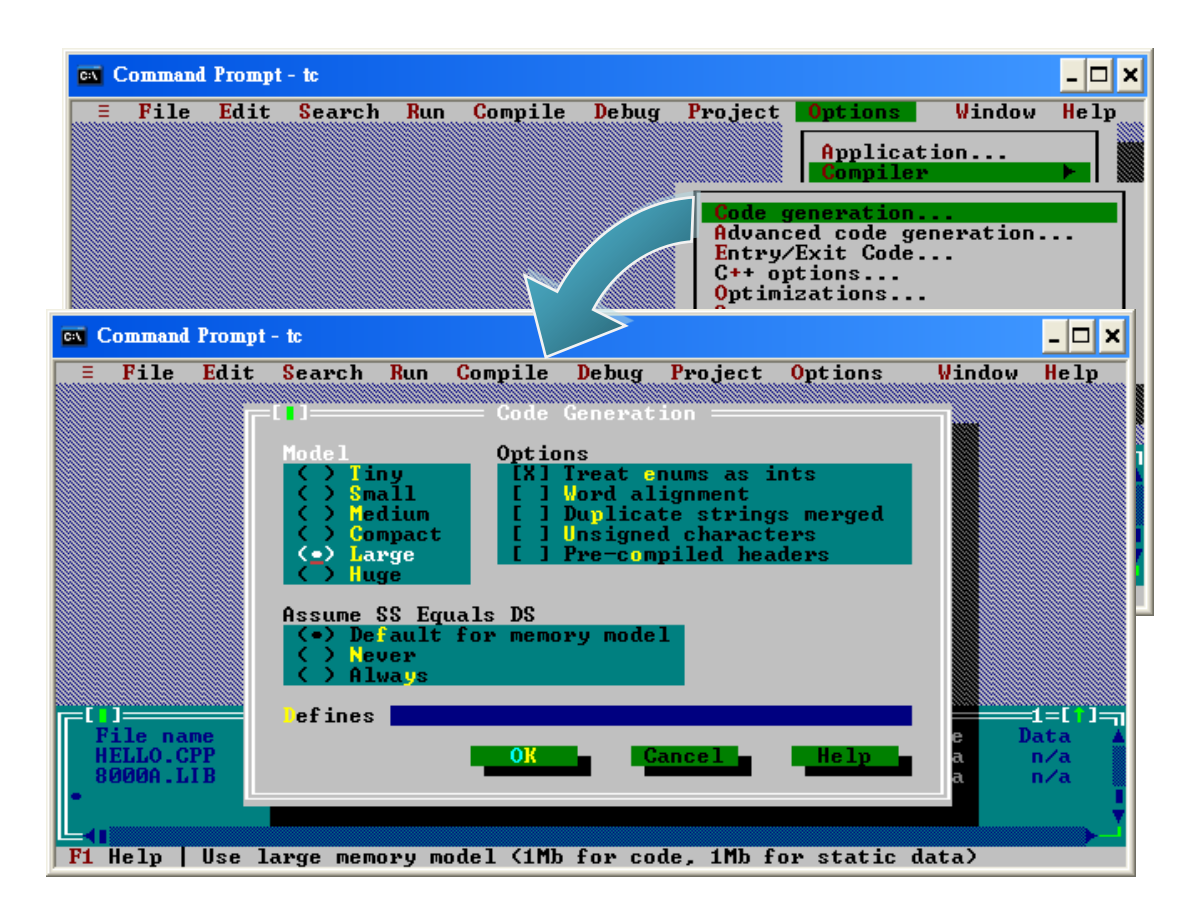

#### Step 10: Set the memory model to large

i. Select "Compiler" from the "Options" menu and then select "Advanced code generation..."

ii. On "Floating Point" option, select "Emulation"

iii. On "Instruction Set" option, select "80186"

iv. Select "OK"

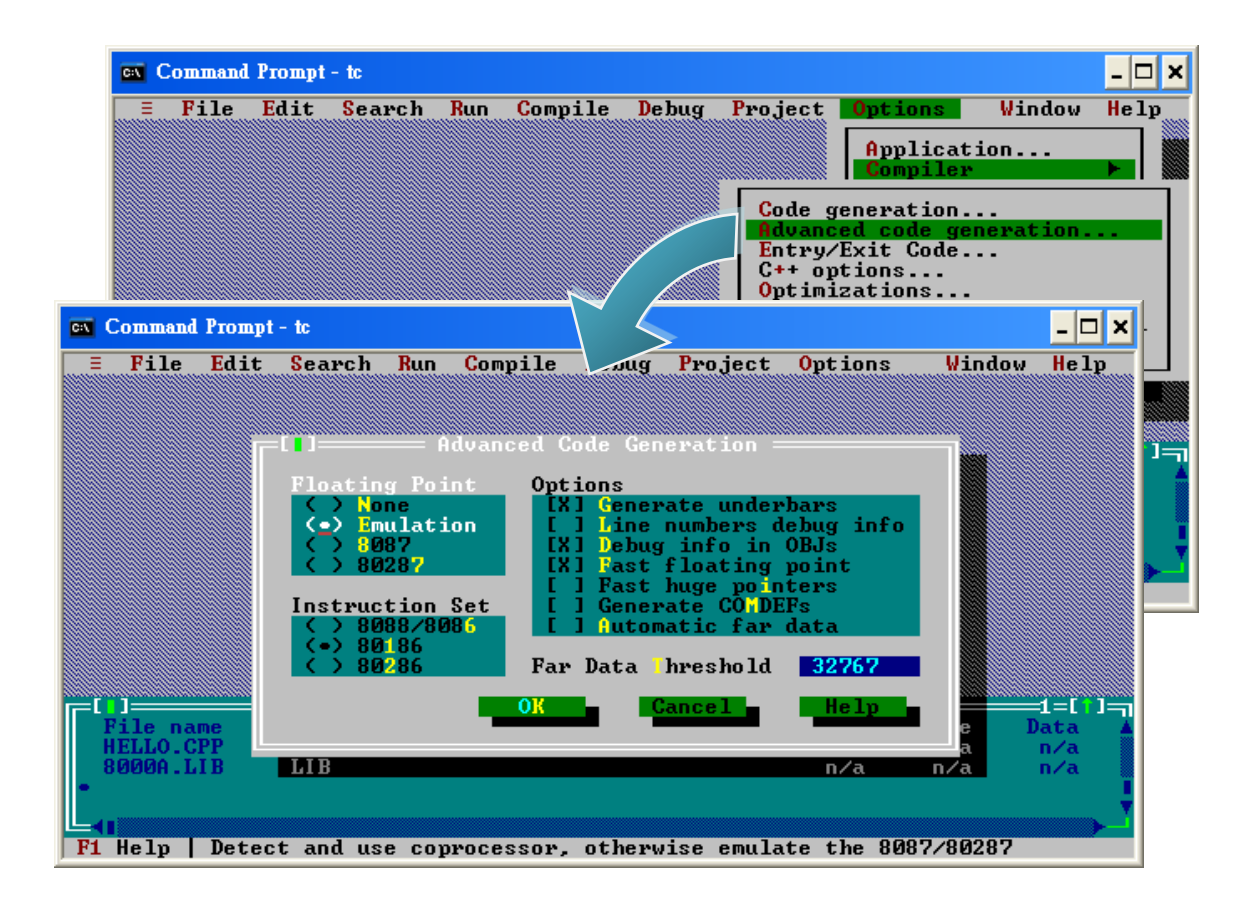

### Step 11: Set the memory model to large

- i. Select "Directories..." from the "Options" menu
- ii. On "Include Directories" option, specify the header file
- iii. On "Library Directories" option, specify the function library file
- iv. Select "OK"

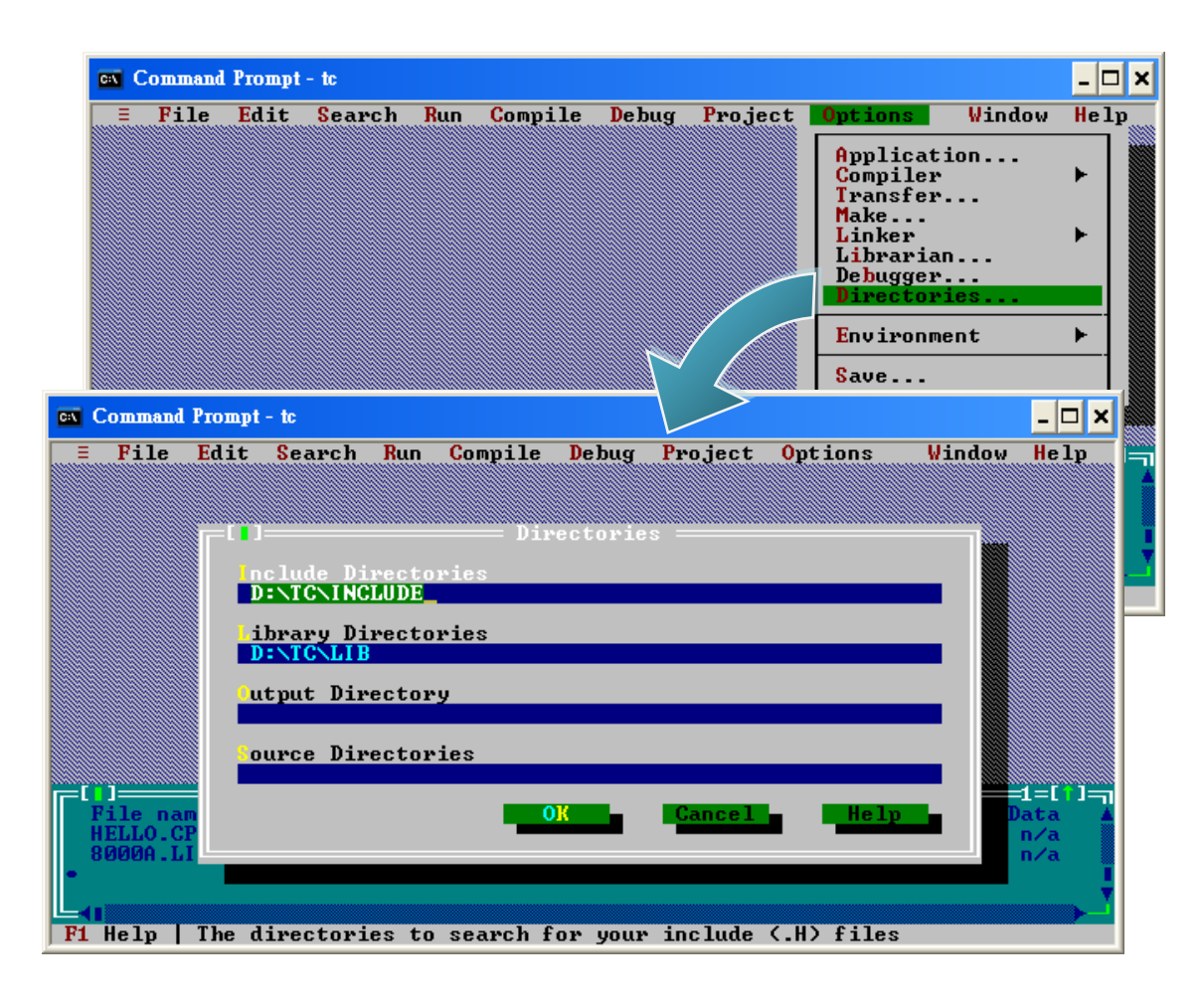

### Step 12: Select "Build all" from the "Compile" menu to build the project

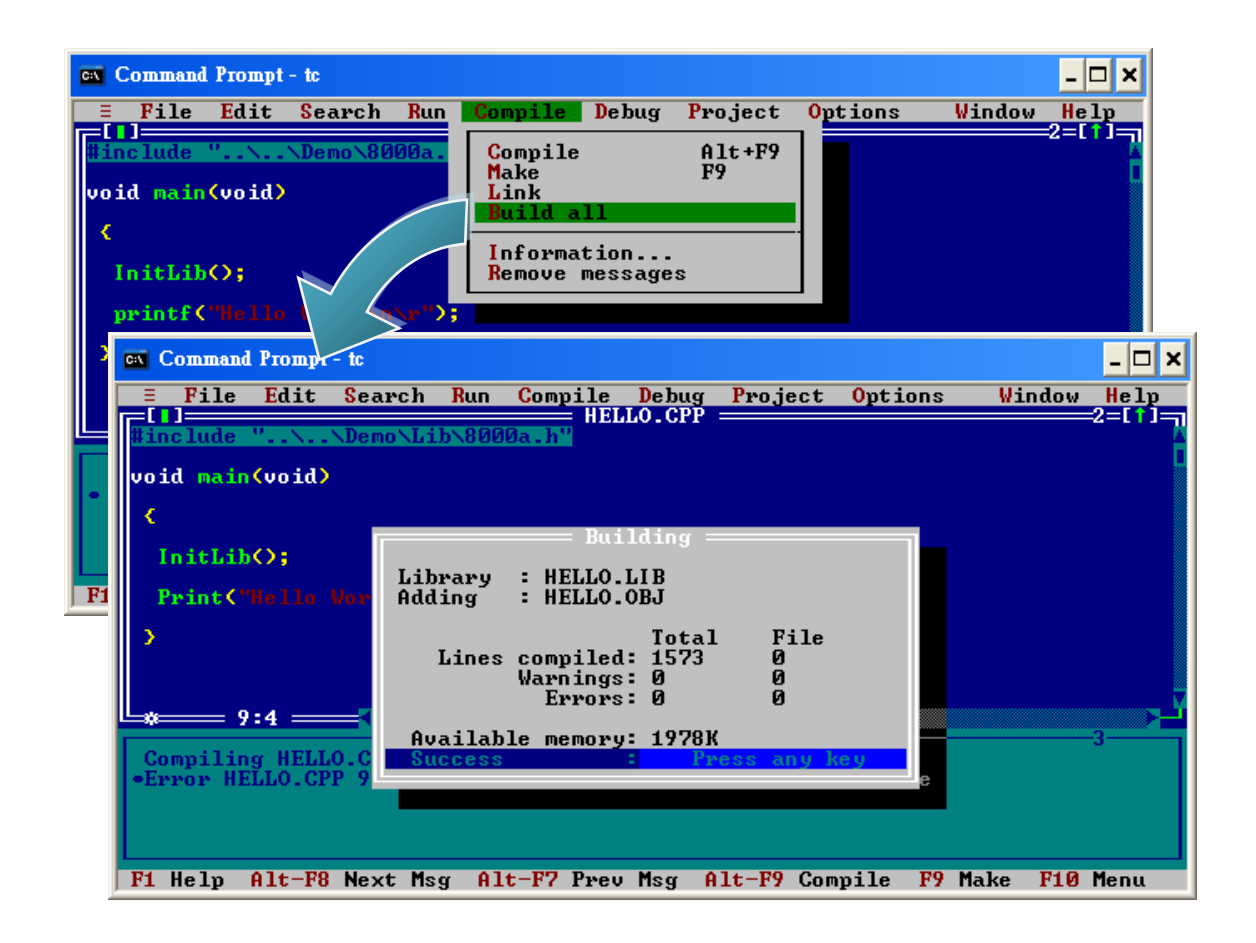

### Step 13: Configure the operating mode

Make sure the switch of the Lock placed in the "OFF" position, and the switch of the Init placed in the "ON" position.

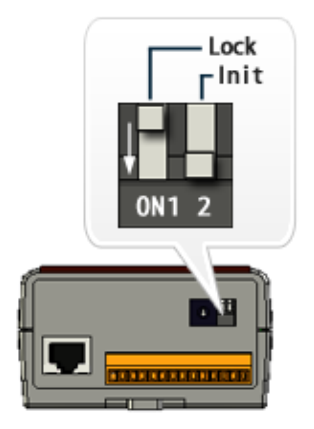

#### Step 14: Create an autoexec.bat file

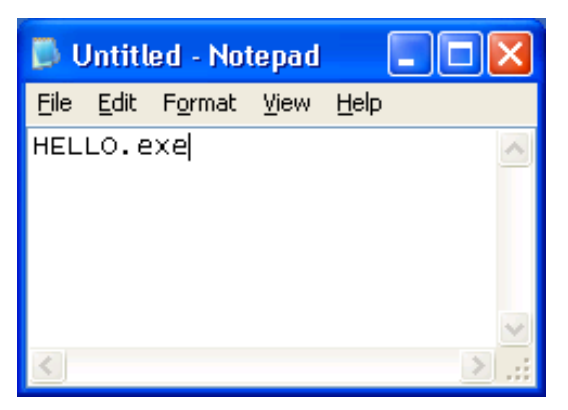

- i. Open the "Notepad"
- ii. Type the "HELLO.exe"
- iii. Save the file as autoexec.bat

Step 15: Upload programs to iPAC-8000 using MiniOS7 Utility

For more detailed information about this process, please refer to section "2.4.1. Establishing a connection"

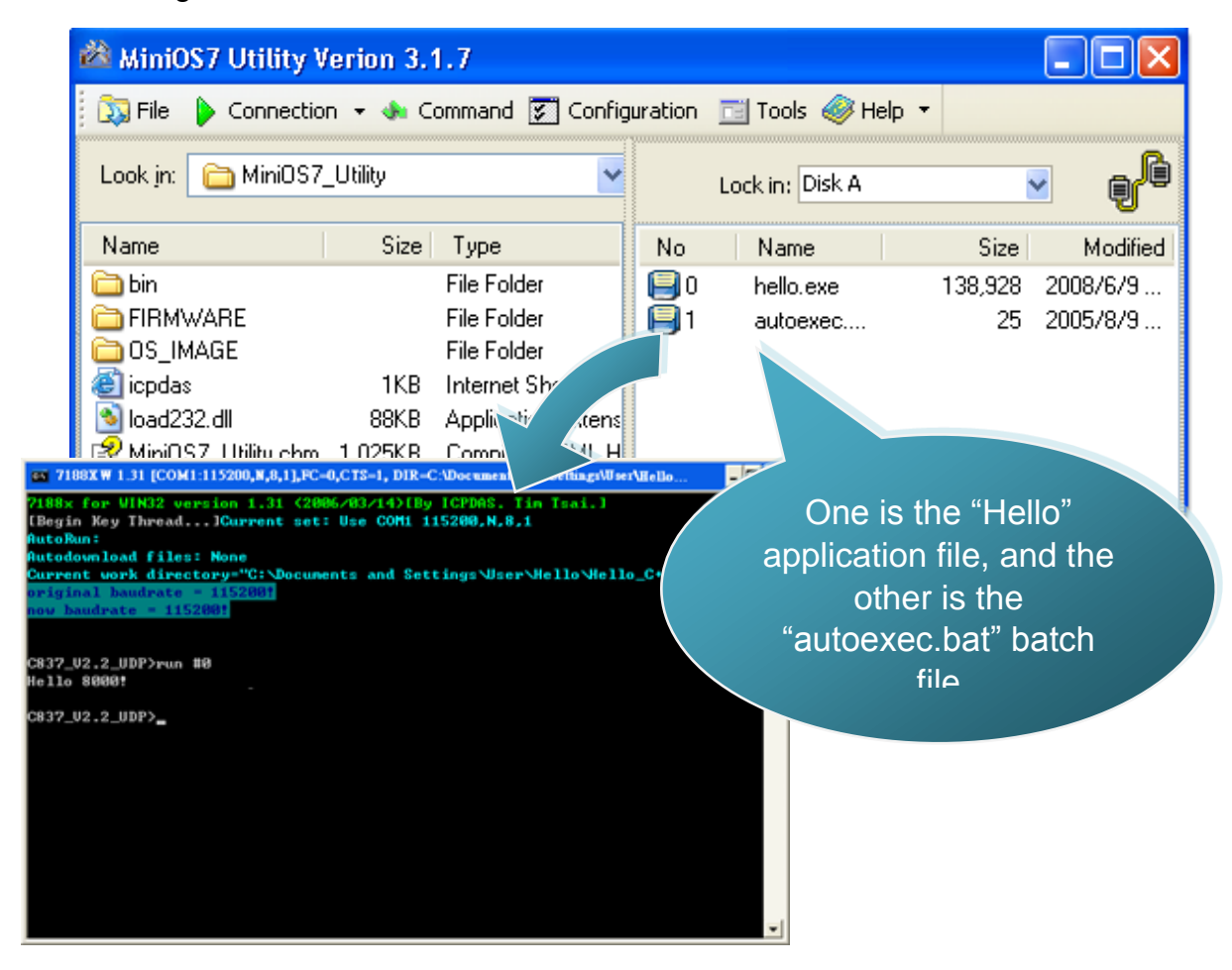

# 4. APIs and Demo References

There are several APIs and demo programs that have been designed for iPAC-8000. You can examine the APIs and demo source code, which includes numerous functions and comments, to familiarize yourself with the MiniOS7 APIs and quickly develop your own applications quickly by modifying these demo programs.

| API Description  | Header File | Library      |
|------------------|-------------|--------------|
| CPU driver       | 8000a.h     | 8000a.lib    |
| DCON driver      | DCON_FUN.h  | DCON_8KL.LIB |
| Ethernet driver  | Tcpip32.h   | tcp2dm32.lib |
| Framework driver | MFW.h       | MFW09313.LIB |
| microSD driver   | microSD.h   | SD_V100.LIB  |
| Xserver driver   | VXCOMM.H    | V8a_3230.lib |

The following table lists the APIs grouped by functional category.

The following introduces the core API, MiniOS7 API, which is integrated into the iPAC-8000 API set.

Functions Library – 8000a.lib

This file contains the MiniOS7 API (Application Programming Interface) and has hundreds of pre-defined functions related to iPAC-8000

Header File – 8000a.h

This file contains the forward declarations of subroutines, variables, and other identifiers used for the MiniOS7 API.

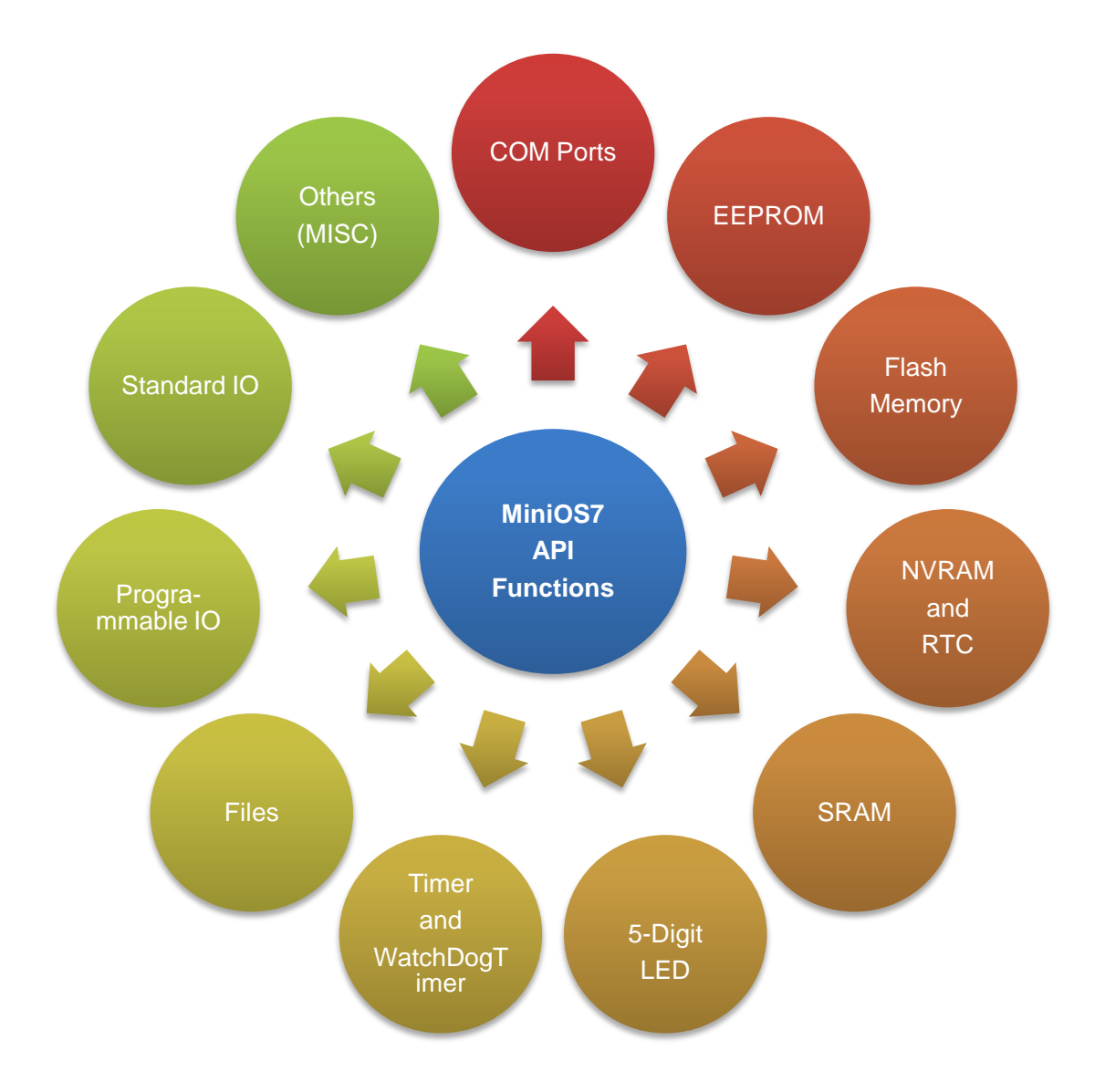

For full usage information regarding the description, prototype and the arguments of the functions, please refer to the "MiniOS7 API Functions User Manual" located at:

CD:\Napdos\MiniOS7\Document

http://ftp.lcpdas.com/pub/cd/8000cd/napdos/minios7/document/

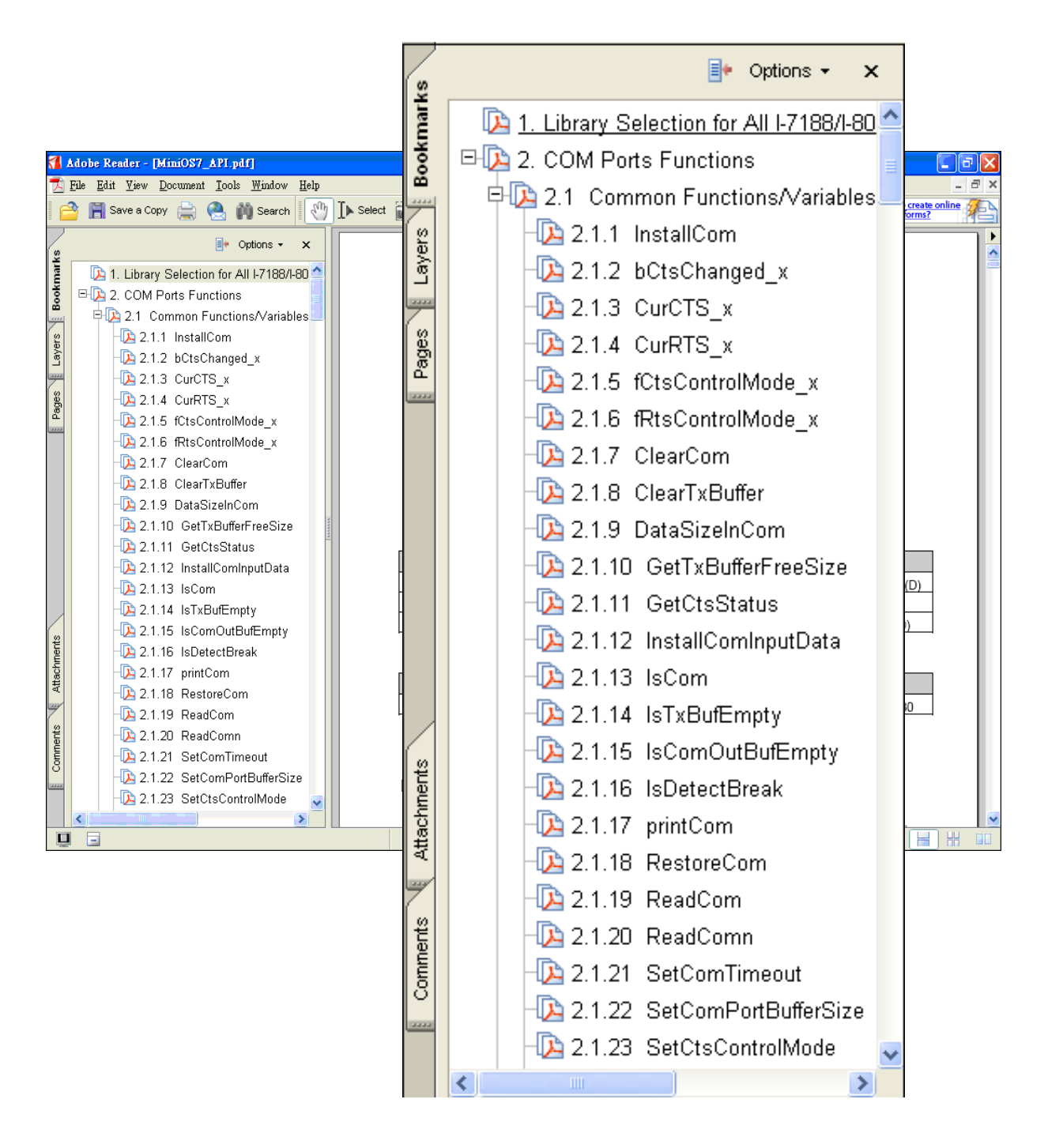

The following table lists the demo programs grouped by functional category.

### ➤ Basic

| Folder                                                           | Demo              | Explanation                                               |  |
|------------------------------------------------------------------|-------------------|-----------------------------------------------------------|--|
| File                                                             | Config_1_Basic    | Reads information from a text file (basic).               |  |
|                                                                  | Config_2_Advanced | Reads a config file (text file)(advanced).                |  |
| Hello                                                            | Hello_C           | Reads the library version and flash memory size.          |  |
|                                                                  | Hello_C++         |                                                           |  |
| Misc                                                             | Reset             | Resets the software.                                      |  |
|                                                                  | Runprog           | Illustrates how to select an item and run it.             |  |
|                                                                  | Serial            | Illustrates how to retrieve 64-bit hardware unique serial |  |
|                                                                  |                   | number.                                                   |  |
|                                                                  | Watchdog          | Enables the WDT or bypasses the enable                    |  |
|                                                                  |                   | WatchDog function.                                        |  |
| Smmi                                                             | SystemKey         | Shows how to operate the systemkey function               |  |
|                                                                  |                   | simply and easily.                                        |  |
|                                                                  | Led               | Shows how to control the red LED and 7-segment            |  |
|                                                                  |                   | display.                                                  |  |
| Memory                                                           | Battery_Backup_SR | Shows how to read or write to the 256K/512K byte          |  |
|                                                                  | AM                | battery backup.                                           |  |
| DateTime                                                         | DateTime          | Shows how to read and write the date and time             |  |
|                                                                  |                   | from the RTC.                                             |  |
| Com port                                                         | C_Style_IO        | (1) Shows how to write a function to input data.          |  |
|                                                                  |                   | (2) Shows how to receive a string.                        |  |
|                                                                  |                   | (3) Shows how to use a C function: sscanf or              |  |
|                                                                  |                   | just use Scanf()                                          |  |
|                                                                  | Receive           | Receives data from COM port.                              |  |
|                                                                  |                   | Slv_COM.c is in non-blocked mode                          |  |
|                                                                  |                   | Receive.c is in blocked mode.                             |  |
|                                                                  | Slv_COM           | A slave COM Port demo for (request/reply) or              |  |
|                                                                  |                   | (command/response) applications.                          |  |
|                                                                  | ToCom_In_Out      | Illustrates how to Read/Write byte data via               |  |
|                                                                  |                   | COM Port.                                                 |  |
| For more information about these demo programs, please refer to: |                   |                                                           |  |
|                                                                  |                   |                                                           |  |

http://ftp.icpdas.com/pub/cd/8000cd/napdos/ipac8000/demo/basic/
|  | • 1-8k and 1-87k I/O series modules for I/O Slot Applications |           |                                                                                        |  |
|--|---------------------------------------------------------------|-----------|----------------------------------------------------------------------------------------|--|
|  | Folder                                                        | Demo      | Explanation                                                                            |  |
|  | IO_in_Slot                                                    | 8K_DI     | This demo program is used by 8K series DI modules, such as 8040, 8051., etc.           |  |
|  |                                                               | 8073      | This demo program is used for 8073 General Functions.                                  |  |
|  |                                                               | 87K_DI    | This demo program is used by 87K series DI modules in Com0, such as 87040, 87051, etc. |  |
|  |                                                               | 87024     | This demo program is used by the 87024 AO module.                                      |  |
|  | more de                                                       | mo progra | ms                                                                                     |  |
|  |                                                               |           |                                                                                        |  |

#### > I-7K and I-87k series modules for RS-485 Network Applications

| Folder         | Demo             | Explanation                           |
|----------------|------------------|---------------------------------------|
|                | 7K87K_DI_for_Com | "COM Port" can be used to connect and |
|                | 7K87K_DO_for_Co  | control I-7k or I-87k series modules. |
|                | m                | For iPAC-8000 module and can use,     |
| 7K 87K_for_Com | 7K87K_AI_for_Com | COM2, COM3.                           |
|                | AO_22_26_for_Com | For iPAC-8000 module and (CPU 40      |
|                | AO_024_for_Com   | and<br>80M) can use, COM3, COM4.      |

For more information about these demo programs, please refer to: CD:\NAPDOS\iPAC8000\Demo\Basic\7K87K\_for\_COM http://ftp.icpdas.com/pub/cd/8000cd/napdos/ipac8000/demo/basic/7K87K\_for\_COM/

## 4.1. API for COM Port

The iPAC-8000 provides five built-in COM ports.

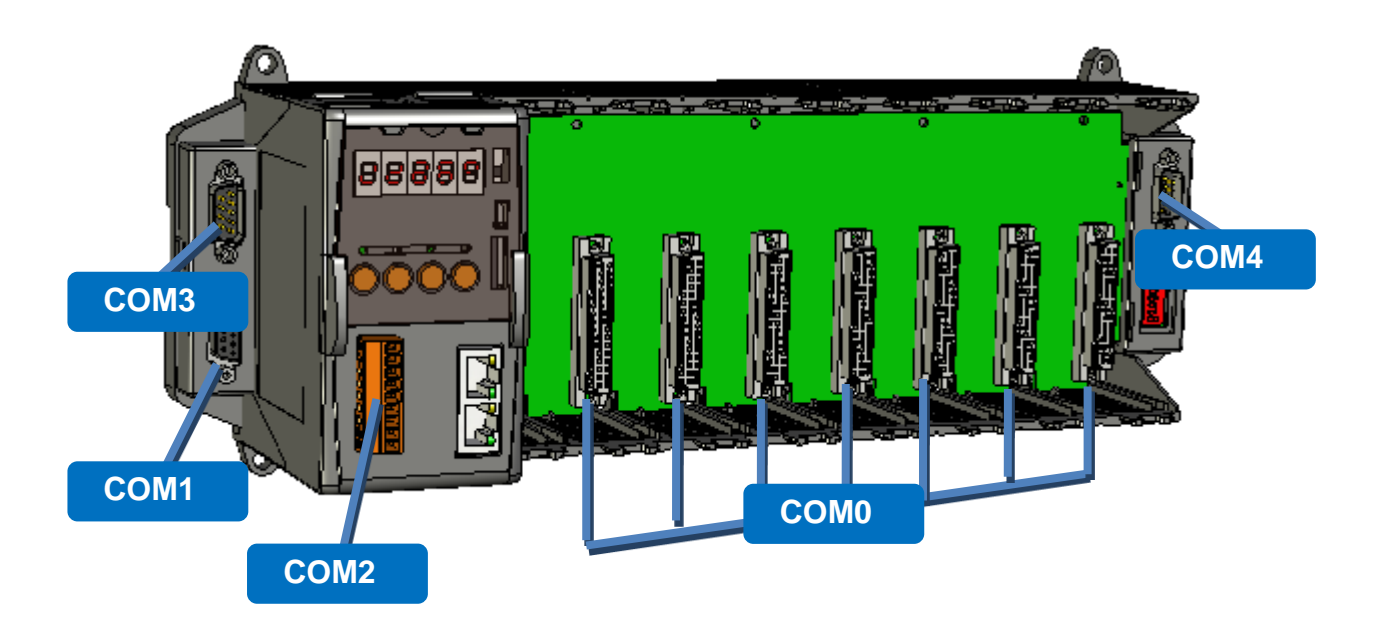

### 4.1.1. Types of COM port functions

There are two types of functions below for using COM port.

- 1. MiniOS7 COM port functions
- 2. (C style) Standard COM port functions

#### **Tips & Warnings**

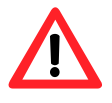

(C style) Standard COM port functions only can be used with the COM1, if you use the COM1 port, you'll have the alternative of MiniOS7 COM ports functions or (C style) Standard COM port functions. If you choose the ones, then another cannot be used.

Summarize the results of the comparison between MiniOS7 COM port functions and (C style) Standard COM port functions:

| Types of<br>Functions             | COM<br>Port | Buffer    |           |         | Functions         |               |            |
|-----------------------------------|-------------|-----------|-----------|---------|-------------------|---------------|------------|
| MiniOS7<br>COM port               | 1, 2, etc.  | 1 KB      | 1 KB      | lsCom() | ToCom()           | ReadCom<br>() | printCom() |
| (C style)<br>Standard<br>COM port | 1           | 512 Bytes | 256 Bytes | Kbhit() | Puts()<br>Putch() | Getch()       | Print()    |

### 4.1.2. API for MiniOS7 COM port

#### API for using COM ports

#### 1. InstallCom()

Before any COM Port can be used, the driver must be installed by calling InstallCom().

#### 2. RestoreCom()

If the program calls InstallCom(), the RestoreCom()must be called to restore the COM Port driver.

API for checking if there is any data in the COM port input buffer

#### 3. IsCom()

Before reading data from COM port, the IsCom() must be called to check whether there is any data currently in the COM port input buffer.

#### API for reading data from COM ports

#### 4. ReadCom()

After IsCom() confirms that the input buffer contains data, the ReadCom() must be called to read the data from the COM port input buffer.

API for sending data to COM ports

#### 5. ToCom()

Before sending data to COM ports, the ToCom() must be called to send data to COM ports.

For example, reading and receiving data through the COM1.

```
#include <stdio.h>
#include "8000a.h"
void main(void)
{
int quit=0, data;
InitLib(); /* Initiate the 8000a library */
InstallCom(1, 115200, 8, 0, 1); /* Install the COM1 driver */
while(!quit)
{
 if(IsCom(1)) /* Check if there is any data in the COM port input buffer */
 {
 data=ReadCom(1); /* Read data from COM1 port */
 ToCom(1, data); /* Send data via COM1 port */
 if(data=='q') quit=1; /* If 'q' is received, exit the program */
}
}
RestoreCom(1); /* Uninstall the COM1 driver */
}
```

#### API for showing data from COM ports

#### 6. printCom()

Functions such as printfCom() in the C library allow data to be output from COM ports.

For example, showing data from the COM1 port.

```
#include <stdio.h>
#include "8000a.h"
void main(void)
{
    int i;
    /* Initiate the 8000a library */
    InitLib();
    InstallCom(1, 115200, 8, 0, 1);    /* Install the COM1 driver */
    for (i=0;i<10;i++)
    {
        printCom(1,"Test %d\n\r", i);
    }
    Delay(10);    /* Wait for all data are transmitted to COM port */
    RestoreCom(1);
}</pre>
```

### 4.1.3. API for standard COM port

The standard COM port is used to upload program from PC to the iPAC-8000.

#### **Tips & Warnings**

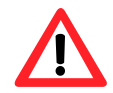

(C style) Standard COM port functions only can be used with the COM1 port, the following configurations of the COM1 port are fixed: Baudrate = 115200 bps, Data format = 8 bits

Parity check = none, Start bit = 1, Stop bit = 1

API for checking if there is any data in the input buffer

1. Kbhit()

Before reading data from standard I/O port, the kbhit() must be called to check whether there is any data currently in the input buffer.

API for reading data from standard I/O port

2. Getch()

After kbhit() confirms that the input buffer contains data, the Getch() must be called to read data from the input buffer.

API for sending data to standard I/O port

3. Puts() - For sending a string

Before sending data to standard I/O port, the Puts() must be called to send data to COM Port..

4. Putch() - For sending one character

Before sending data to standard I/O port, the Putch() must be called to send data to COM Port.

API for showing data from standard I/O port

#### 5. Print()

Functions such as Print() in the C library allow data to be output from the COM port.

For example, reading and receiving data through COM1.

```
#include<stdio.h>
#include "8000a.h"
void main(void)
{
int quit=0, data;
InitLib(); /* Initiate the 8000a library */
while(!quit)
{
 if(Kbhit()) /* Check if any data is in the input buffer */
 {
 data=Getch(); /* Read data from COM1 */
 Putch(data); /* Send data to COM1 */
 if(data=='q') quit=1; /* If 'q' is received, exit the program */
 }
}
}
```

For example, showing data through COM1.

```
#include <stdio.h>
#include "8000a.h"
void main(void)
{
    int i;
    /* Initiate the 8000a library */
    InitLib();
    for(i=0;i<10;i++)
    {
        Print("Test %d\n\r",i);
    }
}</pre>
```

### 4.1.4. Port functions Comparison

For example, learning to show the ASCII code.

| MiniOS7 COM port functions            | Standard COM port functions        |
|---------------------------------------|------------------------------------|
| tingludg atdig by                     | tindudo atdio b                    |
| #Include <stalo.n></stalo.n>          | #Include <sluid.n></sluid.n>       |
| #include "8000a.h"                    | #include "8000a.h"                 |
|                                       |                                    |
| void main(void)                       | void main(void)                    |
| {                                     | {                                  |
| unsigned char item;                   | unsigned char item;                |
|                                       |                                    |
| InitLib();                            | InitLib();                         |
| InstallCom(1, 115200, 8, 0, 1);       |                                    |
| printCom(1,"Hits any key.\n");        | Print("Hits any key.\n");          |
| printCom(1,"Hit the ESC to exit!\n"); | Print("Hits the ESC to exit !\n"); |
|                                       |                                    |
| for(;;)                               | for(;;)                            |
| {                                     | {                                  |
| if(IsCom(1))                          | if(kbhit())                        |
| {                                     | {                                  |
| item=ReadCom(1);                      | item=Getch();                      |
| if(item=='q')                         | if(item=='q')                      |
| {                                     | {                                  |
| return;                               | return;                            |
| }                                     | }                                  |
| else                                  | else                               |
| {                                     | {                                  |
| printCom(1,"\n\r");                   | Print("\n\r");                     |

```
Print("char:");
  printCom(1,"char:");
  ToCom(1,item);
                                                Putch(item);
  printCom(1,"\n\rASCII(%c)\n\r",item);
                                                Print("\n\rASCII(%c)\n\r",item);
  printCom(1,"Hex(%02X)\n\r",item);
                                                Print("Hex(%02X)\n\r",item);
 }
                                               }
}
                                              }
}
                                              }
Delay(10);
RestoreCom(1);
}
                                             }
```

### 4.1.5. Request/Response protocol define on COM port

Request/Response communication is very typical protocol architecture. If you want to design a command set of communication protocol as table below, you can refer to "slave\_com" demo.

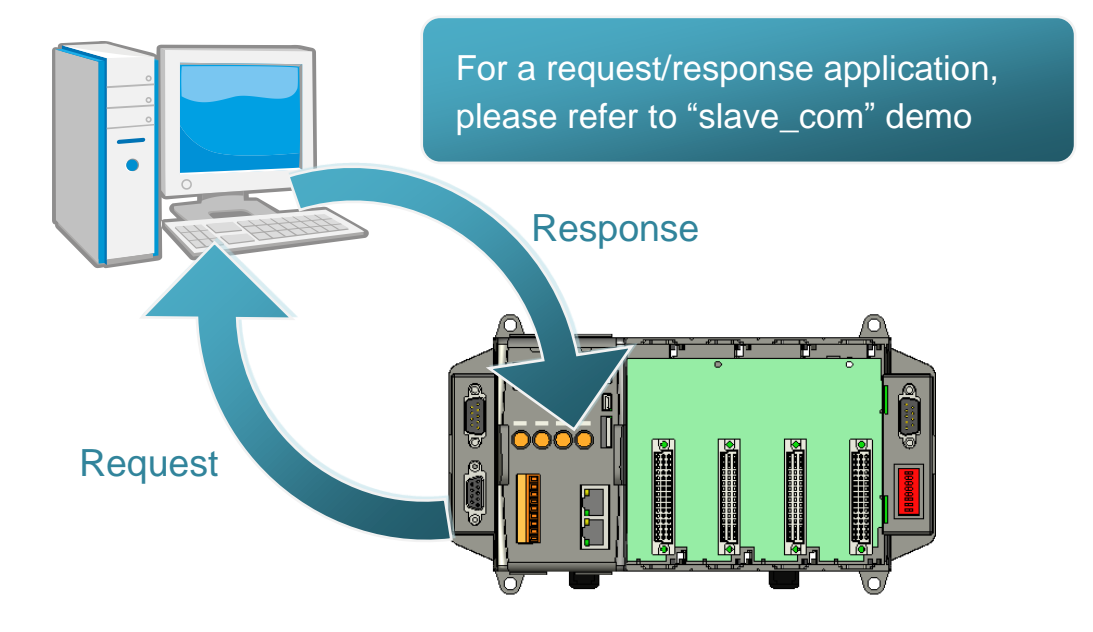

| Request       | Response                                |
|---------------|-----------------------------------------|
| c1            | Debug information: Command1<br>Command1 |
| c2            | Debug information: Command2<br>Command2 |
| Q             | Debug information: Quick program        |
| Other command | Debug information: Unknown command      |

## 4.2. API for I/O Modules

The iPAC-8000 equip a RS-485 communication interface, COM2, to access I-7K series I/O modules for a wide range of RS-485 network application, as shown below.

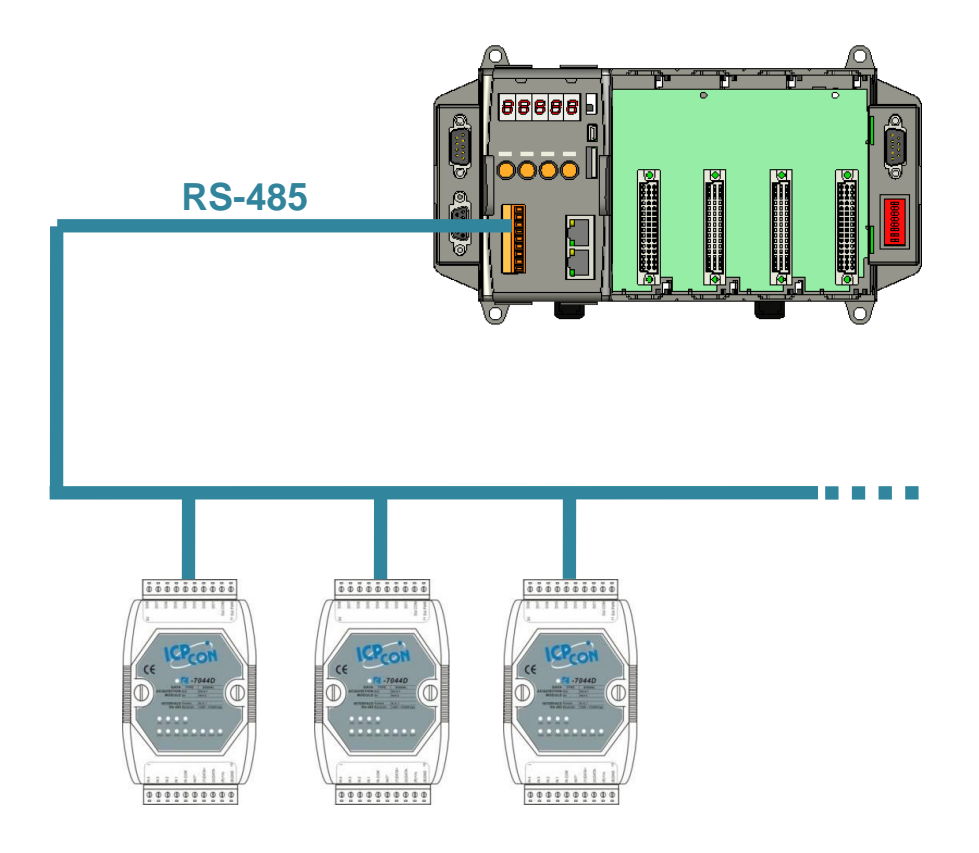

Steps to communicate with i-7K series I/O modules:

Step 1: Use Installcom() to install the COM port driver.

Step 2: Use SendCmdTo7000(2,...) to send commands

Step 3: Use ReceiveResponseFrom7000\_ms() to get the response.

Step 4: Use RestoreCom() to restore the COM port driver

For example, to send a command '\$01M' to I-7K I/O module for getting the module name.

```
#include <stdio.h>
#include "8000a.h"
void main(void)
{
unsigned char InBuf0[60];
InitLib(); /* Initiate the 8000a library */
InstallCom(1,115200,8,0,1); /* Install the COM1 driver */
InstallCom(2,115200,8,0,1); /* Install the COM2 driver */
SendCmdTo7000(2,"$01M",0); /* Send a command to COM2 */
/* Timeout = 50ms, check sum disabled */
ReceiveResponseFrom7000_ms(2,InBuf0,50,0);
printCom(1,"Module Name = %s", InBuf0);
Delay(10); /* Wait for all data are transmitted to COM port */
RestoreCom(1); /* Uninstall the COM1 driver */
RestoreCom(2); /* Uninstall the COM2 driver */
}
```

## 4.3. API for EEPROM

- The EEPROM contains 64 blocks (block 0 ~ 63), and each block has 256 bytes (address 0 ~ 255), with a total size of 16,384 bytes (16K) capacity.
- The default mode for EEPROM is write-protected mode.
- The system program and OS are stored in EEPROM that are allocated as shown below.

| Block 0 ~ 6   | System                  | API for writing data to the EEPROM                                                                                     |
|---------------|-------------------------|----------------------------------------------------------------------------------------------------|
| Block 7       | OS                      | 1. EE_WriteEnable()                                                                                                    |
| Block 8 ~ 31  | Reserved for system use | Before writing data to the EEPROM, the EE_WriteEnable() must be called to write-enable the EEPROM.                     |
|               |                         | 2. EE_WriteProtect()                                                                                                   |
|               |                         | After the data has finished being written                                                                              |
| Block 32 ~ 64 | For user                | to the EEPROM, the EE_WriteProtect()<br>must be called to in order to write-protect<br>the EEPROM.                     |
|               |                         | 3. EE_MultiWrite()                                                                                                    |
|               |                         | After using the EE_WriteEnable() to<br>write-enable EEPROM, the<br>EE_MultiWrite()must be called to write the<br>data. |

#### API for reading data from the EEPROM

#### 4. EE\_MultiRead()

The EE\_WriteEnable() must be called to read data from the EEPROM no matter what the current mode is.

For example, to write data to block1, address 10 of the EEPROM:

```
#include <stdio.h>
#include "8000a.h"
void main(void)
{
    int data=0x55, data2;
    InitLib(); /* Initiate the 8000a library */
    EE_WriteEnable();
    EE_MultiWrite(1,10,1,&data);
    EE_WriteProtect();
    EE_MultiRead(1,10,1,&data2); /* Now data2=data=0x55 */
}
```

### 4.4. API for Flash Memory

- The iPAC-8000 module contains 512 Kbytes of Flash memory.
- MiniOS7 uses the last 64K bytes; the other parts of the memory are used to store user programs or data.
- Each bit of the Flash memory only can be written from 1 to 0 and cannot be written from 0 to 1.
- Before any data can be written to the Flash memory, the flash must be erased, first which returns all data to 0xFF, meaning that all data bits are set to "1". Once there is completed, new data can be written.

| e 0 x 8000  |
|-------------|
|             |
| e 0 x 9000  |
| e 0 x A000  |
| e 0 x B000  |
| e 0 x C000  |
| e 0 x D000  |
| e 0 x E000  |
| S7 0 x F000 |
|             |

API for writing data to the Flash Memory

1. FlashWrite()

The FlashWrite() must be called to write data to the Flash Memory.

API for reading data from the Flash Memory

2. FlashRead()

The FlashRead() must be called to read data from the Flash Memory.

For example, to write an integer to segnment 0xD000, offset 0x1234 of the Flash memory.

```
#include <stdio.h>
#include "8000a.h"
```

```
void main(void)
{
int data=0xAA55, data2;
char *dataptr;
```

int \*dataptr2;

```
InitLib(); /* Initiate the 8000a library */
dataptr=(char *)&data;
FlashWrite(0xd000,0x1234, *dataptr++);
FlashWrite(0xd000,0x1235, *dataptr);
```

```
/* Read data from the Flash Memory (method 1) */
dataprt=(char *)&data2;
*dataptr=FlashRead(0xd000,0x1234);
*(dataptr+1)=FlashRead(0xd000,0x1235);
```

```
/* Read data from the Flash Memory (method 2) */
dataptr2=(int far *)_MK_FP(0xd000,0x1234);
data=*data;
```

}

### 4.5. API for NVRAM

- The iPAC-8000 equip an RTC (Real Time Clock), 31 bytes of NVRAM can be used to store data.
- •NVRAM is SRAM, but it uses battery to keep the data, so the data in NVRAM does not lost its information when the module is power off.
- •NVRAM has no limit on the number of the re-write times. (Flash and EEPROM both have the limit on re-write times) If the leakage current is not happened, the battery can be used 10 years.

#### API for writing data to the NVRAM

1. WriteNVRAM()

The WriteNVRAM() must be called in order to write data to the NVRAM.

#### API for reading data from the NVRAM

#### 2. ReadNVRAM()

The ReadNVRAM() must be called in order to write data to the NVRAM.

For example, use the following code to write data to the NVRAM address 0.

```
#include <stdio.h>
#include "8000a.h"
void main(void)
{
    int data=0x55, data2;
    InitLib(); /* Initiate the 8000a library */
    WriteNVRAM(0,data);
    data2=ReadNVRAM(0); /* Now data2=data=0x55 */
}
```

For example, the following can be used to write an integer (two bytes) to NVRAM.

```
#include <stdio.h>
#include "8000a.h"
void main(void)
{
    int data=0xAA55, data2;
    char *dataptr=(char *)&data;
InitLib(); /* Initiate the 8000a library */
WriteNVRAM(0, *dataptr); /* Write the low byte */
WriteNVRAM(1, *dataptr+1); /* Write the high byte */
dataptr=(char *) &data2;
*dataptr=ReadNVRAM(0); /* Read the low byte */
(*dataptr+1)=ReadNVRAM(1); /* Read the high byte */
}
```

## 4.6. API for 5-Digital LED

The iPAC-8000 contains a 5-Digit 7-SEG LED with a decimal point on the left-hand side of each digit, which be used to display numbers, IP addresses, time, and so on.

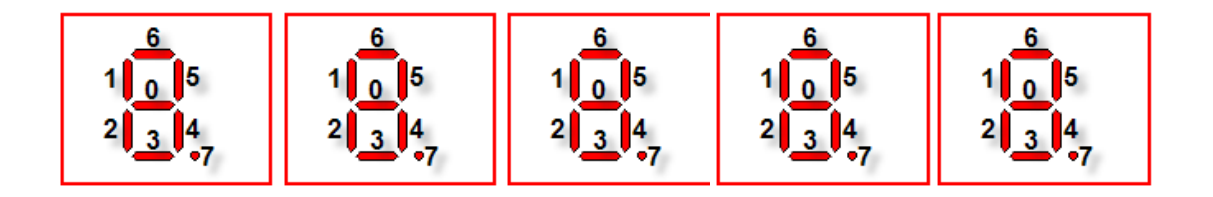

API for starting the 5-Digit 7-SEG LED

1. Init5DigitLed()

Before using any LED functions, the Init5DigitLed() must be called to initialize the 5-Digit 7-SEG LED.

API for displaying a message on the 5-Digit 7-SEG LED

#### 2. Show5DigitLed()

After the Init5DigitLed() is used to initialize the 5-Digit 7-SEG LED, the Show5DigitLed() must be called to display information on the 5-Digits 7-SEG LED.

For example, use the following code to display "8000E" on the 5-Digit 7-SEG LED.

```
#include <stdio.h>
#include "8000a.h"
void main(void)
{
    InitLib(); /* Initiate the 8000a library */
    Init5DigitLed();
    Show5DigitLed(1,8);
    Show5DigitLed(2,0);
    Show5DigitLed(3,0);
    Show5DigitLed(4,0);
    Show5DigitLed(5,14); /* The ASCII code for the letter 'E' is 14 */
```

}

### 4.7. API for Timer

- The iPAC-8000 can support a single main time tick, 8 stop watch timers and 8 counts down timers.
- The iPAC-8000 uses a single 16-bit timer to perform these timer functions, with a timer accuracy of 1 ms..

#### API for starting the Timer

1. TimerOpen()

Before using the Timer functions, the TimerOpen() must be called at the beginning of the program.

#### API for reading the Timer

2. TimerResetValue()

Before reading the Timer, the TimerResetValue() must be called to reset the main time ticks to 0.

#### 3. TimerReadValue()

After the TimerResetValue() has reset the main time ticks to 0, the TimerReadValue() must be called to read the main time tick.

#### API for stopping the Timer

4. TimerClose()

Before ending the program, the TimerClose() must be called to stop the Timer.

For example, the following code can be used to read the main time ticks from 0

#include <stdio.h>

```
#include "8000a.h"
void main(void)
{
Unsigned long time iTime;
InitLib(); /* Initiate the 8000a library */
TimerOpen();
While(!quit)
{
If(Kbhit())
TimerResetValue(); /* Reset the main time ticks to 0 */
iTime=TimerReadValue(); /* Read the main time ticks from 0 */
}
TimerClose(); /* Stop using the iPAC-8000 timer function */
}
```

## 4.8. API for WatchDog Timer (WDT)

- The iPAC-8000 equips the MiniOS7, the small-cored operating system. MiniOS7 uses the Timer 2 (A CPU internal timer) as system Timer. It is 16-bits Timer, and generate interrupt every 1 ms. So the accuracy of system is 1 ms.
- The Watch Dog Timer is always enabled, and the system Timer ISR (Interrupt Service Routine) refreshes it.
- The system is reset by WatchDog. The timeout period of WatchDog is 0.8 seconds.

#### API for refreshing WDT

1. EnableWDT()

The WDT is always enabled, before user's programming to refresh it, the EnableWDT() must be called to stop refreshing WDT.

#### 2. RefreshWDT()

After EnableWDT() stop refreshing WDT, the RefreshWDT() must be called to refresh the WDT.

#### 3. DisableWDT()

After user's programming to refresh WDT, the DisableWDT() should be called to automatically refresh the WDT.

For example, to refresh the Watchdog Timer.

```
#include <stdio.h>
#include "8000a.h"
void main(void)
{
Unsigned long time iTime;
InitLib(); /* Initiate the 8000a library */
Enable WDT();
While(!quit)
{
RefreshWDT();
User_function();
}
DisableWDT();
}
```

### 4.9. API for MFS (For iPAC-8000-FD series only)

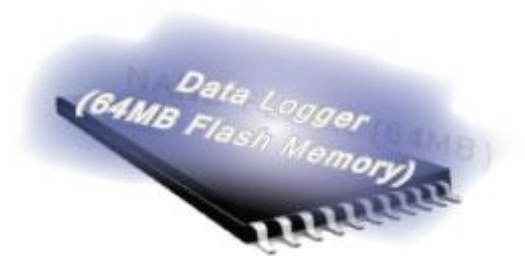

Required library and header files: MFS\_V212.LIB and MFS.h

The iPAC-8000-FD series products equip an extra 64MB flash memory, the MFS is designed to read/write file from/to the 64MB flash memory.

For full usage information regarding the hardware supported, applications, and the specification, please refer to section "Appendix C. What is MiniOS7 File System (MFS)"

#### • Summarize of the MFS functions:

| Function                 | Description                                                       |  |  |
|--------------------------|-------------------------------------------------------------------|--|--|
| mfs_Init                 | Initialize the file system.                                       |  |  |
| mfs_Stop                 | Allocated buffers are freed upon closing.                         |  |  |
| mfs_ResetFlash           | Initialize the file system. All files will lose.                  |  |  |
| mfs_X600Fs_GetLibVersion | Gets the version number of function library.                      |  |  |
| mfs_GetLibDate           | Gets the create date of function library.                         |  |  |
| mfs_GetFileNo            | Gets the total number of files stored in the NAND Flash.          |  |  |
| mfs_GetFreeSize          | Gets the size of available space that can be used to append file. |  |  |
| mfs_GetBadSize           | Gets the size of non-available space.                             |  |  |
| mfs_GetUsedSize          | Gets the size of used space.                                      |  |  |
| mfs_GetFileSize          | Gets the size of file stored in the NAND Flash.                   |  |  |
| mfs_GetFileInfoByName    | Uses the specified filename to retrieve file information.         |  |  |
| mfs_GetFileInfoByNo      | Uses the file number index to retrieve file information.          |  |  |
| mfs_DeleteAllFiles       | Delete all files stored in the NAND Flash.                        |  |  |
| mfs_DeleteFile           | Delete one selected file that has been written to the NAND Flash. |  |  |
| mfs_OpenFile             | 1. Opens a file with a file name.                                 |  |  |

| Function               | Description                                           |
|------------------------|-------------------------------------------------------|
|                        | 2. Creates a new file.                                |
|                        | Closes a file with a file handle.                     |
| mfs_CloseFile          | All buffers associated with the stream are flushed    |
|                        | before closing.                                       |
| mfs_ReadFile           | Reads specified bytes of data from a file.            |
| mfs_WriteFile          | Appends specified bytes of data to a file.            |
| mfs_Getc               | Gets a character from a file.                         |
| mfs_Putc               | Outputs a character data to the file.                 |
| mfs_Gets               | Gets a string from a file.                            |
| mfs_Puts               | Outs a string a file.                                 |
|                        | Macro that tests if end-of-file has been reached on a |
| mis_eof                | file.                                                 |
| mfs_Seek               | Repositions the file pointer of a file.               |
| mfs_Tell               | Returns the current file pointer.                     |
|                        | Enable the data verification.                         |
| mis_Enablewritevenity  | By default, the data verification is enabling.        |
| mfs_DisableWriteVerify | Disable the data verification.                        |

## 4.10. API for microSD

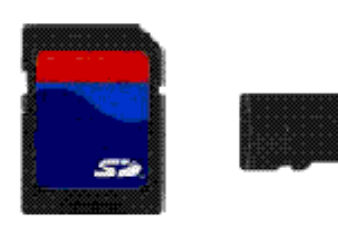

Required library and header files: SD\_V102.LIB and microSD.h

The iPAC-8000 series can support one microSD card and the size can be 1GB or 2 GB.

• Summarize of the microSD functions:

| Function   | Description                                            |  |
|------------|--------------------------------------------------------|--|
| pc_init    | Initializes the microSD socket library                 |  |
|            | 1. Open an existing file and return a file handle      |  |
|            | 2. Creates a new file.                                 |  |
| pc_close   | Closes a file and release a file handle.               |  |
| pc_read    | Reads the specified file                               |  |
| pc_write   | Writes the specified file                              |  |
| na sook    | Moves the file pointer to relative offset from the     |  |
|            | current offset                                         |  |
| pc_tell    | Gets current offset of the file pointer                |  |
| pc_eof     | Checks whether the end-of-file is reached              |  |
| pc_format  | Formats the microSD card as FAT (FAT16)                |  |
| pc_mkdir   | Creates a directory or subdirectory                    |  |
| pc_rmdir   | Removes an existing directory                          |  |
|            | Renames an existing file or a directory, including the |  |
|            | subdirectory                                           |  |
| pc_del     | Deletes the specified file                             |  |
| pc_deltree | Deletes the specified directory or subdirectory        |  |
| pc_isdir   | Checks whether the file is a directory                 |  |
| pc_isvol   | Checks if is a volume                                  |  |
| pc_size    | Gets the size of the specified file                    |  |
| pc_set_cwd | Sets the current working directory                     |  |
| pc_get_cwd | Gets the pathname of the current working directory     |  |
| pc_gfirst  | Moves the pointer to the first element                 |  |
| pc_gnext   | Moves the pointer to the next element                  |  |

| Function            | Description                               |
|---------------------|-------------------------------------------|
| pc_gdone            | Moves the pointer to the last element     |
| pc_get_freeSize_KB  | Gets the free space of the SD memory card |
| pc_get_usedSize_KB  | Gets the used space of the SD memory card |
| pc_get_totalSize_KB | Gets the total size of the SD memory card |
| pc_get_attributes   | Gets the file attributes                  |
| pc_set_attributes   | Sets the file attributes                  |
| pc_get_errno        | Gets the error number                     |

#### API for starting microSD

#### 1. pc\_ Init()

Before using any miscroSD functions, PC\_Init() must be called to initialize the microSD.

#### API for enabling/disabling microSD

#### 3. pc\_open()

Before writing/reading data to/from the microSD card, PC\_open() must be called to open the file.

#### 4. pc\_close()

After the data has finished being written/read to/from the microSD, PC\_close() must be called to close the file with a file handle.

API for writing data to the microSD

#### 5. pc\_write()

After using PC\_open() to open the file, PC\_write() must be called to read data from the microSD.

For example, writing data to the microSD

```
#include <string.h>
#include <stdio.h>
#include "8000a.h"
#include "microSD.h"
{
 int fd, iRet;
 InitLib();
 lf(pc_init())
 {
  Print("Init microSD ok\n\r");
 }
 else
 {
  Print("Init microSD failed\n\r");
  iRet=pc_get_errno();
  switch(iRet)
  {
   case PCERR_BAD_FORMAT:
                                     //1
     Print("Error 01: format is not FAT\n\r");
     break;
   case PCERR_NO_CARD:
                                 //2
     Print("Error 02: no microSD card\n\r");
     break;
   default:
     Print("Error %02d: unknow error\n\r",iRet);
  }
 }
```

```
fd=pc_open("test.txt",(word)(PO_WRONLY|PO_CREAT|PO_APPEND),(word
)(PS_IWRITE|PS_IREAD));
if(fd>=0)
{
    pc_write(fd,"1234567890",10); //write 10 bytes
    pc_close(fd);
    }
}
```

API for reading data from the microSD

```
6. pc_read()
```

After using PC\_open() to open the file, PC\_read() must be called to read data from the microSD.

For example, reading data from the microSD:

```
#include <string.h>
#include <stdio.h>
#include "8000a.h"
#include "microSD.h"
{
    int fd, iRet;
    unsigned char Buffer[80];
    InitLib();
    If(pc_init())
    {
        Print("Init microSD ok\n\r");
    }
}
```

else

```
{
  Print("Init microSD failed\n\r");
  iRet=pc_get_errno();
  switch(iRet)
  {
   case PCERR_BAD_FORMAT:
                                    //1
     Print("Error 01: format is not FAT\n\r");
     break;
   case PCERR_NO_CARD:
                                //2
     Print("Error 02: no microSD card\n\r");
     break;
   default:
     Print("Error %02d: unknow error\n\r",iRet);
  }
 }
fd=pc_open("test.txt",(word)(PO_RDONLY),(word)(PS_IWRITE|PS_IREAD));
 if(fd \ge 0)
 {
  iRet=pc_read(fd,Buffer,10); //reads 10 bytes
  Buffer[10]=0;
                //adds zero end to the end of the string.
  pc_close(fd);
  Print("%s",Buffer);
 }
}
```

For more demo program about the microSD, please refer to:

CD:\NAPDOS\iPAC8000\Demo\Basic\microsd\ http://ftp.lcpdas.com/pub/cd/8000cd/napdos/ipac8000/demo/basic/microsd/

# Appendix A. What is MiniOS7?

MiniOS7 is an embedded ROM-DOS operating system design by ICP DAS. It is functionally equivalent to other brands of DOS, and can run programs that are executable under a standard DOS.

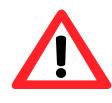

DOS (whether PC-DOS, MS-DOS or ROMDOS) is a set of commands or code that tells the computer how to process information. DOS runs programs, manages files, controls information processing, directs input and output, and performs many other related functions.

The following table compares the features between MiniOS7 and ROM-DOS:

| Feature                                | MiniOS7      | ROM-DOS    |
|----------------------------------------|--------------|------------|
| Power-up time                          | 0.1 sec      | 4 ~ 5 sec  |
| More compact size                      | < 64 K bytes | 64 K bytes |
| Support for I/O expansion bus          | Yes          | No         |
| Support for ASIC key                   | Yes          | No         |
| Flash ROM management                   | Yes          | No         |
| OS update (Upload)                     | Yes          | No         |
| Built-in hardware diagnostic functions | Yes          | No         |
| Direct control of 7000 series modules  | Yes          | No         |
| Customer ODM functions                 | Yes          | No         |
| Free of charge                         | Yes          | No         |

### Appendix B. What is MiniOS7 Utility?

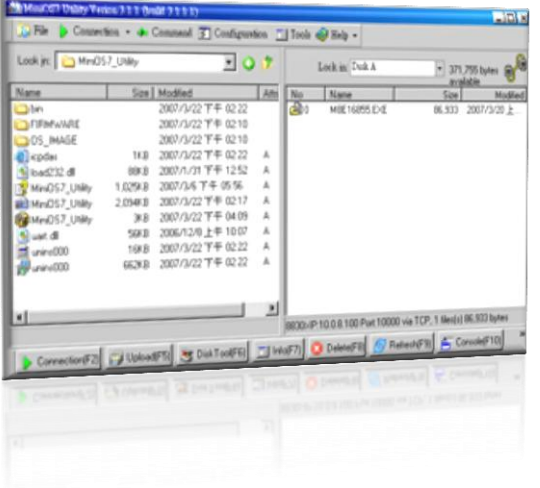

MiniOS7 Utility is a tool for configuring, uploading files to all products embedded with ICP DAS MiniOS7.

Since version 3.1.1, the Utility can allow users remotely access the controllers (7188E, 8000E..., etc) through the Ethernet.

#### Functions

- Supported connection ways
  - 1. COM port connection (RS-232)
  - 2. Ethernet connection (TCP & UDP) (Supported since version 3.1.1)
- Maintenance
  - 1. Upload file(s)
  - 2. Delete file(s)
  - 3. Update MiniOS7 image
- Configuration
  - 1. Date and Time
  - 2. IP address
  - 3. COM port
  - 4. Disk size (Disk A, Disk B)
- Check product information
  - 1. CPU type
  - 2. Flash Size
  - 3. SRAM Size
  - 4. COM port number
    - ..., etc.

Upload location:

http://ftp.Icpdas.com/pub/cd/8000cd/napdos/minios7/utility/minios7\_utility/

#### Including frequently used tools

- a. 7188XW
- b. 7188EU
- c. 7188E

-----

- d. SendTCP
- e. Send232
- f. VxComm Utility

### Appendix C. What is MiniOS7 File System (MFS)?

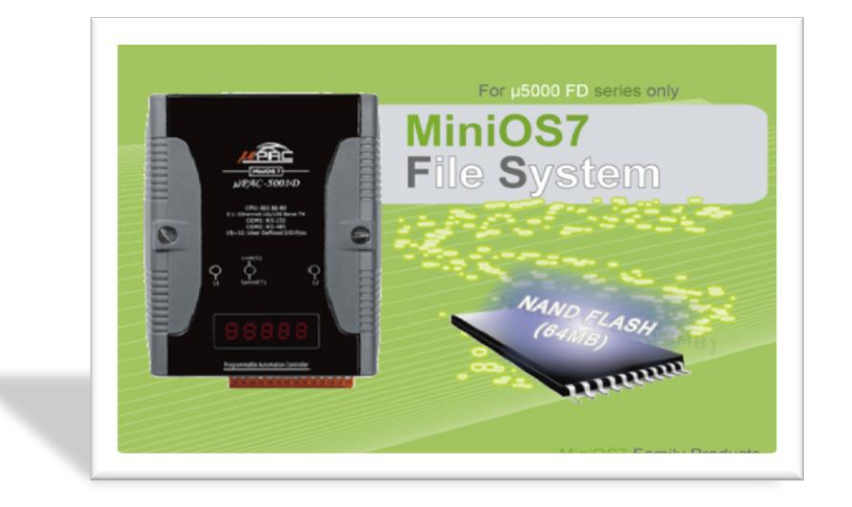

MiniOS7 file system, MFS, offers a rugged alternative to mechanical storage systems. Designed for the 64MB NAND flash memory,

MFS implements a reliable file system with C language API for embedded data logger applications on MiniOS7.

#### Hardware Supported

iPAC-8000-FD (With 64MB Flash Memory), NVRAM: all of the 31 bytes.
## Applications

Log data with timestamp, Log data and forward via the Ethernet

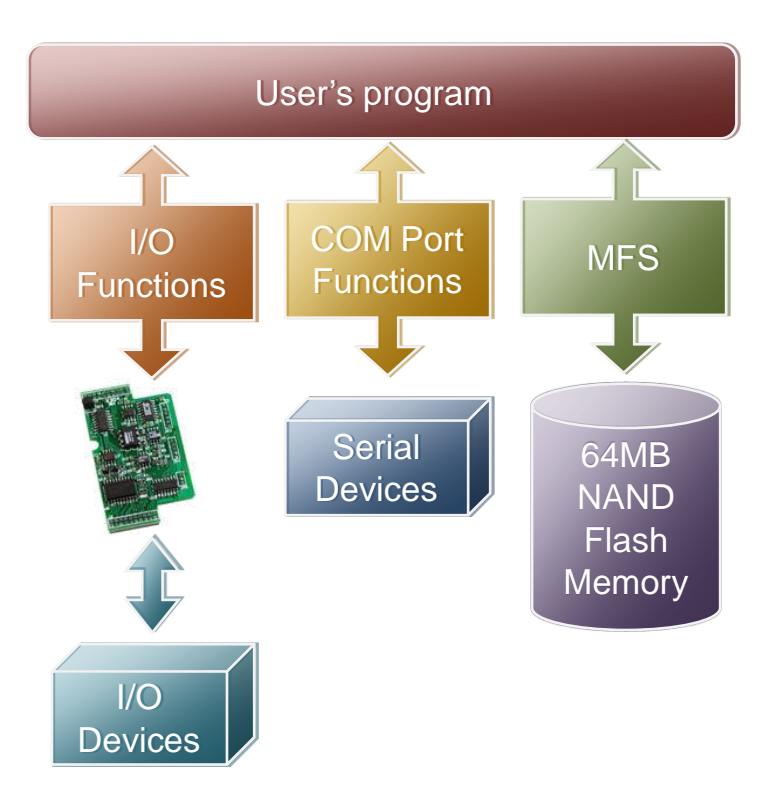

## **MFS Specifications**

| Item                 | Description                                                                                                    |  |  |
|----------------------|----------------------------------------------------------------------------------------------------|--|--|
| Disk size            | 1/2 size of the flash memory size                                                                                                    |  |  |
| File number          | 456 files max. for each disk                                                                                                    |  |  |
| File size            | Disk Size max. for each file                                                                                                    |  |  |
| File name            | 12 bytes max (case sensitive)                                                                                                    |  |  |
| File operation modes | <ol> <li>Read only</li> <li>Write only: Creates a new file to write data, or overwrite a file (if the file is already exit).</li> <li>Append: appends data to a file.</li> </ol> |  |  |

|                        | 10 max for each disk.                                             |  |  |
|------------------------|-------------------------------------------------------------------|--|--|
|                        | For read mode: the 10 file handles can all be used for reading    |  |  |
|                        | operation on each disk. Total 20 files can be opened for          |  |  |
| File nandle            | reading mode.                                                     |  |  |
|                        | For write and append mode: only 1 file handle can be used for     |  |  |
|                        | writing operation on all disks.                                   |  |  |
|                        | Yes. Default is enabled.                                          |  |  |
| Writing verification   | Calling mfs_EnableWriteVerification and                           |  |  |
|                        | mfs_DisableWriteVerification can change the setting.              |  |  |
|                        | Yes.                                                              |  |  |
|                        | If an unexpected reset or power loss occurs, closed files, and    |  |  |
| Automate file system   | files opened for reading are never at risk. Only data written     |  |  |
| recovery               | since the last writing operation (mfs_WriteFile, ) might be lost. |  |  |
|                        | When the file system reboots, it restores the file system to its  |  |  |
|                        | state at the time of the last writing operation.                  |  |  |
|                        | mfs_WriteFile:                                                    |  |  |
|                        | 147.5 KB/Sec (verification enabled) (default)                     |  |  |
| Writing apod           | 244.0 KB/Sec (verification disabled)                              |  |  |
| winning speed          | mfs_Puts:                                                         |  |  |
|                        | 142.1 KB/Sec (verification enabled) (default)                     |  |  |
|                        | 229.5 KB/Sec (verification disabled)                              |  |  |
| Deading aread          | mfs_ReadFile: 734.7 KB/Sec                                        |  |  |
| Reading speed          | mfs_Gets: 414.2 KB/Sec                                            |  |  |
| Max. length of writing | 32767 hytes                                                       |  |  |
| data                   |                                                                   |  |  |
| Max. length of reading | 32767 bytes.                                                      |  |  |
| data                   |                                                                   |  |  |

### **Resources upload**

- MFS SDKs: <u>http://ftp.lcpdas.com/pub/cd/8000cd/napdos/ipac8000/demo/basic/lib/</u>
- MFS Demos: <u>http://ftp.lcpdas.com/pub/cd/8000cd/napdos/ipac8000/demo/basic/64mb\_flash/</u>

## **Appendix D. More C Compiler Settings**

This section describes the setting of the following compilers:

- Turbo C 2.01 Compiler
- BC++ 3.1 IDE
- MSC 6.00 Compiler
- MSVC 1.50 Compiler

## D.1. Turbo C 2.01

You have a couple of choices here, you can:

1: Using a command line

For more information, please refer to CD:\8000\NAPDOS\8000\841x881x\Demo\hello\Hello\_C\gotc.bat tcc -lc:\tc\include -Lc:\tc\lib hello1.c ..\..\Demo\basic\Lib\iPAC-8000.lib

2: Using the TC Integrated Environment

### Step 1: Executing the TC 2.01 Step 2: Editing the Project file

Adding the necessary library and file to the project

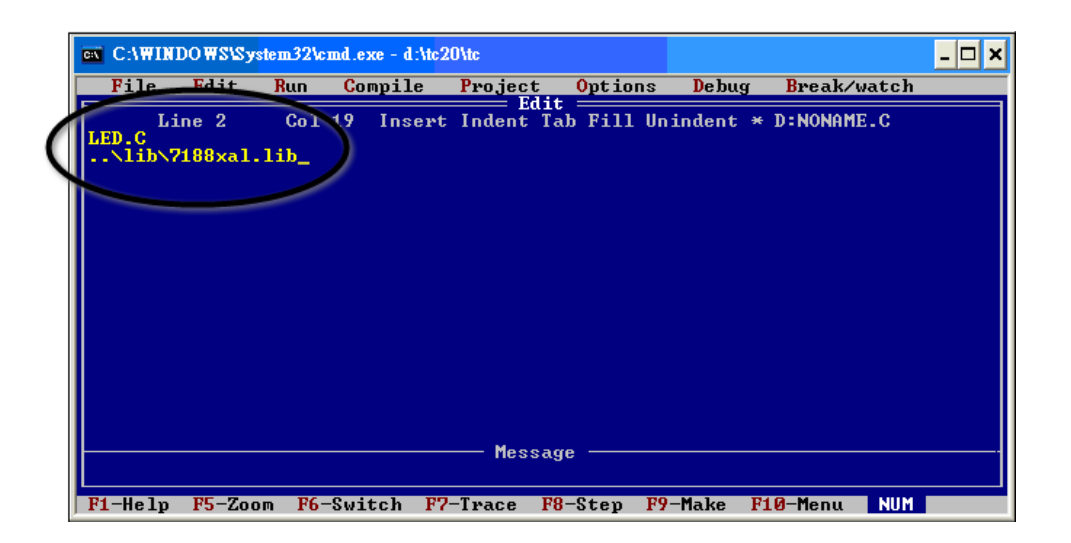

#### Step 3: Save the project and entering a name, such as LED.prj

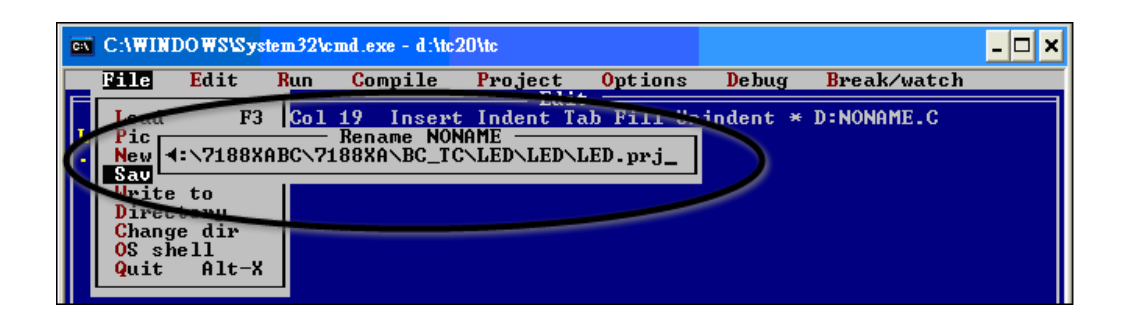

### Step 4: Load the Project

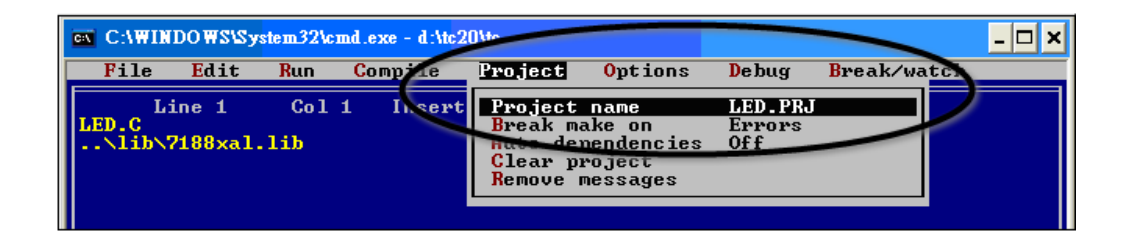

Step 5: Change the Memory model (Large for iPAC-8000.lib) and set the Code Generation to 80186/80286

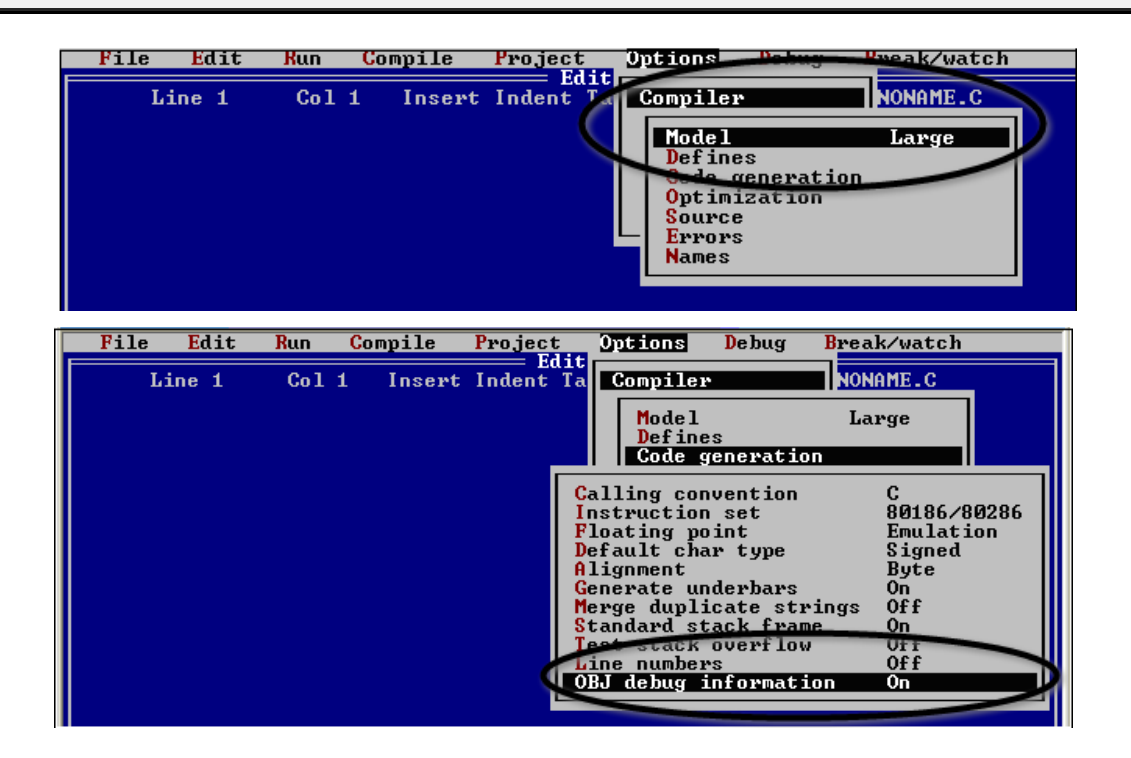

### Step 6: Building the project

| <b>C:\</b> | ex C:\WINDOWS\System32\cmd.exe - d:\tc20\tc |       |     |                                                                    |                                   |                           |       |             | - 🗆 X |
|------------|---------------------------------------------|-------|-----|--------------------------------------------------------------------|-----------------------------------|---------------------------|-------|-------------|-------|
|            | File                                        | Edit  | Run | Compile                                                            | Project                           | 0ptions                   | Debug | Break/watch |       |
|            | Li                                          | ine 1 | Co1 | Compile<br>Make EXI<br>Link EXI<br>Build ai<br>Primary<br>Get info | to OBJ<br>file<br>file<br>C file: | D:NONAME.01<br>D:DEMOS.EX |       | D:NONAME.C  |       |

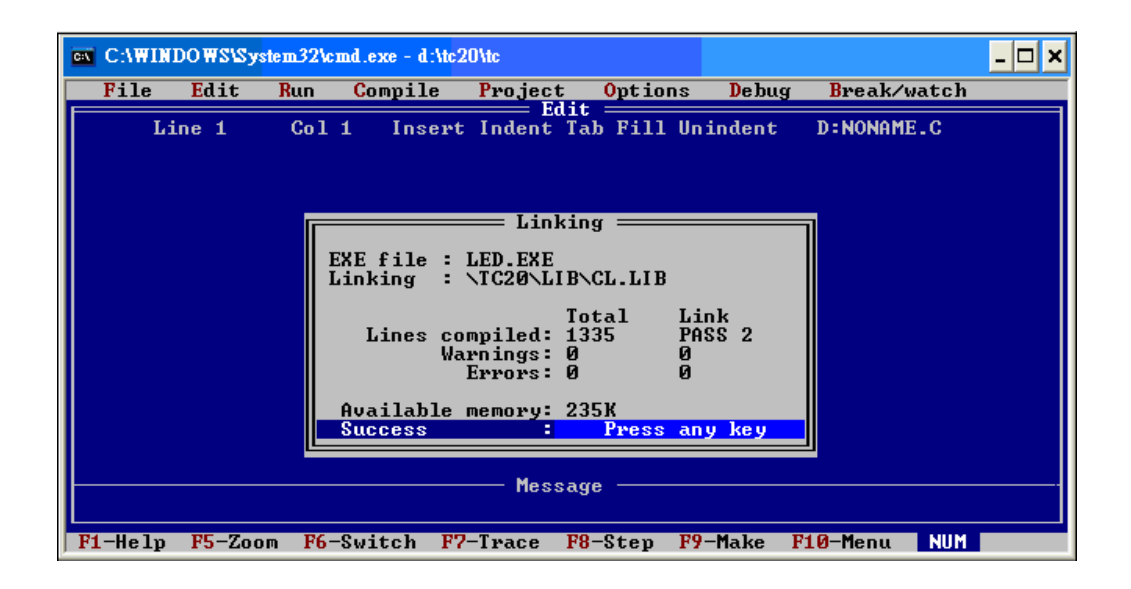

## D.2. BC++ 3.1. IDE

Step 1: Executing the Borland C++ 3.1 Step 2: Creating a new project file (\*.prj)

| Comma  | and Prompt - bc                                                                                              | - 🗆 🗙 |
|--------|----------------------------------------------------------------------------------------------------|-------|
| ≡ File | e Edit Search Run Compile Designer Project Options Window<br>C:DOCUME~1 ADMIN 1<br>Close project<br>Add item | He lp |
|        | =LII==================================                                                                       |       |
|        | open Project File                                                                                            |       |
|        | *.PRJ OK                                                                                                    |       |
|        | liles                                                                                                    |       |
|        | HELLO1.PRJ                                                                                                   |       |
|        | ···>                                                                                                    |       |
|        |                                                                                                    |       |
|        |                                                                                                    |       |
|        | Cance 1                                                                                                    |       |
|        |                                                                                                    |       |
|        | Kelp –                                                                                                    |       |
|        |                                                                                                    |       |
|        | HELLO1.PRJ 4879 Apr 26,2005 1:14pm                                                                           |       |

Step 3: Add all the necessary files to the project

| c Command | Prompt   | - bc           |       |                |                   |                    |                 |        | - 🗆 X |
|-----------|----------|----------------|-------|----------------|-------------------|--------------------|-----------------|--------|-------|
| = File    | Edit     | Search         | Run   | Compile        | Debug             | Project            | <b>O</b> ptions | Window | Help  |
|           |          |                |       |                |                   | Open pr            | roject          |        |       |
|           |          |                |       |                |                   | Add ite            | m               |        |       |
|           |          |                |       |                |                   | Delete<br>Locar (  | item            |        |       |
|           |          |                | = Add | to Pro         | ject .            | List =             |                 | K      |       |
|           | ame      |                |       |                |                   |                    |                 |        |       |
|           | *.C      |                |       |                |                   |                    |                 |        |       |
|           | Files    | s<br>LO1 C     |       |                |                   | _                  | 0.4.4           |        |       |
|           |          | u01.0          |       |                |                   |                    | huu             |        |       |
|           |          |                |       |                |                   |                    |                 |        |       |
|           |          |                |       |                |                   |                    | D               |        |       |
|           |          |                |       |                |                   |                    | Jone            |        |       |
|           | <b>.</b> |                |       |                |                   |                    | Heln            |        |       |
|           |          |                |       |                |                   |                    | inc rb          |        |       |
|           | ELL0:    | BBENMIN<br>L.C | 11087 | NDEMONI<br>321 | BCNHEL<br>7 Ann 3 | LO1\*.(<br>26.2005 | 1:111           | m      |       |

### Step 4: Change the Memory model (Large for iPAC-8000.lib)

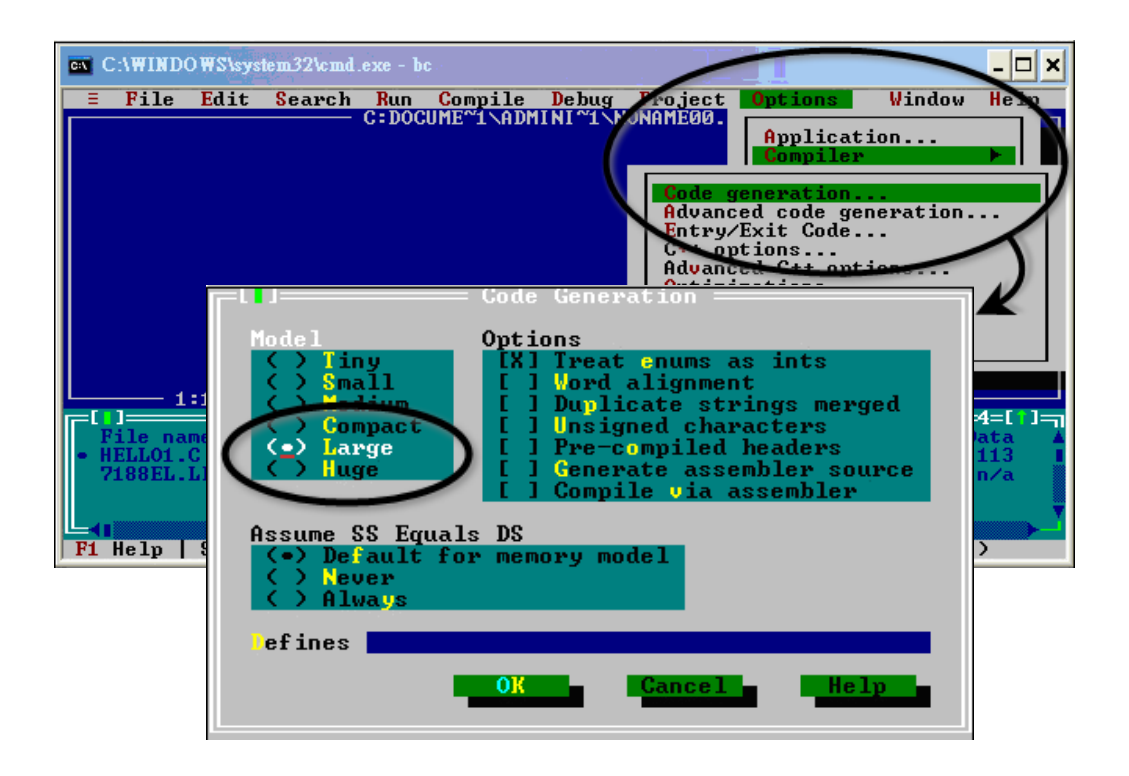

Step 5: Set the Advanced code generation options and Set the Floating Point to Emulation and the Instruction Set to 80186

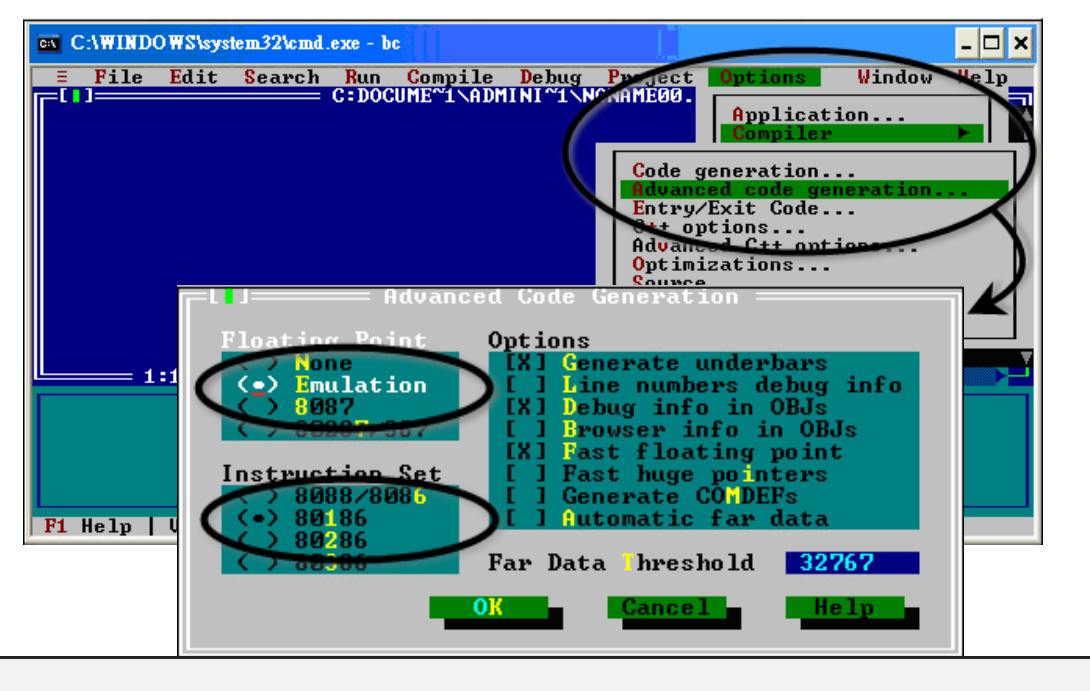

Step 6: Set the Entry/Exit Code Generation option and setting the DOS

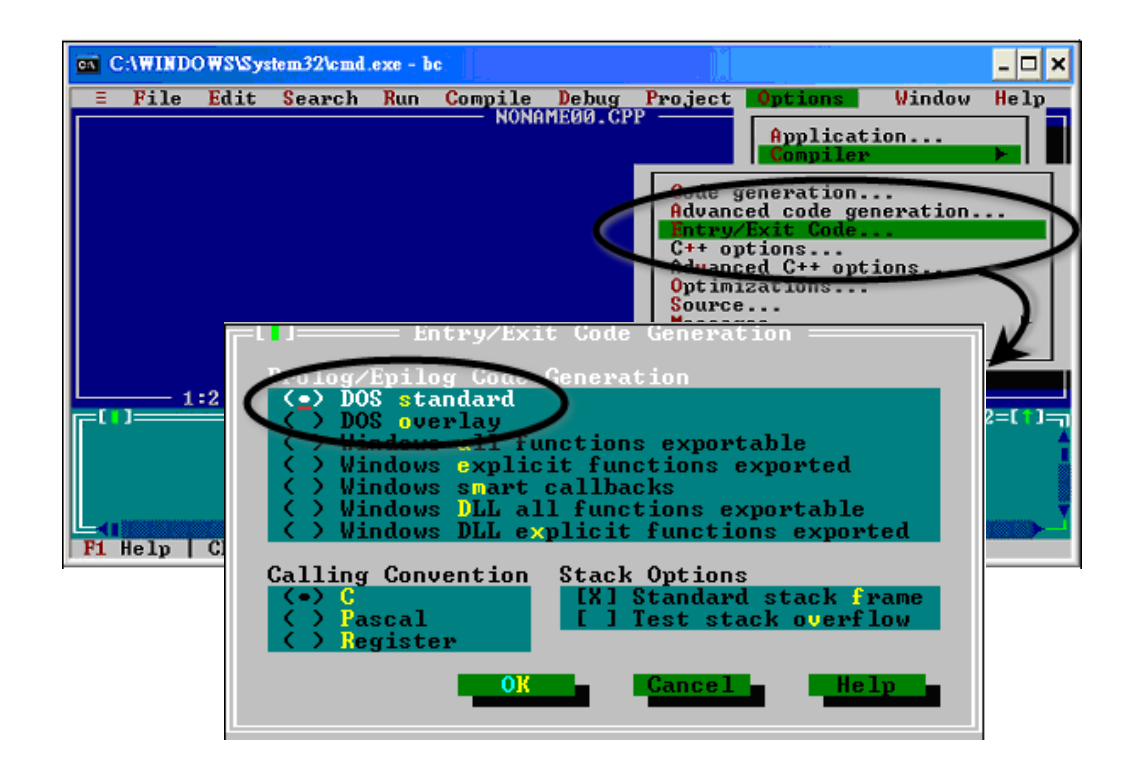

Step 7: Choosing the Debugger...and set the Source Debugging to None

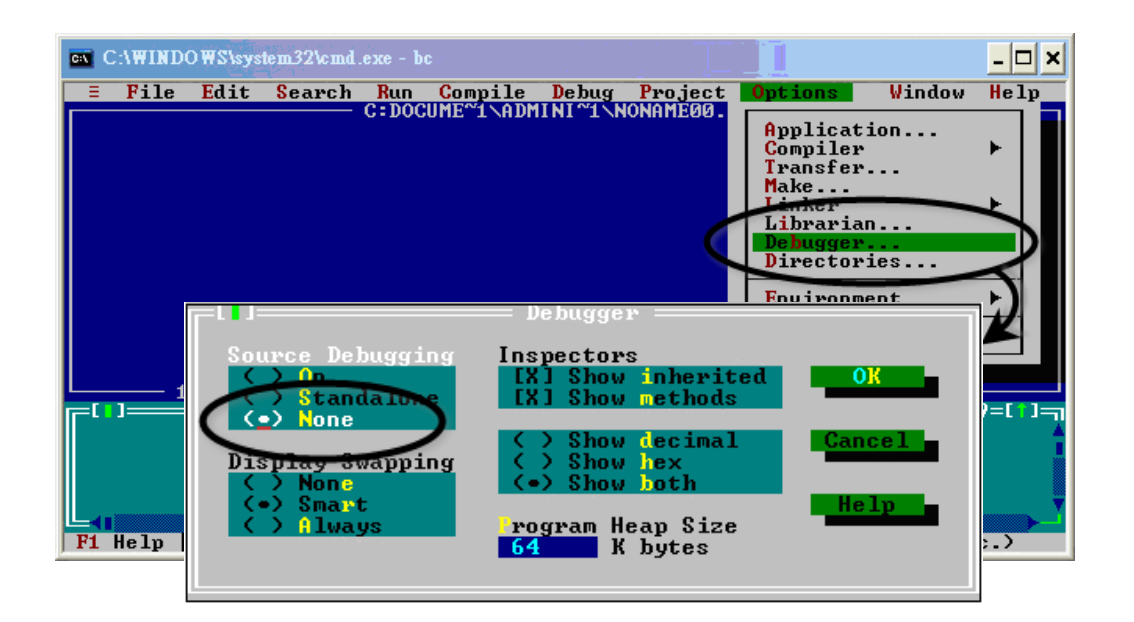

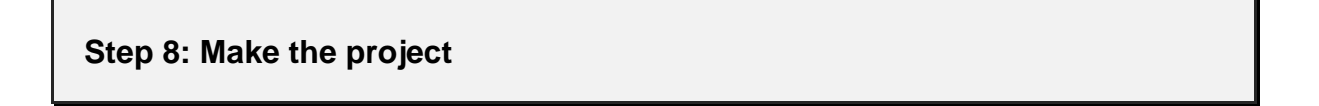

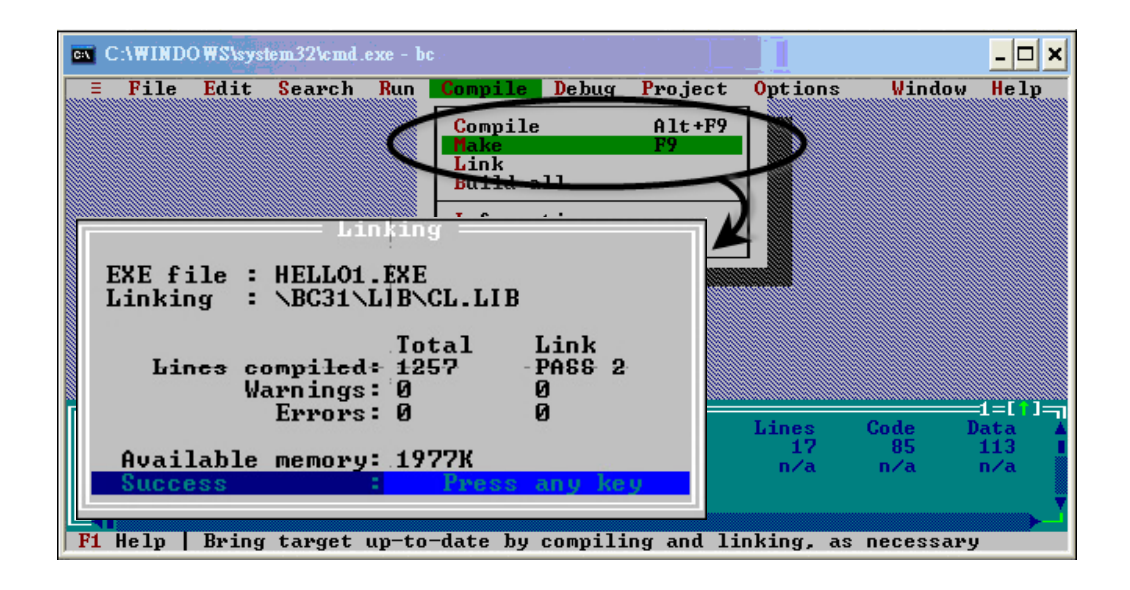

## D.3. MSC 6.00

Step 1: In the source file folder, create a batch file called Gomsc.bat using the text editor

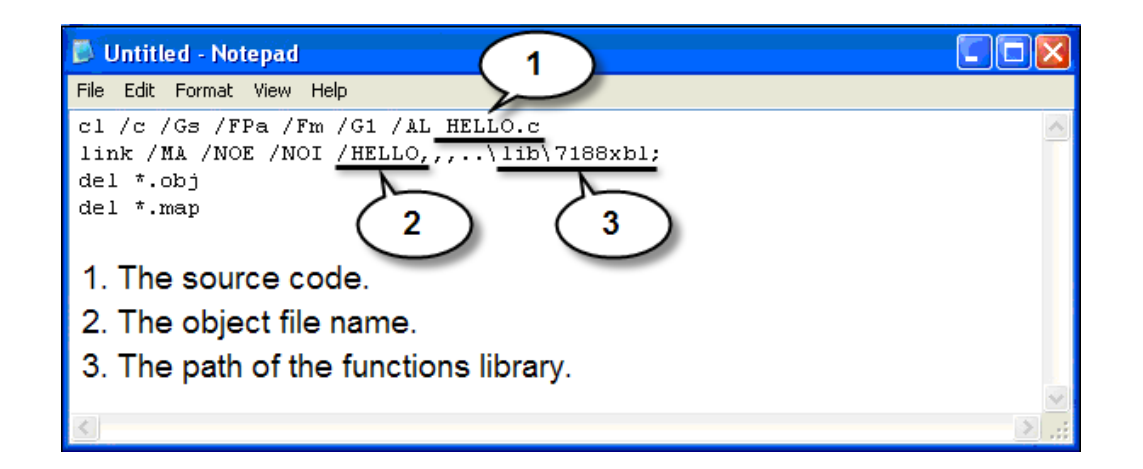

### **Tip & Warnings**

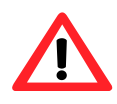

/C Don't strip comments/Fpa: Calls with altmath

/G1: 186 instructions

- /GS No stack checking /Fm [map file]
  - /AL Large model

#### Step 2: Run the Gomsc.bat file

```
C:\7188XA\Demo\MSC\Hello>Gomsc
C:\7188XA\Demo\MSC\Hello>C /C /Gs /FPa /Fm /G1 /AL Hello.c
Microsoft (R) C Optimizing Compiler Version 6.00
Copyright (c) Microsoft Corp 1984-1990. All rights reserved.
Hello.c
C:\7188XA\Demo\MSC\Hello>link /MA /NOE /NOI Hello,,,..\lib\7188xal;
Microsoft (R) Segmented-Executable Linker Version 5.10
Copyright (C) Microsoft Corp 1984-1990. All rights reserved.
C:\7188XA\Demo\MSC\Hello>del *.obj
C:\7188XA\Demo\MSC\Hello>del *.map
C:\7188XA\Demo\MSC\Hello>_
```

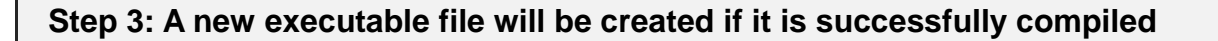

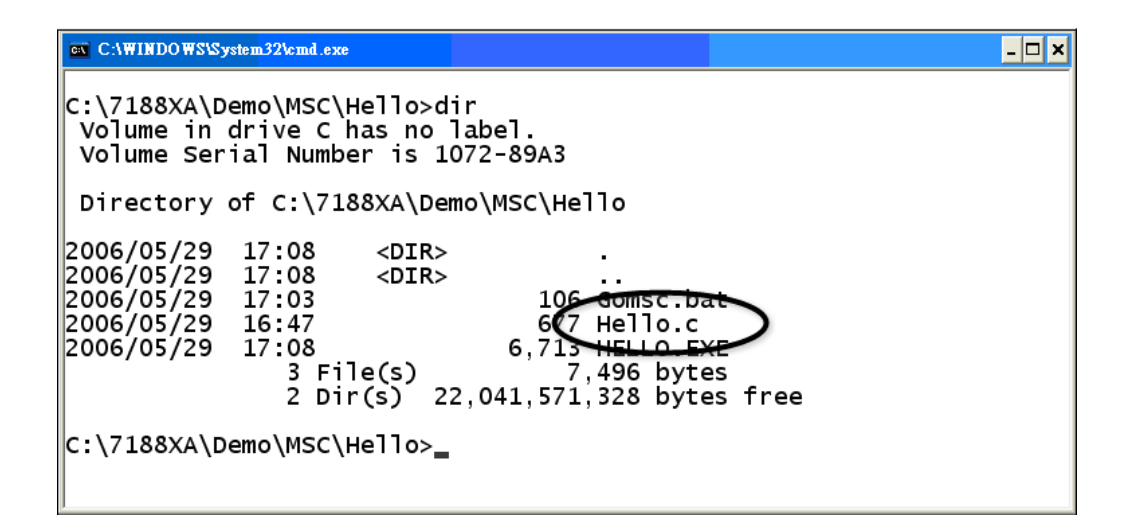

## D.4. MSVC 1.50

### Step 1: Run MSVC.exe

| Microsoft Vis             | ual C++ - DEMO4.MAK        | · · · · · · · · · · · · · · · · · · · |                |
|---------------------------|----------------------------|---------------------------------------|----------------|
| <u>E</u> dit <u>V</u> iew | Project Browse Debug Tools | Options Window Help                   |                |
| y 6 🛛                     | OLOGO                      |                                       | 1949日目 198     |
|                           |                            |                                       |                |
| 📣 <2> D:\7                | 188E\TCP\XSERVER\DEMO\I    | MSYC1.5\DEMOD4\USER.C                 |                |
| #include                  | (string h)                 |                                       |                |
| #include                  | New Project                |                                       | ×              |
| *Include                  | Preinet Name:              | Browse                                | 1              |
| void Use: {               |                            |                                       | -!             |
| /*                        | Pr Browse                  |                                       | ? ×            |
| <u>स्पूर्ण</u> <1:        | 「 檔名(N):                   | 資料夾(F):                               | 確定             |
| -                         | led 5.MAK                  | a.vaunnosvaemoanscaed>                | 取消             |
|                           | A                          | 🗁 d:\                                 |                |
|                           |                            | MINIOS7                               | 説明( <u>H</u> ) |
|                           |                            | DEMO                                  | 網路(₩)          |
|                           |                            | EED5                                  |                |
| */}                       | List Files of Type         | 磁碟機(♡).                               |                |
| voi.                      | Project (*.mak)            | d: ICPDATA                            |                |
| {                         |                            |                                       |                |

Step 2: Create a new project (\*.mak) by entering the name of the project in the Project Name field and then select MS-DOS application (EXE) as the Project type

| New Project             | 1999 - 1997 - 1997 - 1997 - 1997 - 1997 - 1997 - 1997 - 1997 - 1997 - 1997 - 1997 - 1997 - 1997 - 1997 - 1997 - | ×                                                                                      |                            |
|-------------------------|----------------------------------------------------------------------------------------------------|----------------------------------------------------------------------------------------|----------------------------|
| Project <u>N</u> ame:   | Bro                                                                                                    |                                                                                        |                            |
| Project <u>T</u> ype:   | Windows application (.EXE)                                                                                      | Carbel                                                                                 |                            |
| □ <u>U</u> se Microsoft | Browse                                                                                                    |                                                                                        | ? ×                        |
|                         | 檔名(N):<br>hello.MAK                                                                                             | 資料夾(E):<br>c:\7188xa\demo\msc\hello<br>← c.\<br>← 7188XA<br>← DEMO<br>← MSC<br>← HELLO | 確定<br>取消<br>説明(出)<br>網路(W) |
|                         | List Files of <u>Type</u> :<br>Project (*.mak)                                                                  | 磁碟機(型):<br>■ c:                                                                        |                            |

# Step 3: Add the user's program and the necessary library files to the project

| Edit - HELLO.MAK                                                                                                    |                                                                                                    | ×                                                  |
|----------------------------------------------------------------------------------------------------|----------------------------------------------------------------------------------------------------|----------------------------------------------------|
| File <u>N</u> ame:<br>7188xal.lib<br>7188xal.lib<br>7188xaS.lib                                                                 | Directories:<br>c:\7188xa\demo\msc\lib<br>C c:\<br>C 7188xA<br>C 7188xA<br>C DEMO<br>C MSC<br>MSC<br>C lib<br>C XBoard | Cl <u>o</u> se<br>Cancel<br><u>H</u> elp<br>網路     |
| List Files of <u>Type</u> :<br>Library (*.lib)<br>Files in Froject:<br>c:\7188xa\demo\msc\hello\h<br>c:\7188xa\demo\msc\lib\718 | Drives:                                                                                                    | <u>A</u> dd<br>Add A <u>l</u> l<br>D <u>e</u> lete |

Step 4: Set the Code Generation on the Compiler.

| Project Options Project Type: MS-DDS ar Use Microsoft Foundati Customize Build Options Compiler Linker | plication (.EXE) CK<br>Cancel<br>Build Mode<br>Help<br>CAC++ Compiler Options                                                                                                    |
|----------------------------------------------------------------------------------------------------|----------------------------------------------------------------------------------------------------|
| Regources                                                                                              | Build Options:       Debug Specific       ● Release Specific       Common to Both       OK         Options String:       Cancel       Image: Cancel       Image: Cancel       Image: Cancel         Image: Image: Image: Category:       Category:       Category:       Category Settings: Code Generation       Image: Category Settings: Code Generation         Custom Options       Custom Options       Image: Category Settings: Code Generation       Image: Category Settings: Code Generation         Preprocessor       Segment Names       Category Settings: Code Generation       Image: Category Settings: Code Generation         Category:       Category Settings: Code Generation       Image: Category Settings: Code Generation       Image: Category Settings: Code Generation         Preprocessor       Segment Names       Category Settings: Code Generator:       Image: Category Settings: Code Generator:         Use Emulator *       Image: Category Settings: Code Generator:       Image: Code Generator:       Image: Code Generator:         Struct Member Byte Alignment:       2 Bytes *       Image: Code Generator:       Image: Code Generator: |

#### Step 5: Change the Memory model (large for iPAC-8000.lib)

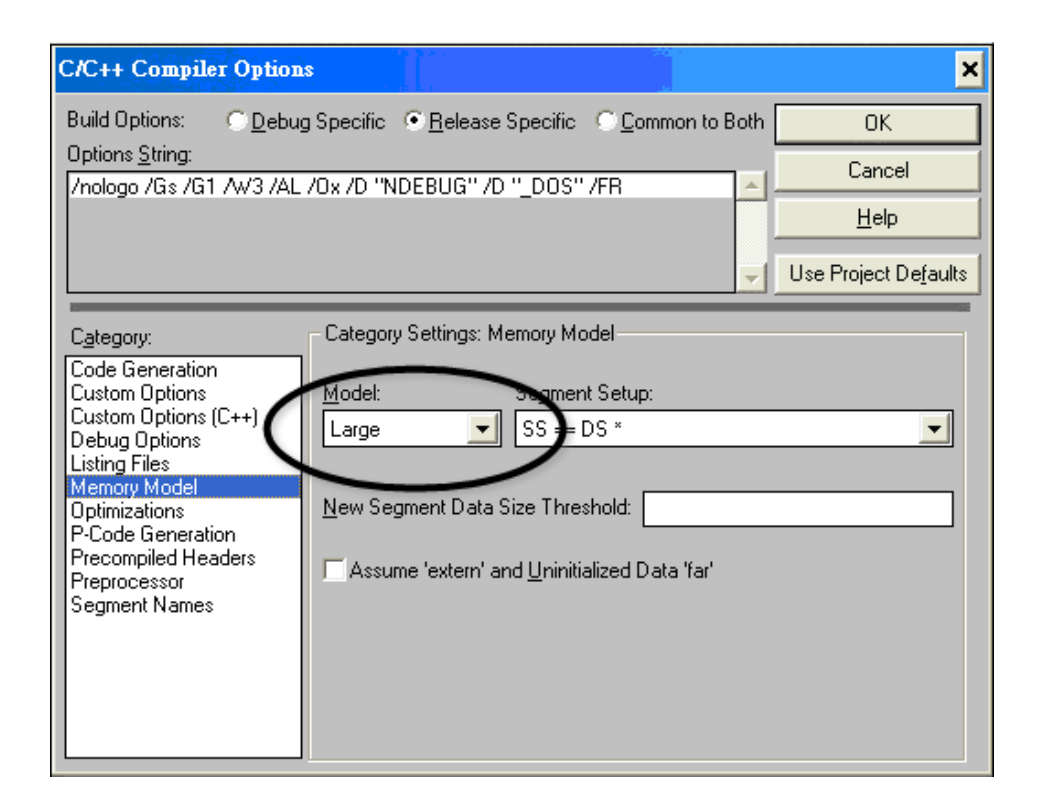

### Step 6: Remove the xcr, afxcr library from the Input Category

| Linker Options                                                         |                                                                                                    | ×                             |
|------------------------------------------------------------------------|----------------------------------------------------------------------------------------------------|-------------------------------|
| Build Options: <u>O</u> ebu                                            | g Specific 💿 <u>R</u> elease Specific 📀 <u>C</u> o                                                                                                    | ommon to Both OK              |
| Options <u>S</u> tring:<br>/LIB:"xcr" /LIB:"afxcr" /LI                 | B:"oldnames" /LIB:"slibce" /NOI /STAC                                                                                                    | CK:5120                       |
| /ONERROR:NOEXE OLO                                                     | GO                                                                                                    |                               |
|                                                                        |                                                                                                    | Use Project De <u>f</u> aults |
| C <u>a</u> tegory:<br>Input<br>Memory Image<br>Miscellaneous<br>Output | Category Settings: Input<br>Libraries xcr, afxcr, dnames, slibce<br>Ignore Defart Libraries<br>Specifi Remove the<br>"xcr" and "afxc<br>Prev Distinguish Letter Case | e<br>cr"                      |

#### Step 7: Remove the OLOGO option from the miscellancous Category.

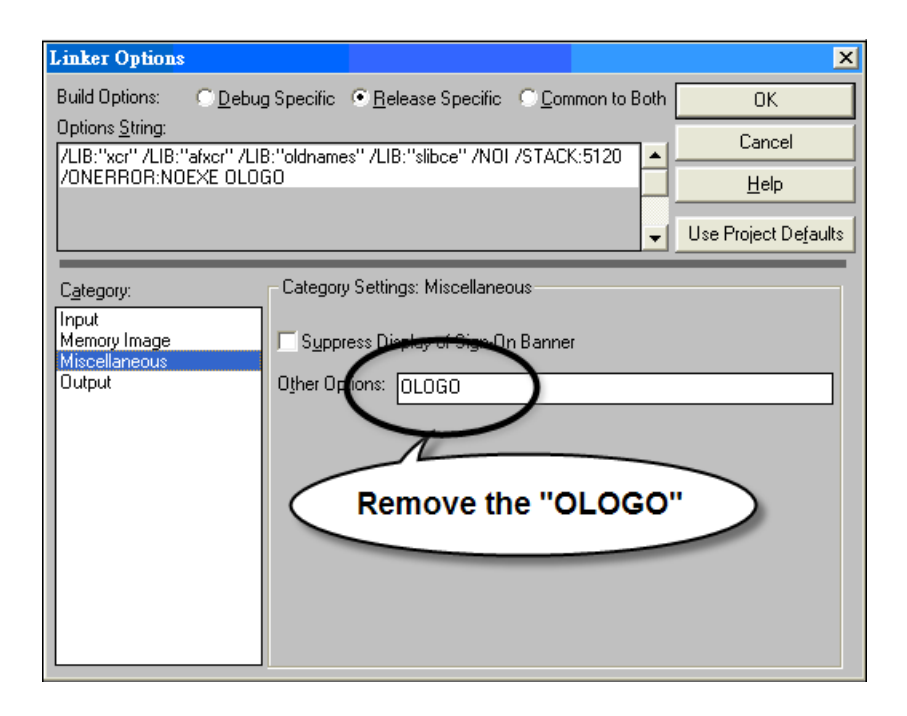

#### Step 8: Rebuild the project

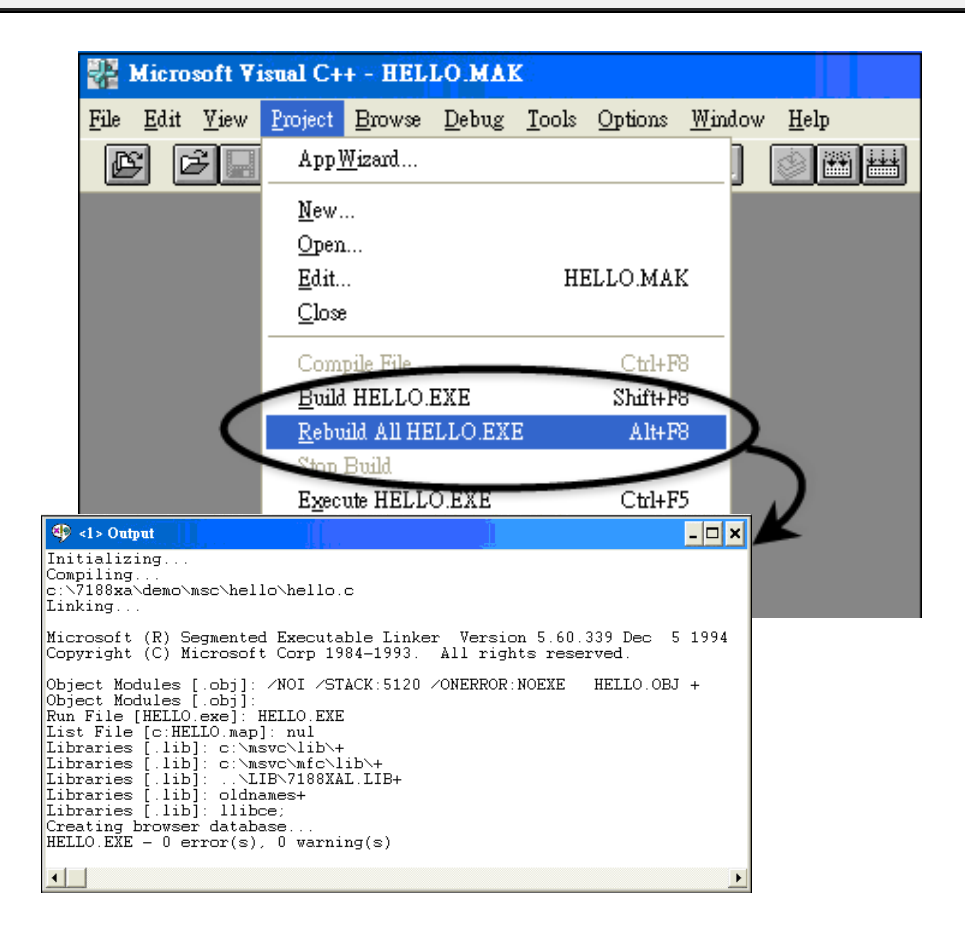